# Условное форматирование Об условном форматировании

Условное форматирование применяют для выделения из общего массива данных, отвечающих некоторым условиям. Условное форматирование можно применять как к данным, введенным с клавиатуры, так и к результатам вычислений. Чаще всего условное форматирование применяют к числовым данным.

Данные, отвечающие заданным условиям, выделяются специальными элементами оформления или измененным форматированием (параметры шрифта, границы, заливки).

Условный формат можно установить для одной ячейки или диапазона ячеек. На ячейку или диапазон ячеек можно накладывать до несколько разных условий.

Установка условного форматирования ограничивает обычное форматирование ячеек: параметры формата, определяемые наложенным условием, невозможно изменить обычными средствами.

#### Выделение значений

С помощью условного форматирования можно выделить значения, отвечающие какому либо условию (больше, меньше, между, равно и др.).

- 1. Выделите ячейку или диапазон ячеек.
- 2. Щелкните по кнопке Условное форматирование группы Стили вкладки Главная, в галерее выберите команду Правила выделения ячеек, а затем в подчиненном меню выберите условие (рис. 11.1).

| Kypcai - Microsoft Excel                                                                                                    | -               |        | ×     |
|----------------------------------------------------------------------------------------------------|-----------------|--------|-------|
| Главная Вставка Разметка страницы Формулы Данные Рецензирование Вид Разработчик                                                                                                    |                 | 0 - 0  | 2 X   |
| Сбщий · Воловное форматирование - 20 Вставить - Σ -                                                                                                    | AT              | (1)    |       |
|                                                                                                    | AL              | un     |       |
| Вставить Ж. К. Ч Са - А - Е Больше. Правила выделения вческ                                                                                                    | тировка         | а Найт | ии    |
|                                                                                                    | сильтр *        | выделя | ить * |
| Буфер обы Э Шрифт Э                                                                                                    | едактирог       | вание  |       |
| В1 - Б Всего ступен - Меньше Правила отбора первых и последних значений >                                                                                                    |                 |        | ×     |
|                                                                                                    | -               |        |       |
|                                                                                                    | L. L.           | M      | 100   |
|                                                                                                    | · · · · · · · · |        | - 1   |
|                                                                                                    |                 |        | -11   |
| з изык программирования С++ 10921 Вавно У Цветовые шкалы >                                                                                                    |                 |        | 10    |
| Microsoft Windows path 2994     Sec. 1                                                                                                    |                 |        |       |
| S Inclusion with gar nonsolation 257                                                                                                    |                 |        |       |
| о вади и продартно сатай Міссалов 2000 100 100 100 100 100 100 100 100 10                                                                                                    |                 |        |       |
| Approximation of the second second se |                 |        |       |
| о долганазация зама 27/2 содать правило                                                                                                    |                 |        |       |
| Alta Alta Alta Alta Alta Alta Alta Alta                                                                                                    |                 |        |       |
| 10 Degemente s lavaStriat 3229                                                                                                    |                 |        |       |
| 12 Воссиние в информатику 1115 по Восторающиеса значения.                                                                                                    |                 |        |       |
| 13 Because a noncommunicative 2225 422                                                                                                    |                 |        |       |
| 14 Recence a censuloneme faitu 1808 Course constants 417                                                                                                    |                 |        |       |
| 15 Kouttoroadeveckae ochota 2001 ex xxx x ve 4 38                                                                                                    |                 |        |       |
| 35 Domestice # acommetization 2194 69 357 3.85 4.21                                                                                                    |                 |        |       |
| 17 HOTALING & CEMANTING STATIS AND UML 1516 65 391 4 4 435                                                                                                    |                 |        |       |
| 18 Oneoaujionikas ciktema Linux 4737 242 422 3.57 4.26                                                                                                    |                 |        |       |
| 19 Onepaulon-sas cicrema Microsoft 2514 184 572 3.81 4.03                                                                                                    |                 |        |       |
| 20 Операционная система UNIX 2264 72 224 3.58 4.31                                                                                                    |                 |        |       |
| 21 Ocnose SQL 6508 235 273 3,43 4,05                                                                                                    |                 |        |       |
| 22 Основы информационной 9673 284 2505 3,62 4,35                                                                                                    |                 |        |       |
| 23 Основы конфигурирования в системе 2415 136 592 4,04 4,01                                                                                                    |                 |        |       |
| 24 Основы локальных сетей 8756 422 1363 3,62 4,38                                                                                                    |                 |        |       |
| 25 Основы менедимента программных 1596 61 134 3,67 3,87                                                                                                    |                 |        |       |
| 26 Основы микропроцессорной 1814 23 275 3,81 4,5                                                                                                    |                 |        |       |
| 27 Основы операционных систем 6154 203 618 3,74 4,49                                                                                                    |                 |        |       |
| 28 Основы программирования 1070 51 82 3,56 4,23                                                                                                    |                 |        |       |
| 29 Основы программирования на С# 2642 209 113 3,43 4,32                                                                                                    |                 |        |       |
| 30 Основы программирования на 2564 119 281 3,33 3,88                                                                                                    |                 |        |       |
| 31 Ockoski padotni s Photoshop 1286 129 36 3,69 4,34                                                                                                    |                 |        |       |
| 32 Ocwasu padotu s OC Linux 1181 122 102 3,58 4,22                                                                                                    |                 |        | -     |
| н + + Н Курсы / До 1000 Более 1000 Студенты / Список курсов / Интернет-те                                                                                                    |                 | 1.000  | •     |
|                                                                                                    |                 |        | 0     |

Рис. 11.1. Выбор правила выделения значений

3. Настройте параметры условия и выберите способ выделения (рис. 11.2).

| <b>•</b> • • • • • • • • • • • • • • • • • • |                |               | Kyp         | сы - Містозоf             | t Excel                              |                       |                           |             |                               |          |                          | 1.20                  | _ <del>5</del> x   |
|----------------------------------------------|----------------|---------------|-------------|---------------------------|--------------------------------------|-----------------------|---------------------------|-------------|-------------------------------|----------|--------------------------|-----------------------|--------------------|
| Главная Вставка Разм                         | етка страницы  | Формулы       | Данные      | Рецензиров                | ание Вид                             | Pa                    | зработчик                 |             |                               |          |                          |                       | 7                  |
|                                              |                | ·== ≫<br>≈= ¢ |             | 064499 - % 000<br>748 +59 | ЗД Условное<br>В Формати<br>Стили яч | фор<br>роват<br>еек * | матировани<br>њ как табли | 14 - 14 IA  | Вставить<br>Удалить<br>Формат | Σ<br>    | А<br>Я<br>Сорти<br>и фил | ровка е<br>ътр ве     | найти и<br>найти и |
| ві – С                                       | fr Brero cts   | раравниван    | nic         | число                     | 1                                    | CINO                  | 114                       |             | наблиси                       |          | редах                    | тирован               | uie<br>I           |
|                                              | B              | C             | 0           | 1                         | 1                                    | 1                     | н                         |             | 1                             | K        | 1                        |                       | M F                |
| 1 Название                                   | Bcero C        | тудентов за   | Зыпускников | Средний бал               | а Средняя                            |                       |                           | -           | -                             |          | 1.1                      | 1.0                   |                    |
| 2 Введение в HTML                            | 20618          | 769           | 6777        | 3,9                       | 3 4,19                               |                       |                           |             |                               |          |                          |                       |                    |
| 3 Язык программирования С++                  | 10591          | 359           | 974         | 3.5                       | 1 4.02                               |                       |                           |             |                               |          |                          |                       |                    |
| 4 Microsoft Windows Ata                      | 2994           | 123           | 3108        | 4,0                       | 4,11                                 |                       |                           |             |                               |          |                          |                       |                    |
| 5 Microsoft Word для пользователя            | 1897           | 127           | Lunger      |                           |                                      |                       | all all research          | Street open |                               |          | 191                      |                       |                    |
| 6 SQL и процедурно-                          | 1494           | 28            | MERTY       |                           |                                      |                       |                           |             |                               |          | C.Y.                     |                       |                    |
| 7 Администрирование сетей Microsoft          | 2757           | 214           | Форматира   | овать ячейки              | , которые нахо                       | дяте                  | ся МЕЖДУ:                 |             |                               |          |                          |                       |                    |
| 8 Аркитектура и организация ЭВМ              | 1971           | 72            |             |                           |                                      |                       |                           |             |                               |          |                          | _                     |                    |
| 9 Безопасность сетей                         | 1592           | 134           | 2000        | 🔝 и 5                     | 000 🔝                                | ¢                     | Светлонф                  | асная зал   | 16Ka                          |          |                          |                       |                    |
| 10 Введение в ССІ                            | 3048           | 65            |             |                           |                                      | 1.1                   | Светло-кр                 | ACHER SAME  | ека и тен                     | юнраоны  | й текст                  |                       |                    |
| 11 Введение в JavaScript                     | 3229           | 106           | ]           |                           |                                      |                       | Желтая за                 | ливка и те  | тпаж-онна                     | ый текст |                          |                       |                    |
| 12 Введение в информатику                    | 1315           | 132           |             |                           |                                      |                       | Зеленая за                | лирка и т   | e1940-3e/le1                  | BR TEKCT |                          | _                     |                    |
| 13 Введение в программирование               | 2245           | 52            | 24          | 3,8                       | 3 4,22                               |                       | Красный т                 | NUMBER DO/N | 1                             |          |                          |                       |                    |
| 14 Введение в реляционные базы               | 1808           | 88            | 189         | 3,6                       | 9 4,17                               | 1                     | Красная гр                | annua       | 1.2                           |          |                          |                       |                    |
| 15 Криптографические основы                  | 2091           | 45            | 838         | 3,9                       | 4 4,38                               | 1                     | Пользоват                 | envoori \$  | 1/1400                        |          |                          |                       |                    |
| 16 Лопические и арифметические               | 2194           | 69            | 357         | 3,8                       | 5 4,23                               |                       |                           |             |                               |          |                          | _                     |                    |
| 17 Нотация и семантика языка UML             | 1516           | 65            | 391         |                           | 4 4,35                               | 1.1.1                 |                           |             |                               |          |                          |                       |                    |
| 18 Операционная система Linux                | 4737           | 242           | 422         | 3,5                       | 7 4,26                               | 6                     |                           |             |                               |          |                          |                       |                    |
| 19 Операционная система Microsoft            | 2514           | 184           | 572         | 3,8                       | 1 4,03                               |                       |                           |             |                               |          |                          |                       |                    |
| 20 Операционкая система UNIX                 | 2264           | 72            | 224         | 3,5                       | 8 4,31                               | 1                     |                           |             |                               |          |                          |                       |                    |
| 21 Ochosei SQL                               | 6508           | 235           | 273         | 3,4                       | 3 4,05                               |                       |                           |             |                               |          |                          |                       |                    |
| 22 Основы информационной                     | 9673           | 284           | 2505        | 3,6                       | 2 4,35                               |                       |                           |             |                               |          |                          |                       |                    |
| 23 Основы конфигурирования в системе         | 2415           | 136           | 592         | 4,0                       | 4 4,01                               | 1.1                   |                           |             |                               |          |                          |                       | 1.1.1              |
| 24 Основы локальных сетей                    | 8756           | 422           | 1363        | 3,6                       | 2 4,38                               | 1                     |                           |             |                               |          |                          |                       |                    |
| 25 Основы менеджмента программных            | 1596           | 61            | 134         | 3,6                       | 7 3,87                               | 1                     |                           |             |                               |          |                          |                       |                    |
| 26 Основы микропроцессорной                  | 1814           | 23            | 275         | 3,8                       | 1 4,5                                | i                     |                           |             |                               |          |                          |                       | 1 1 1 I            |
| 27 Основы операционных систем                | 6154           | 203           | 618         | 3,7                       | 4 4,49                               | 1                     |                           |             |                               |          |                          |                       |                    |
| 28 Основы программирования                   | 1070           | 51            | 82          | 3,5                       | 6 4,23                               |                       |                           |             |                               |          |                          |                       |                    |
| 29 Основы программирования на С#             | 2642           | 209           | 113         | 3,4                       | 3 4,32                               | 2                     |                           |             |                               |          |                          |                       |                    |
| 30 Основы программирования на                | 2564           | 119           | 281         | 3,3                       | 3 3,88                               | 1                     |                           |             |                               |          |                          |                       |                    |
| 31 Ockosei padotei s Photoshop               | 1286           | 129           | 36          | 3,6                       | 9 4,34                               |                       |                           |             |                               |          |                          |                       |                    |
| 32 Основы работы в ОС Linux                  | 1181           | 122           | 102         | 3,5                       | 8 4,22                               |                       |                           |             |                               |          |                          |                       |                    |
| H + + H KYDCH / Do 1000 Bond                 | an 1000 (Crun  | BUTH COUR     |             | Murenuer.r                |                                      |                       |                           |             |                               |          |                          | and the second second |                    |
|                                              | CC 1000 / 0110 |               | UN NEULUD   |                           |                                      |                       |                           |             |                               |          |                          |                       |                    |

Рис. 11.2. Настройка параметров условного форматирования

Название и содержание окна настройки параметров условия зависит от выбранного условия. Например, при выборе условия Между можно указать минимальное и максимальное значения, а также выбрать способ выделения (см. рис. 11.2).

При выборе условия Дата можно выбрать отношение выделяемых ячеек к сегодняшней дате (Вчера, Сегодня, Завтра, За последние 7 дней и т.д.) и выбрать способ выделения (рис. 11.3)

| - TANNAR BODIES FRIME                                                                                                    | muk mperenal                                                                                                    | Dopelpher                                                                                                    | Annual Protocologica                                                                                                    | root Eng                                                                                                    | Patpa                                   | 607mm                         |         |                                   |           |                           | v - " |
|----------------------------------------------------------------------------------------------------|----------------------------------------------------------------------------------------------------|----------------------------------------------------------------------------------------------------|----------------------------------------------------------------------------------------------------|----------------------------------------------------------------------------------------------------|-----------------------------------------|-------------------------------|---------|-----------------------------------|-----------|---------------------------|-------|
| A Calder - 11<br>Calder - 11<br>Calder - 11<br>Mag 14 - 1<br>Nag 14 - 1<br>Nag 14 - 1<br>Nag 14 - 1                                                                                                    | <ul> <li>(A<sup>*</sup> A<sup>*</sup>)</li> <li>(A<sup>*</sup> A<sup>*</sup>)</li> <li>(A<sup>*</sup></li></ul> |                                                                                                    | ·····································                                                                                                    | E Young                                                                                                    | е формал<br>роваль в<br>нетя *<br>Слиме | nepotanent *<br>as hafineng * | 5 4 D = | ctatorto *<br>ganero *<br>egest * | N IN Y    | \$7<br>0-0-0-0<br>0-0-0-0 |       |
| a • (*                                                                                                    | fe gara                                                                                                    |                                                                                                    |                                                                                                    |                                                                                                    |                                         |                               |         |                                   |           |                           |       |
| A CONTRACTOR OF A CONTRACTOR OFTA CONTRACTOR OFTA CONTRACTOR OFTA CONTRACTOR O |                                                                                                    | 1                                                                                                    | 0 1                                                                                                    | Const Print                                                                                                    | 4.9                                     | N I                           |         | 1                                 | τ.        | 2.1                       | M     |
| Pertnant                                                                                                    | Birts .                                                                                                    | <b>Zete</b>                                                                                                    | Barymource Deposition                                                                                                    | Condina                                                                                                    | 100                                     |                               |         |                                   |           |                           |       |
| Основы жинропроцессорной                                                                                                    | 1834                                                                                                    | 25.12.2007                                                                                                    | 275 3.8                                                                                                    | 4                                                                                                    |                                         |                               |         |                                   |           |                           |       |
| Основы слерационных систем                                                                                                    | 6354                                                                                                    | 28.17.2007                                                                                                    | 618 5,5                                                                                                    | 4,4                                                                                                    |                                         |                               |         |                                   |           |                           |       |
| Табота в современном офисе                                                                                                    | 3406                                                                                                    | 29.32.2007                                                                                                    | 864 8,7                                                                                                    | 4,4                                                                                                    |                                         | 1                             | _       |                                   | -         | -                         |       |
| Криптографические основы                                                                                                    | 2091                                                                                                    | 34.12.2007                                                                                                    | Data                                                                                                    |                                                                                                    |                                         |                               |         |                                   | 1.D. M.   |                           |       |
| Condes Advanture (etes                                                                                                    | \$756                                                                                                    | 23 13 2007                                                                                                    | 1                                                                                                    |                                                                                                    |                                         |                               |         | _                                 |           | -                         |       |
| HOTOLOGIE & COMBATING BILLING UNL                                                                                                    | 1504                                                                                                    | 28.32.2007                                                                                                    | activitational.                                                                                                    | steam, south                                                                                                    | me cotte                                | been that the                 |         |                                   |           |                           |       |
| Основы информационной                                                                                                    | 9673                                                                                                    | 21 12 2007                                                                                                    | in manufacture                                                                                                    |                                                                                                    | -                                       |                               |         | A second                          | and I     | 3                         |       |
| Flack Operating colorest Prop                                                                                                    | 4953                                                                                                    | 23.12.2007                                                                                                    | ha both a setter                                                                                                    |                                                                                                    |                                         | actes parents                 |         | o spaces                          | sentre la | SI                        |       |
| Ocedan Baptun a suitubliuth                                                                                                    | 1,199                                                                                                    | 30.12.2007                                                                                                    | D-spa                                                                                                    |                                                                                                    |                                         |                               |         | -                                 |           |                           |       |
| Основы сетех передачи данных                                                                                                    | 6219                                                                                                    | 23.12.2007                                                                                                    | Dantin                                                                                                    |                                                                                                    |                                         | -                             | OK.     |                                   | Othera    | d                         |       |
|                                                                                                    |                                                                                                    | The second second secon                                                                                                    |                                                                                                    |                                                                                                    |                                         |                               |         |                                   |           |                           |       |
| Основы программирования на Ся                                                                                                    |                                                                                                    |                                                                                                    | Libs rocreptier 7 pr                                                                                                    | al                                                                                                    |                                         |                               | _       |                                   |           |                           |       |
| Основы программирования на Ся<br>Грограммирование на Java                                                                                                    | 4904                                                                                                    | 28.12.2007                                                                                                    | Hangooung wegen                                                                                                    | 4.5                                                                                                    | 1                                       | 1                             |         |                                   | _         |                           |       |
| Основы программирования на СР<br>Программирование на Јача<br>Стили и методы программирования                                                                                                    | 4904                                                                                                    | 28.12.2007                                                                                                    | Ha recound week                                                                                                    |                                                                                                    | 2                                       |                               |         |                                   |           |                           |       |
| Основы программирования на СВ<br>Программирование на Јача<br>Стили и методы программирования<br>Администрирование сетей Місороті                                                                                                    | 4904<br>3013<br>2757                                                                                                    | 28.12.2007<br>22.12.2007<br>26.12.2007                                                                                                    | Pla recordence 7 pm<br>Pla reported recent<br>Pla tex pueb recent<br>Pla tex pueb recent<br>Pla tex pueb                                                                                                    |                                                                                                    |                                         | 1                             |         |                                   |           |                           |       |
| Оноев, программирования на СВ<br>Программирование на Јака<br>Стили и методи программирования<br>Данимистрирование остей Microsoft<br>Операционная система UNIX                                                                                                    | 4904<br>1013<br>2757<br>2364                                                                                                    | 28.12.2007<br>22.12.2007<br>26.12.2007<br>28.12.2007                                                                                                    | Ha harracheginear 7 gin<br>Ha ngoountif reason<br>Pla her yountif reason<br>Pla cheg yountif reason<br>Pla cheg yountif reason<br>B ryoountif reason<br>B yoountif reason                                                                                                    |                                                                                                    | 2                                       |                               |         |                                   |           |                           |       |
| Основи программирования на СК<br>Программирование на Јача<br>Стихи и методи программирования<br>Данимистрирование остаб Мистороft<br>Отерецизичкая (истема UNIX<br>Безопасность сетей                                                                                                    | 4904<br>1013<br>2757<br>2364<br>1382                                                                                                    | 28.12.3007<br>22.12.3007<br>38.12.3007<br>28.12.3007<br>28.12.3007                                                                                                    | La noccegarar 2 po<br>tra recurso respective<br>Pla terroueli respective<br>Pla crez voueli respective<br>Birton recisue<br>Birton recisue<br>Birton recisue<br>Birton recisue                                                                                                    |                                                                                                    | 2 4 4 7                                 |                               |         |                                   |           |                           |       |
| Основи программирования на СГ<br>Программирование на Јача<br>Стиха и ветода программирования<br>Администрирование сетей Могороћ<br>Опереционная (истема Unix<br>Везопасность сетей<br>Опереционная система Unix                                                                                                    | 4904<br>1013<br>2757<br>2364<br>1392<br>4737                                                                                                    | 28.12.2007<br>22.13.2007<br>28.12.2007<br>28.12.2007<br>28.12.2007<br>28.12.2007<br>29.12.2007                                                                                                    | La nocondurve 7 do<br>tex reconstruction readen<br>Pla textuació readen<br>Pla designificación reconst<br>Biston reconstru-<br>Biston reconstru-<br>Biston reconstru-<br>Condigvolusion recipion                                                                                                    | R                                                                                                    | 2                                       |                               |         |                                   |           |                           |       |
| Осности программарования на СВ<br>Программирования на йник<br>Стили и методи программарования<br>Адакмистрарования сетей Мокрорл<br>Онородительского сетей<br>Онородительского сетей<br>Онородительского сетей<br>Онородительского сетей<br>Инограли Word для нальзователя                                                                                                    | 4904<br>1013<br>2717<br>2364<br>1382<br>4717<br>3887                                                                                                    | 28, 12, 2007<br>22, 12, 2007<br>24, 12, 2007<br>29, 12, 2007<br>29, 12, 2007<br>29, 12, 2007<br>29, 12, 2007<br>29, 12, 2007                                                                                                    | L Da nocesser 2 de<br>las nocesser 2 de<br>Parter publicador<br>Parter publicador<br>Parter publicador<br>Parter publicador<br>Bistor recours<br>Bistor recourse<br>Constructiones<br>Bistor recourse<br>Bistor recourse<br>Bistor Recourse<br>Bistor Recourse<br>Bis                                                                                                    |                                                                                                    | 2                                       |                               |         |                                   |           |                           |       |
| Особы программарования на СВ<br>Программирования на инк<br>Стоки и натоды программарования<br>Аданиистрарования ситей Могорой<br>Операционная ситема UNIX<br>Базопасность ситей<br>Операционная ситема UNIX<br>Могорой Word Дин пользоваления<br>Особы программирования                                                                                                    | 4004<br>1003<br>2757<br>2364<br>1382<br>4737<br>1887<br>1897                                                                                                    | 28.12.2007<br>22.13.2007<br>26.12.2007<br>28.12.2007<br>28.12.2007<br>27.13.2007<br>27.13.2007                                                                                                    | Pla receiver 2 do<br>Pla receiver 2 do<br>Pla received receive<br>Pla received receive<br>B store receive<br>B store receive<br>B store receive<br>1022 3,4<br>82 3,5                                                                                                    |                                                                                                    | 2                                       |                               |         |                                   |           |                           |       |
| Особы программирования на Си<br>Программирование на Али<br>Голих и четоди программирования<br>Адининстрирование (отей Милорой<br>Короциализиа (отема UNX<br>Веоспасость сетей<br>Окращания ситема UNX<br>Милорой Wind для полазавлен<br>Основа программирования<br>Такадина в программирования                                                                                                    | 470-4<br>4004<br>1013<br>2757<br>2364<br>1382<br>4737<br>1887<br>1887<br>1870<br>2345                                                                                                    | 28.12.2007<br>22.12.2007<br>26.12.2007<br>28.12.2007<br>28.12.2007<br>29.12.2007<br>27.12.2007<br>27.12.2007<br>27.12.2007<br>22.12.2007                                                                                                    | La normania anno 1995<br>Participation anno 1995<br>Participation anno 1995<br>Participation anno 1995<br>Participation anno 1995<br>Participation anno 1995<br>Participation anno 1995<br>1995<br>1995<br>1995<br>1995<br>1995<br>1995<br>1995                                                                                                    |                                                                                                    | 2                                       |                               |         |                                   |           |                           |       |
| Особет доправнородания и С.<br>Програвноерсование на Лик<br>Покак и интади програмнородания<br>Адинитстрародание сетей Моловол<br>Операционные ситеем UMX<br>Весопасности ситей<br>Операционные ситеем UMX<br>Весопасности ситей<br>Операционные ситеем UMX<br>Пособа програмнородания<br>Такадное в програмнородение<br>Состое зробраднородение                                                                                                    | 4004<br>1003<br>2797<br>2384<br>1382<br>4797<br>1887<br>1287<br>2285<br>1287<br>2285<br>1381                                                                                                    | 28.12.2007<br>22.12.2007<br>28.12.2007<br>28.12.2007<br>28.12.2007<br>29.12.2007<br>24.12.2007<br>27.12.2007<br>27.12.2007<br>20.12.2007                                                                                                    | Longeneral results     Parterpued - resourced - resourced - r                                                                                                    |                                                                                                    | 2                                       |                               |         |                                   |           |                           |       |
| Ософи програмонрования и С.<br>Програмонрование на Лик<br>Плоги и метяды програмонрования.<br>Администрирование (аrtel Мистрой<br>Корфиционая ситема Unix<br>Велотасости cortel<br>Ософиционая ситема Unix<br>Мистрой Word дин похадования<br>Ософиционая ситема Unix<br>Велотоски програмонрования<br>Релиние в програмонрования<br>Ософиционая в програмонрования                                                                                                    | 494<br>494<br>200<br>201<br>204<br>1000<br>400<br>1000<br>1000<br>1000<br>10                                                                                                    | 28.12.2007<br>22.11.2007<br>28.12.2007<br>29.12.2007<br>29.12.2007<br>29.12.2007<br>29.12.2007<br>29.12.2007<br>29.12.2007<br>29.12.2007<br>29.12.2007<br>29.12.2007                                                                                                    | La Scongerez 2 Junior<br>Pre recursor instant<br>Pre recursor instant<br>Pre recursor recursor<br>ill consummer recursor<br>ill consummer recursor<br>il                                                                                                    | 43<br>43<br>43<br>43<br>43<br>43<br>43<br>43<br>43<br>43<br>43<br>43<br>43<br>4                                                  | 2 2 2 2 2 2 2 2 2 2 2 2 2 2 2 2 2 2 2 2 |                               |         |                                   |           |                           |       |
| Особет допубликородания и С.<br>Програминородания е лі лик<br>Голих и четади програмирородини<br>Адининстрароднамиродания<br>Секратирования селена UNX<br>Весолосокти селена<br>Оносая Шика Дин пользовлени<br>Оносая Ирограминородиния<br>Оносая Програминородиния<br>Оносая зароданивородиния<br>Оносая зароданивородиния<br>Оносая зароданивородиния<br>Оносая зароданивородиния<br>Оносая зароданивородиния<br>Селена за родахитородиния<br>Селена за об Силих                                                                                                    | 604<br>4960<br>2007<br>2007<br>2007<br>2007<br>2007<br>2007<br>2007<br>20                                                                                                    | 28.12.2007<br>22.12.2007<br>28.12.2007<br>28.12.2007<br>28.12.2007<br>29.12.2007<br>29.12.2007<br>29.12.2007<br>29.12.2007<br>29.12.2007<br>29.12.2007<br>29.12.2007<br>29.12.2007<br>29.12.2007<br>29.12.2007                                                                                                    | L 36 October 2 Jon<br>Fei Treypund Feasibility<br>Pris Treypund Feasibility<br>Pris Treypund Feasibility<br>Pr                                                                                                    | 200000000000000000000000000000000000000                                                                                          |                                         |                               |         |                                   |           |                           |       |
| Осноть программирования на Си<br>Программирования е на Лик<br>Голих и методы программирования<br>Дилинстрородинение сатей<br>Адинистрородиние сотека UNIX<br>Везововость сотека<br>Операционание сотека UNIX<br>Могород Wood для пеладователя<br>Основа зробуванирования<br>Основа за программирования<br>Основа з вороданизорования<br>Основа з вороданиторования<br>Основа з вороданиторования<br>Основа з вороданиторования<br>Состова у вороданиторования<br>Состова у вороданиторования<br>Состова у вороданиторования<br>Состова у вороданиторования<br>Состова работа, с НТМА,                                                                                                    | 600<br>300<br>201<br>201<br>201<br>201<br>201<br>201<br>201<br>2                                                                                                    | 28.12.2007<br>22.12.2007<br>28.12.2007<br>28.12.2007<br>29.12.2007<br>29.12.2007<br>29.12.2007<br>29.12.2007<br>29.12.2007<br>29.12.2007<br>29.12.2007<br>29.12.2007<br>29.12.2007<br>29.12.2007<br>29.12.2007                                                                                                    | Longeneral 2 and<br>Experimental instant<br>Pra Terypuella instant<br>Pra Terypuella instant<br>Pra Terypuella instant<br>Productor recount<br>If chosenon recount<br>If chosenon recount<br>If chosenon recount<br>Productor recount<br>Productor recount                                                                                                    |                                                                                                    | 2                                       |                               |         |                                   |           |                           |       |
| Ософа програмоноразания на Ск<br>Програмонорасника на Лика<br>Плика и интелди програмонарования<br>Адинистрарование (стей Моха<br>Операцииная система Инт.<br>Весоплосотся систей<br>Операцииная система Инт.<br>Весоплосотся систей<br>Операцииная система Инт.<br>Молораћ Инт. Для наплазаления<br>Операк програмонарования<br>Послав програмонарования<br>Особна забрить ОС Union<br>Ликансков и зроднетносние<br>Кандание в програмонарования<br>Особна узбрить ОС Union<br>Ликансков и зроднетносние<br>Кандание и ПЛМ.<br>Особна работи («ПЛМ.                                                                                                    | 6 494<br>492<br>192<br>192<br>192<br>192<br>192<br>192<br>192<br>193<br>194<br>194<br>194<br>194<br>194<br>194<br>194<br>194<br>194<br>194                                                                                                    | 2012 2007<br>22 12 2007<br>28 12 2007<br>28 12 2007<br>29 12 2007<br>29 12 2007<br>29 12 2007<br>29 12 2007<br>29 12 2007<br>29 12 2007<br>29 12 2007<br>29 12 2007<br>29 12 2007<br>29 12 2007<br>29 12 2007<br>29 12 2007<br>29 12 2007<br>29 12 2007                                                                                                    | L 36 October 2 June<br>Per Personnell Research<br>Per Personnell Research<br>Per Personnell Research<br>Per Personnell Research<br>Personnell Personnell Research<br>Personnell Personnell Research<br>Personnell Personnell Research<br>Personnell Personnell Research<br>Personnell Personnell Research<br>Personnell Personnell Research<br>Personnell Personnell Research<br>Personnell Personnell Research<br>Personnell Personnell Research<br>Personnell Personnell Research<br>Personnell Personnell Research<br>Personnell Personnell Research<br>Personnell Personnell P                                                                                                    |                                                                                                    |                                         |                               |         |                                   |           |                           |       |
| Особе доруданиродских и С.В.<br>Програмнородских и Лок<br>Плога и интоди програмнородских<br>Даниностранородских стали<br>Калиностранородских служ<br>Везоласность селей<br>Окращеника сопрема Цлах<br>Молово/I Word для призодания<br>Особеш программиродских<br>Вездение в программиродских<br>Полнетоки в программиродских<br>Особеш работы с ИТМА,<br>Особеш работы с ИТМА,<br>Особеш работы с ИТМА,                                                                                                    | 494<br>3033<br>2054<br>4330<br>4330<br>2064<br>4330<br>2064<br>2064<br>2064<br>2064<br>2064<br>2064<br>2064<br>206                                                                                                    | 38, 12, 2007<br>22, 12, 2007<br>28, 12, 2007<br>28, 12, 2007<br>28, 12, 2007<br>29, 12, 2007<br>29, 12, 2007<br>20, 12, 2007<br>20, 2007<br>20, 2007<br>20, 2007                                                              | L 36 October 2 Jon<br>Fei Terypuell materi<br>Pie Terypuell materi<br>Pie Terypuell materi<br>Pie Terypuell materi<br>Pie Constantion of the<br>State of the State of the<br>State of the State of the<br>State of the<br>State o                                                                                                    |                                                                                                    | 2                                       |                               |         |                                   |           |                           |       |
| Опости програмонорсания и О.<br>Програмонорсания е в лик<br>Стихи и интерди програмонорсания<br>Стихи и интерди програмонорсания<br>Администрарование (стей Молсов Л.<br>Опости Ситей Солование)<br>Опости Ситей Дин призоалетия<br>Опости у вородиминорсания<br>Опости у вородиминорсания<br>Опости у вородиминорсания<br>Опости у вородиминорсания<br>Опости у вородиминорсания<br>Опости у вородиминорсания<br>Опости у вородиминорсания<br>Опости у вородиминорсания<br>Опости у вородиминорсания<br>Опости у вородиминорсания<br>Опости у вородиминорсания<br>Опости у вородиминорсания<br>Опости у вородиминорсания<br>Старадити в организация Сами                                                                                                    | 6894<br>2022<br>2024<br>2024<br>2024<br>2024<br>2024<br>2024<br>20                                                                                                    | 21.12.2007<br>22.12.2007<br>23.12.2007<br>23.12.2007<br>23.12.2007<br>23.12.2007<br>24.12.2007<br>24.12.2007<br>24.12.2007<br>23.12.2007<br>23.12.2007<br>23.12.2007<br>23.12.2007<br>23.12.2007<br>24.12.2007<br>24.12.2007<br>25.12.2007<br>25.12.2007  | L 36 COLOMANY 2 And<br>Per Personal Person<br>Per Personal Person<br>Per Personal Person<br>Per Personal Person<br>Personal Person<br>Person<br>Personal Person<br>Person<br>Personal Person<br>Person<br>Personal Person<br>Person<br>P | 43<br>43<br>43<br>43<br>43<br>43<br>43<br>43<br>42<br>43<br>43<br>43<br>43<br>43<br>43<br>43<br>43<br>43<br>43<br>43<br>43<br>43 |                                         |                               |         |                                   |           |                           |       |
| Особет программородания и О<br>Программородания е и Лик<br>Программородание е и Лик<br>Программородание е обла<br>Аликистриродание с обла<br>МолодоТи Коте и Мих<br>Веропрости стела<br>МолодоТи Коте и Оликиски<br>МолодоТи Коте и Оликиски<br>Перерактична облаки<br>Полекова и программородение<br>Особета работа е ОС илик<br>Логичеровани в Оргарамородение<br>Особета работа е ОС илик<br>Логичерования обратваточе<br>Вердение и работа с МТА,<br>Особеть работа с МТА,<br>Особеть работа с МТА,<br>Особеть с работа с МТА,<br>Особеть с работа с МТА,<br>Особеть с работа с МТА,<br>Особеть с работа с МТА,<br>Особеть с работа с МТА,<br>Особеть с работа с МТА,<br>Особеть с работа с МТА,<br>Особеть с работа с МТА,<br>Особеть с работа с МТА,<br>Особеть с работа с МТА,                                                                                                    | 4994<br>3033<br>2015<br>2014<br>3050<br>3050<br>3050<br>3050<br>3050<br>3050<br>3050<br>305                                                                                                    | 36, 12, 2007<br>22, 12, 2007<br>24, 12, 2007<br>26, 12, 2007<br>26, 12, 2007<br>27, 12, 2007<br>27, 12, 2007<br>27, 12, 2007<br>25, 12, 2007<br>25, 2                                                                                     | L 36 Cooperant 2 June<br>Fee Treypued Instant<br>Pro Treypued Instant<br>Pro Treypued Instant<br>Pro Treypued Instant<br>Profile Profile Profile<br>10 Cooperations<br>10 Cooperations<br>10 Coo                                                                                                    |                                                                                                    |                                         |                               |         |                                   |           |                           |       |
| Особы програмонорсании и О.<br>Програмонорсании на Лик<br>Стихи и интерци програмонорсания<br>Адинистререзиание<br>Операционали ситема UNIX<br>Весоплостих ситема<br>Операционали ситема UNIX<br>Весоплостих ситема<br>Операционали ситема<br>Микора Wunk дин приложение<br>Операционали ситема<br>Имосал Wunk дин приложение<br>Операционали ситема<br>Полова и программирования<br>Операциона и объеми<br>Редание в и ПОА<br>Операционали сулование бази<br>Сподрати и объемие бази<br>Сподрати и объемие бази<br>Сподрати объемие бази<br>Сподрати объемие бази                                                                                                    | 4994<br>2003<br>20157<br>20157<br>20                                                                                                    | 21 12 2007<br>22 12 2007<br>23 12 2007<br>24 12 2007<br>24 12 2007<br>24 12 2007<br>24 12 2007<br>24 12 2007<br>25 12 2007<br>25 12 2007<br>27 12 2007<br>27 12 2007<br>20 12 12 12 10 1007<br>20 10 1007<br>20 10 1007<br>20 10 1007<br>20 10 1007<br>20 | L 36 COLOMENT 2 de<br>Per response in each of<br>Per response in each of<br>P                                                                                                    |                                                                                                    |                                         |                               |         |                                   |           |                           |       |
| Осость програменородими и С.<br>Програменородими е ла лок<br>Плога и интади програменородичи<br>Адинистрародиване сетей Молорол<br>Операционная система Unix<br>Велопосится систей<br>Операционная система Unix<br>Велопосится систей<br>Операционная система Unix<br>Велопосится систей<br>Операционная система Unix<br>Велопосится систей<br>Операционная система<br>Молорол Word дли призорание<br>Операцион в програменородиеми<br>Операцион в програменородиеми<br>Операцион в общиная<br>Велоперати «Молоронания об<br>Операциона» в общиная<br>Велоперати «Молоронания об<br>Стандарить «Молоронания Об<br>Дилитетура и сортинария XMA<br>Саралиема та сортинария XMA<br>Саралиема Сортина Сараниемой                                                                                                    | 4994<br>1003<br>2037<br>2034<br>1092<br>4737<br>1284<br>1284<br>2049<br>2049<br>2049<br>1284<br>2049<br>1284<br>2049<br>1284<br>1284<br>1284<br>1284<br>1284<br>1284<br>1284<br>1284                                                                                                    | 36.12.2007<br>22.12.2007<br>26.12.2007<br>26.12.2007<br>27.12.2007<br>27.12.2007<br>27.12.2007<br>27.12.2007<br>27.12.2007<br>27.12.2007<br>27.12.2007<br>28.12.2007<br>28.12.2007<br>29.12.2007<br>29.12.2007  | L 36 COLOMENT 2 June<br>File Treypuell' instant<br>Pro Treypuell' instant<br>Pro Treypuell' instant<br>Pro Treypuell' instant<br>Profile Coloment<br>2005 (Coloment Colome<br>2005 (Coloment Colome<br>2005 (Coloment Colome<br>2005 (Coloment Colome<br>2005 (Coloment Colome<br>2005 (Coloment Colome<br>2005 (Coloment Colome<br>2005 (Coloment Colome<br>2005 (Coloment Colome<br>2005 (Coloment Colome<br>2005 (Coloment Colome<br>2005 (Coloment Colome<br>2005 (Coloment Coloment Colome<br>2005 (Coloment Coloment Coloment<br>2005 (Coloment Coloment Coloment<br>2005 (Coloment Coloment Coloment<br>2005 (Coloment Coloment Coloment Coloment<br>2005 (Coloment Coloment Coloment Coloment Coloment<br>2005 (Coloment Coloment Coloment Coloment Coloment<br>2005 (Coloment Coloment Coloment Coloment Coloment Coloment Coloment Coloment<br>2005 (Coloment Coloment Coloment Coloment Coloment Coloment Coloment Coloment Coloment Coloment<br>2005 (Coloment Coloment Coloment Coloment Coloment Coloment Coloment Coloment Coloment Coloment Coloment Coloment Coloment Coloment<br>2005 (Coloment Coloment Co                                                                                                    |                                                                                                    |                                         |                               |         |                                   |           |                           |       |

Рис. 11.3. Настройка параметров условного форматирования для дат

## Выделение крайних значений

С помощью условного форматирования можно выделить максимальные или минимальные значения.

- 1. Выделите ячейку или диапазон ячеек.
- 2. Щелкните по кнопке Условное форматирование группы Стили вкладки Главная, в галерее выберите команду Правила отбора первых и последних значений, а затем в подчиненном меню выберите принцип отбора (рис. 11.4).

| C                                         | Курсы - Microsoft Ex                                       | rcel                                          | - ° ×               |
|-------------------------------------------|------------------------------------------------------------|-----------------------------------------------|---------------------|
| Главная Вставка Разметка страницы         | Формулы Данные Рецензировани                               | ке Вид Разработчик                            | 😧 _ 🗢 X             |
|                                           | Общий -                                                    | С Условное форматирование - Зч Вставить - Х - | A- m                |
| Calibri 11 · A A                          |                                                            |                                               | ar ura              |
| BCTABHTD . K K 4 - M - Co - A - E         | E 30 (R (R -11-                                            | Правила выделения ячеек                       | остировка Найти и   |
|                                           | 76 470                                                     |                                               | сильтр * выделить * |
| Буфер обы 🤄 Шрифт 🕞                       | M [14]                                                     |                                               | Редактирование      |
| B1 • 🤉 🏂 Всего студе                      | на 10 первых элементов                                     | Правила отбора первых и последних значении    | 8                   |
| A B                                       |                                                            |                                               | L M 📟               |
| 1 Название Всего Дата                     | Первые 10%                                                 | Еистограммы +                                 | -                   |
| 2 Основы михропроцессорной 1814           | 25                                                         |                                               |                     |
| 3 Основы операционных систем 6154         | 26                                                         |                                               |                     |
| 4 Работа в современном офисе 3808         | 10 последних элементов                                     | Цветовые шкалы                                |                     |
| 5 Криптографические основы 2091           | 24.                                                        |                                               |                     |
| 6 Основы локальных сетей 8756             | 23. In December 10 %                                       | Hafanta tuauna                                |                     |
| 7 Нотация и семантика языка UML 1516      | 26. Washington to the                                      | CTER Devote har not                           |                     |
| 8 Основы информационной 9673              | 21                                                         | and the second                                |                     |
| 9 Язык программирования РНР 4925          | 23. Выше среднего                                          | CIII Zottaue ubaenno                          |                     |
| 10 Ocxosei padotei s Photoshop 1286       | 10 A                                                       | 🖑 Удалить правила 🔸                           |                     |
| 11 Основы сетей передачи данных 8239      | <ol> <li>(1) (1) (1) (1) (1) (1) (1) (1) (1) (1)</li></ol> | Э Управление правилами                        |                     |
| 12 Основы программирования на С# 2642     | 28. Ниже среднего                                          | (10) C. 4 (10)                                | 1 1                 |
| 13 Программирование на Јача 4904          | 26.                                                        | 4,32                                          |                     |
| 14 Стили и методы программирования 1013   | 22. Другие правила                                         | 4,32                                          |                     |
| 15 Администрирование сетей Microsoft 2757 | 6.12.2007 298 3.30                                         | 4.31                                          |                     |
| 16 Операционкая система UNIX 2264         | 29.12.2007 224 3,58                                        | 4,31                                          |                     |
| 17 Безопасность сетей 1592                | 28.12.2007 263 3,54                                        | 4,27                                          |                     |
| 18 Операционная система Linux 4737        | 27.12.2007 422 3,57                                        | 4,26                                          |                     |
| 19 Microsoft Word для пользователя 1897   | 24.12.2007 1232 3,84                                       | 4,25                                          |                     |
| 20 Основы программирования 1070           | 27.12.2007 82 3,56                                         | 4,23                                          |                     |
| 21 Введение в программирование 2245       | 22.12.2007 24 3,83                                         | 4,22                                          |                     |
| 22 Ockose padote a OC Linux 1181          | 21.12.2007 102 3,58                                        | 4,22                                          |                     |
| 23 Логические и арифметические 2194       | 25.12.2007 357 3,85                                        | 4,21                                          |                     |
| 24 Введение в HTML 20618                  | 21.12.2007 6777 3,93                                       | 4,19                                          |                     |
| 25 Основы работы с HTML 1748              | 22.12.2007 532 3,76                                        | 4,18                                          |                     |
| 26 Основы тестирования программного 1209  | 24.12.2007 130 3,74                                        | 4,18                                          |                     |
| 27 Введение в реляционные базы 1808       | 23.12.2007 189 3,69                                        | 4,17                                          |                     |
| 28 Стандарты информационной 1261          | 21.12.2007 548 3,84                                        | 4,16                                          |                     |
| 29 SQL и процедурно- 1494                 | 25.12.2007 275 3,73                                        | 4,15                                          |                     |
| 30 Архитектура и организация ЭВМ 1971     | 27.12.2007 154 3,88                                        | 4,13                                          | ·                   |
| 31 Современные офисные приложения 2064    | 30.12.2007 368 3,28                                        | 4,13                                          |                     |
| 32 Введение в информатику 1315            | 21.12.2007 162 3,44                                        | 4,12                                          | ×                   |
| н • • н Курсы До 1000 Более 1000 Студен   | ты 🏑 Список курсов 🏑 Интернет-те                           | R                                             | > 0                 |
| Готово                                    | Среднее: 3573,744                                          | 186 Количество: 44 Сумма: 153671 🔠 🛄 80% 🤅    | •                   |

Рис. 11.4. Выбор правила отбора крайних значений

3. Настройте параметры отбора и выберите способ выделения (рис. 11.5).

| 4    | J                                     |                         |              | Курс                  | ы - Microsoft E  | rcel ( a State of a    |                                                                                                    |                        |            |                        |      |            |                    | ×    |
|------|---------------------------------------|-------------------------|--------------|-----------------------|------------------|------------------------|----------------------------------------------------------------------------------------------------|------------------------|------------|------------------------|------|------------|--------------------|------|
|      | Главная Вставка Ра                    | зметка страницы         | Формулы      | Данные                | Рецензирован     | ие Вид                 | Paspa6                                                                                                    | линто                  |            |                        |      |            | 0 - 0              | ×    |
|      | Calibri - 1                           | 1 * A* A*               | = = >        | • 🖬                   | Общий -          | Куровное -<br>Корматир | формати;<br>овать как                                                                                                    | рование *<br>таблицу * | 3~1<br>3*1 | ставить *<br>/далить * | Σ.   | Â7         | A                  |      |
| ł    | Вставить 🧃 🗰 К Ц - 🔛                  | - <u>3</u> - <u>A</u> - | # # # #      | 律 图•                  | *.0 .00          | Стили вче              | ex -                                                                                                    |                        | 1214       | TEMOO                  | 0.   | Сортиро    | ека Найти          | н    |
| E.   | iden offer S Illowert                 | 5                       | Runanuman    | and G                 | Nurao G          |                        | CTURING                                                                                                    |                        |            | hoeñeu                 | -    | и фильт    | р выделия          | 10 · |
| 1.00 | approxime                             |                         | Cabaculat    | - 1                   | 41010            |                        | CIPPIN                                                                                                    |                        | 4          |                        |      | P Sparking | possing            | -    |
| 1    | B1 • (*                               | Jx Bcero c              | тудентов     |                       |                  |                        |                                                                                                    |                        |            |                        |      |            |                    | ÷    |
|      | A                                     | 8                       | c            | D                     | E                | 1                      | G                                                                                                    | н                      |            | Sec. Jacob             | ĸ    | L          | M                  |      |
| 1    | Название                              | Bcero                   | Дата         | Выпускников           | Средний балл     | Средняя                |                                                                                                    |                        |            |                        |      |            |                    |      |
| 2    | Основы микропроцессорной              | 1814                    | 25.12.2007   | 275                   | 3,81             | 4,5                    |                                                                                                    |                        |            |                        |      |            |                    | -11  |
| 3    | Основы операционных систем            | 6154                    | 26.12.2007   | 618                   | 3,74             | 4,49                   |                                                                                                    |                        |            |                        |      |            |                    | - 1  |
| 4    | Работа в современном офисе            | 3808                    | 29.12.2007   | 864                   | 3,76             | 4,44                   |                                                                                                    |                        |            |                        |      |            |                    | - 1  |
| 5    | Криптографические основы              | 2091                    | 24.12.2007   | 838                   | Первые 10 :      | олементов              |                                                                                                    |                        |            | - TY -                 | - 1  |            |                    | -11  |
| 6    | Осковы локальных сетей                | 8756                    | 23.12.2007   | 1363                  | -                | DEDDA I                |                                                                                                    |                        |            |                        | h    |            |                    | - 11 |
| 7    | Нотация и семантика языка UML         | 1516                    | 26.12.2007   | 391                   | Форматир         | OBATE HEPBOR           | ячение                                                                                                    |                        |            |                        |      |            |                    | -    |
| 8    | Основы информационной                 | 9673                    | 21.12.2007   | 2505                  | 10 IA            | · Center was           |                                                                                                    |                        |            |                        | 1    |            |                    | -11  |
| 9    | Язык программирования РМР             | 4925                    | 23.12.2007   | 468                   | 0 +              | с светночра            | спан зали                                                                                                    | pha                    |            |                        |      |            |                    | - 11 |
| 10   | Ockose patore a Photoshop             | 1280                    | 30.12.2007   | 36                    |                  | Светло-кра             | CHBR 38/54                                                                                                    | яка и темно            | красны     | ы текст                |      |            |                    | - 1  |
| 11   | Осковы сетеи передачи данных          | 8239                    | 23.12.2007   | 1468                  |                  | Зеленая зал            | иека и те                                                                                                    | 1910-36,0616           | й текст    |                        | 111- |            |                    | -11  |
| 12   | Основы программирования на ся         | 2642                    | 28.12.2007   | 113                   |                  | Светло-кра             | CHAR SARVE                                                                                                    | ska N                  |            |                        |      |            |                    | - 4  |
| 13   | Программирование на Јача              | 4904                    | 26.12.2007   | 463                   | 3,58             | Красный те             | NET                                                                                                    |                        |            |                        |      |            |                    | - 11 |
| 14   | стили и методы программировани        | 1015                    | 22.12.2007   | 48                    | 3,94             | Красная гра            | HALE<br>Through the                                                                                                    | A STATE                | 5          |                        |      |            |                    | -11  |
| 15   | Администрирование сетеи містозо       | 2/5/                    | 20.12.2007   | 298                   | 3,30             | ( WHE WEET C           | and the second second s | Seat                   | U.         |                        | -    |            |                    | -11  |
| 10   | Операционная система UNIX             | 2204                    | 29.12.2007   | 224                   | 3,38             | +,51                   |                                                                                                    |                        |            |                        |      |            |                    | - 1  |
| 10   | Descharger Cerev                      | 1592                    | 28.12.2007   | 203                   | 0,04             | 9,27                   |                                                                                                    |                        |            |                        |      |            |                    | - 1  |
| 18   | Операционная система Linux            | 4/3/                    | 27.12.2007   | 4222                  | 3,37             | 9,20                   |                                                                                                    |                        |            |                        |      |            |                    | - 11 |
| 29   | Місторот word для пользователя        | 1070                    | 29.12.2007   | 1494                  | 3,64             | 9,20                   |                                                                                                    |                        |            |                        |      |            |                    | - 1  |
| 20   | Readaute a poorobuluoosbure           | 2070                    | 27.12.2007   | 04                    | 3,30             | 4,20                   |                                                                                                    |                        |            |                        |      |            |                    | -11  |
| 23   | Основние в программирование           | 1101                    | 22.12.2007   | 102                   | 0,00             | 9,22                   |                                                                                                    |                        |            |                        |      |            |                    | - 1  |
| 22   | Concernation and a contraction of the | 2104                    | 25.12.2007   | 202                   | 2,20             | 4.21                   |                                                                                                    |                        |            |                        |      |            |                    | - 11 |
| 24   | Beacause a hTMI                       | 20618                   | 21 12 2007   | 6777                  | 1.01             | 4.10                   |                                                                                                    |                        |            |                        |      |            |                    | 1    |
| 25   | Основы работы с НТМІ                  | 1748                    | 22 12 2007   | 583                   | 3.76             | 4.18                   |                                                                                                    |                        |            |                        |      |            |                    | - 1  |
| 26   | October percent of the                | 1209                    | 24 12 2007   | 130                   | 3.74             | 4 18                   |                                                                                                    |                        |            |                        |      |            |                    | 1    |
| 27   | Вледение в резационные базы           | 1808                    | 23 12 2007   | 189                   | 3.69             | 4 17                   |                                                                                                    |                        |            |                        |      |            |                    | - 8  |
| 28   | Стаковоты информационной              | 1261                    | 21.12.2007   | 548                   | 3.84             | 4 16                   |                                                                                                    |                        |            |                        |      |            |                    | 1    |
| 29   | SQL и процедурно-                     | 1494                    | 25.12.2007   | 275                   | 3.73             | 4.15                   |                                                                                                    |                        |            |                        |      |            |                    |      |
| 30   | Архитектура и организация ЭВМ         | 1971                    | 27,12,2007   | 154                   | 3.88             | 4.13                   |                                                                                                    |                        |            |                        |      |            |                    | 1    |
| 31   | Современные офисные приложени         | 2064                    | 30.12.2007   | 368                   | 3,28             | 4.13                   |                                                                                                    |                        |            |                        |      |            |                    | 1    |
| 32   | Введение в информатику                | 1315                    | 21.12.2007   | 162                   | 3,44             | 4.12                   |                                                                                                    |                        |            |                        |      |            |                    | 1    |
| 14   | 1 + H KYPCH / 00 1000 Fr              | anee 1000 / Cr          | пенты Спи    | OK KYDCOB             | Интернет-те      | 1                      |                                                                                                    |                        |            |                        |      | -          | Contraction in the |      |
| 5.   |                                       | 1000 1000 101           | Herrie China | an appear a           | Damas 2572.74    | ATRA Konsus            | crear Ad                                                                                                    | Course 15              | 3671       | TIR I'm (I'm)          | 80%  | 0          | -D)-               | 0    |
| 10   |                                       |                         |              | and the second second | hethuce: 2212'14 | +100 NUMPLE            | 190.44                                                                                                    | cjuna 15               | POT L      | 100 Lat 200            | 0076 | 0          |                    |      |

Рис. 11.5. Настройка параметров отбора максимальных значений

Название и содержание окна настройки параметров отбора зависит от выбранного принципа. Например, при выборе 10 первых элементов указать количество отбираемых значений, а также выбрать способ выделения (см. рис.11.5).

#### Форматирование с использованием гистограммы

Гистограммы помогают рассмотреть значение в ячейке относительно других ячеек. Длина гистограммы соответствует значению в ячейке. Чем она длиннее – тем выше значение.

- 1. Выделите диапазон ячеек.
- Щелкните по кнопке Условное форматирование группы Стили вкладки Главная, в галерее выберите команду Гистограммы, а затем в подчиненном выберите цветовое оформление (рис. 11.6). При наведении указателя мыши на выбираемый вариант оформления срабатывает функция предпросмотра, и фрагмент листа отображается с указанным оформлением.

| B 2.0.0.                                                                                                    |                     |              | Курсы - М                  | icrosoft Ex     | cel                                                                                                    |                        |                                                                                                    |                                                                                                    | = x            |
|----------------------------------------------------------------------------------------------------|---------------------|--------------|----------------------------|-----------------|----------------------------------------------------------------------------------------------------|------------------------|----------------------------------------------------------------------------------------------------|----------------------------------------------------------------------------------------------------|----------------|
| Главная Вставка Разме                                                                                                    | тка страницы Ф      | ормулы       | Данные Рецея               | сировани        | не вид Разра                                                                                                    | ботчик                 |                                                                                                    |                                                                                                    |                |
| Calibri - 11                                                                                                    | · (A* .*) ===       | - 2.         | Общий                      | •               | Кусловное формат                                                                                                | прование 🗧 🖓 🕯         | Ставить * 2 *                                                                                                   | 47                                                                                                    | A              |
|                                                                                                    |                     |              |                            | % 000           | (III)                                                                                                    |                        |                                                                                                    | 1 <b>H</b> U U                                                                                                    |                |
| Вставить 🥑 🗰 🔏 🦉 - 🖽 -                                                                                                    | <u>◇- A</u> -   ≡ ≡ | 調評           | F 20 - +0 0                | 1200            | Правила вы                                                                                                    | селения ячеек          |                                                                                                    | ортировка На                                                                                                    | N NTRA         |
| Evideo of Manager                                                                                                    | 7. B                | юзениван     | e G Naca                   | 0               |                                                                                                    |                        |                                                                                                    | Per akTHOODAHH                                                                                                    | e              |
| appropriate and appropriate appropriate ap                                                                                                    |                     | -passing and |                            | · · · · · · · · | Правила отб                                                                                                    | ора первых и после     | дних значений 🕩                                                                                                 |                                                                                                    | -              |
| B1 - (?                                                                                                    | Jx Всего студен     | TOB          |                            |                 |                                                                                                    |                        |                                                                                                    | 1.                                                                                                    | \$             |
| A                                                                                                    |                     | C            | FIER FIER, F               | <b>en</b> (222) | (#S)                                                                                                    |                        |                                                                                                    | L M                                                                                                    | and the second |
| 1 Название                                                                                                    | Всего Дата          | E            |                            | 88 (A) (A)      | [истограмм                                                                                                    |                        | and a state of the second second second second second second second second second second second second second s | · · · · · · · · · · · · · · · · · · ·                                                                                                    |                |
| 2 Основы микропроцессорной                                                                                                    | 1814 2              | 5.12.2007    | Contractor Contractor Cont | 1000            |                                                                                                    |                        |                                                                                                    | -                                                                                                    |                |
| 3 Основы операционных систем                                                                                                    | 6154 2              | 5.12.2007    |                            | 11 - Color      | Uneroswe un                                                                                                    | CARIN                  |                                                                                                    |                                                                                                    |                |
| 4 Работа в современном офисе                                                                                                    | 3808 2              | 12.2007      |                            |                 |                                                                                                    | 1941 (See House 1      |                                                                                                    |                                                                                                    |                |
| 5 Криптографические основы                                                                                                    | 2091 2              | 12.2007      | Approved                   | w.ta            | 100 million 100 million 100 million 100 million 100 million 100 million 100 million 100 million 100 million 100 |                        |                                                                                                    | ·                                                                                                    |                |
| 6 Основы локальных сетей                                                                                                    | 8756 2              | 12.2007      | U.                         | Colore starts   | Наборы знач                                                                                                    | ixos                   | •                                                                                                    |                                                                                                    |                |
| 7 Нотация и семантика языка UML                                                                                                    | 1516 2              | 12.2007      | 391                        | 4               | Calman                                                                                                    |                        |                                                                                                    |                                                                                                    |                |
| в Основы информационной                                                                                                    | 9673 Z              | 12.2007      | 2505                       | 3,62            | Создать прави                                                                                                   | 10                     |                                                                                                    |                                                                                                    |                |
| 9 язык программирования РМР<br>10 Остовности обрания Страния Страника<br>10 Остовности обрания Страника<br>10 Остовности обрания Страника<br>10 Остовности обрания Страника<br>10 Остовности обрания Страника<br>10 Остовности обрания Страника<br>10 Остовности обрания Страника<br>10 Остовности обрания Страника<br>10 Остовности обрания Страника<br>10 Остовности обрания<br>10 Остовности обрания<br>10 Остовности Остовности Остовности ОСТОВНОСТИ<br>10 Остовности ОСТОВНОСТИ<br>10 ОС | 4925 2              | 12.2007      | 408                        | 3,74            | A VALUE DOLLAR                                                                                                  | Constant Sector Sector |                                                                                                    | ·                                                                                                    |                |
| 10 Ockose papore s Photoshop                                                                                                    | 1260 3              | 12.2007      | 30                         | 3,09            | Паните прави                                                                                                    |                        |                                                                                                    | · · · · · · · · · · · · · · · · · · ·                                                                                                    |                |
| 11 Основы сетеи передачи данных                                                                                                    | 8239 2              | 12.2007      | 1468                       | 3,75            | 🔄 Управление пр                                                                                                 | авилами                |                                                                                                    |                                                                                                    |                |
| 12 Основы программирования на са                                                                                                    | 2042 2              | 12.2007      | 110                        | 3,43            | 121                                                                                                    |                        |                                                                                                    |                                                                                                    |                |
| 15 программирование на зача                                                                                                    | 1012 2              | 12.2007      | 40                         | 3,28            | 9,26                                                                                                    |                        |                                                                                                    |                                                                                                    |                |
| 14 стили и методы программирования<br>15 Алистистистования                                                                                                    | 1015 2              | 12.2007      | 40                         | 3,94            | 4,52                                                                                                    |                        |                                                                                                    |                                                                                                    |                |
| 15 Openative currents 110/V                                                                                                    | 2757 2              | 12.2007      | 270                        | 0,00            | 4,01                                                                                                    |                        |                                                                                                    |                                                                                                    |                |
| 17 Easonactorte catal                                                                                                    | 1502 2              | 12 2007      | 244                        | 3,50            | 4.37                                                                                                    |                        |                                                                                                    |                                                                                                    |                |
| 12 Openative certain Linux                                                                                                    | 4737 2              | 12 2007      | 422                        | 3.57            | 4.36                                                                                                    |                        |                                                                                                    |                                                                                                    |                |
| 10 Microsoft Word and post-topation                                                                                                    | 1897 2              | 12 2007      | 1983                       | 9.94            | 4.95                                                                                                    |                        |                                                                                                    |                                                                                                    |                |
| 20 Octobel 0000034884000838848                                                                                                    | 1070 2              | 12 2007      | 87                         | 3.56            | 4.22                                                                                                    |                        |                                                                                                    |                                                                                                    |                |
| 21 Введение в поогранициоралние                                                                                                    | 2245 2              | 12 2007      | 24                         | 3.83            | 4 22                                                                                                    |                        |                                                                                                    |                                                                                                    |                |
| 22. Основы работы в ОС Цірци                                                                                                    | 1181 2              | 12 2007      | 102                        | 3.58            | 4.22                                                                                                    |                        |                                                                                                    |                                                                                                    |                |
| 23 Логические и арифметические                                                                                                    | 2194 2              | 12 2007      | 357                        | 3.85            | 4.21                                                                                                    |                        |                                                                                                    |                                                                                                    |                |
| 24 Введение в HTML                                                                                                    | 20618 2             | 12 2007      | 6777                       | 3.93            | 4.19                                                                                                    |                        |                                                                                                    |                                                                                                    |                |
| 25 Основы работы с HTML                                                                                                    | 1748 2              | 12.2007      | 532                        | 3,76            | 4.18                                                                                                    |                        |                                                                                                    |                                                                                                    |                |
| 26 Основы тестирования программиюго                                                                                                    | 1209 2              | 12.2007      | 130                        | 3,74            | 4.18                                                                                                    |                        |                                                                                                    |                                                                                                    |                |
| 27 Введение в реляционные базы                                                                                                    | 1808 2              | 12.2007      | 189                        | 3.69            | 4.17                                                                                                    |                        |                                                                                                    |                                                                                                    |                |
| 28 Стандарты информационной                                                                                                    | 1261 2              | 12.2007      | 548                        | 3,84            | 4,16                                                                                                    |                        |                                                                                                    |                                                                                                    |                |
| 29 SQL и процедурно-                                                                                                    | 1494 2              | 12.2007      | 275                        | 3,73            | 4,15                                                                                                    |                        |                                                                                                    |                                                                                                    |                |
| 30 Архитектура и организация ЗВМ                                                                                                    | 1971 2              | 12.2007      | 154                        | 3,88            | 4,13                                                                                                    |                        |                                                                                                    |                                                                                                    |                |
| 31 Современные офисные приложения                                                                                                    | 2064 3              | 12.2007      | 368                        | 3,28            | 4,13                                                                                                    |                        |                                                                                                    |                                                                                                    |                |
| 32 Введение в информатику                                                                                                    | 1315 2              | .12.2007     | 162                        | 3,44            | 4,12                                                                                                    |                        |                                                                                                    |                                                                                                    |                |
| н + + н Курсы До 1000 Боле                                                                                                    | е 1000 Студенти     | Спис         | ок курсов / Интег          | рнет-те         | (                                                                                                    |                        |                                                                                                    | Contraction of the local division of the local division of the loc | • 1            |
| fotoso 🔛                                                                                                    |                     |              | Среднее                    | : 3573,744      | 186 Количество: 44                                                                                              | Сумма: 153671          | (TB (C) (U) 80%                                                                                                 | 0 0                                                                                                    | (1)            |

Рис. 11.6. Условное форматирование с использованием гистограммы

#### Форматирование с использованием трехцветной шкалы

Цветовые шкалы помогают понять распределение и разброс данных. Трехцветная шкала помогает сравнить диапазон ячеек путем использования градации трех цветов. Уровень яркости цвета соответствует высоким, средним или низким значениям. Например, в красно-желто-зеленой шкале можно указать, что ячейки с высокими значениями будут зелеными, ячейки со средним значением будут желтыми, а ячейки с низкими значениями будут красными.

- 1. Выделите диапазон ячеек.
- 2. Щелкните по кнопке Условное форматирование группы Стили вкладки Главная, в галерее выберите команду Цветовые шкалы, а затем в подчиненном выберите цветовую схему (рис. 11.7). П

Цветовые шкалы, а затем в подчиненном выберите цветовую схему (рис. 11.7). При наведении указателя мыши на выбираемый вариант оформления срабатывает функция предпросмотра, и фрагмента листа отображается с указанным оформлением.

|                                      |               |              | Курсы - Мі                               | crosoft Ex | cel                                                                                                    | -                         | σx         |
|--------------------------------------|---------------|--------------|------------------------------------------|------------|----------------------------------------------------------------------------------------------------|---------------------------|------------|
| Главная Вставка Разми                | етка страницы | Формулы      | Данные Рецен                             | сировани   | не Бид Разработчик                                                                                                    | . w                       | - 0 X      |
| Calibri - 11                         | · A' A'       |              | - ( C6upa)                               |            | 1 Условное форматирование : 34 Вставить ·                                                                                                    | Σ· 47                     | A          |
| Вставить 🦼 🗰 🖌 🗶 - 🔛 -               | 0 · A ·       |              | ₩ 34 · · · · · · · · · · · · · · · · · · | % 000      | Бравила выделения ячеек                                                                                                    | • остировка               | Найтии     |
| Буфер обм 🧐 Шрифт                    | G             | Выравнь ван  | ие G Чись                                | 0 12       |                                                                                                    | Редактирован              | ине        |
| 81 - (3                              | fx Bcero cr   | идентов      |                                          |            | Правила отбора первых и последних значен                                                                                                    | ий >                      | 8          |
|                                      | 8             | c            | D                                        |            |                                                                                                    |                           |            |
| 1 Название                           | Bcero (       | lata         | выпускников Соедин                       | ei Gaan (  | Систограммы                                                                                                    |                           | -          |
| 2 Основы михропроцессорной           | 1814          | 25.12.207    | 275                                      | 3.81       |                                                                                                    |                           |            |
| 3. Основы операционных систем        | 6154          | 26.12.2007   |                                          |            | THE R. LEWIS CO., LANSING MICH.                                                                                                    |                           |            |
| 4 Работа в современном офисе         | 3808          | 29.12.2007   |                                          |            | Цветовые шкалы Собласти Собласти Собла                                                                                                    | Contraction of the second |            |
| 5 Криптографические основы           | 2091          | 24.12.207    |                                          | 12.00      | the second second second second second second                                                                                                    |                           |            |
| 6 Основы локальных сетей             | 8756          | 23.12.2007   |                                          |            | 111                                                                                                    |                           |            |
| 7 Нотация и семантика языка UML      | 1516          | 26.12.2007   | and a starting                           |            | Насоры значков                                                                                                    |                           |            |
| 8 Основы информационной              | 9673          | 21.12.20 7   | Лоугие прави                             | 10.00      |                                                                                                    |                           |            |
| 9 Язык программирования РНР          | 4925          | 23.12.2007   | hey fue up and                           | 2.7 M      | Создать правило                                                                                                    | 12.0                      |            |
| 10 Ocxosei pačotei s Photoshop       | 1286          | 30.12.20 7   | 36                                       | 3,69       | 🛃 удалить правила                                                                                                    | S                         |            |
| 11 Основы сетей передачи данных      | 8239          | 23.12.207    | 1468                                     | 3.76       | (75) warmen and a second second secon | 1                         |            |
| 12 Основы программирования на Св     | 2642          | 28.12.2007   | 113                                      | 3,43       | Кщі Іліравление правилани                                                                                                    |                           |            |
| 13 Программирование на Јача          | 4904          | 26.12.2007   | 463                                      | 3,58       | 4,32                                                                                                    |                           |            |
| 14 Стили и методы программирования   | 1013          | 22.12.20 7   | 48                                       | 3,94       | 4,32                                                                                                    |                           |            |
| 15 Администрирование сетей Microsoft | 2757          | 26.12.2007   | 298                                      | 3.56       | 4,31                                                                                                    |                           |            |
| 16 Операционная система UNIX         | 2264          | 29.12.2007   | 224                                      | 3,58       | 4,31                                                                                                    |                           |            |
| 17 Безопасность сетей                | 1592          | 28.12.2007   | 263                                      | 3,54       | 4,27                                                                                                    |                           |            |
| 18 Операционная система Linux        | 4737          | 27.12.2007   | 422                                      | 3,57       | 4.26                                                                                                    |                           |            |
| 19 Microsoft Word gas nonsosateas    | 1897          | 24.12.2007   | 1232                                     | 3,84       | 4,25                                                                                                    |                           |            |
| 20 Основы программирования           | 1070          | 27.12.2007   | 82                                       | 3,56       | 4,23                                                                                                    |                           |            |
| 21 Введение в программирование       | 2245          | 22.12.2007   | 24                                       | 3,83       | 4.22                                                                                                    |                           |            |
| 22 Ocxosei pa6otei e OC Linux        | 1181          | 21.12.2007   | 102                                      | 3,58       | 4,22                                                                                                    |                           |            |
| 23 Логические и арифметические       | 2194          | 25.12.2007   | 357                                      | 3,85       | 4,21                                                                                                    |                           |            |
| 24 Введение в НТМL                   | 20618         | 21.12.2007   | 6777                                     | 3,93       | 4,19                                                                                                    |                           |            |
| 25. Основы работы с HTML             | 1748          | 22.12.2007   | 532                                      | 3,76       | 4,18                                                                                                    |                           |            |
| 26 Основы тестирования программиого  | 1209          | 24.12.2007   | 130                                      | 3,74       | 4,18                                                                                                    |                           |            |
| 27 Введение в реляционные базы       | 1808          | 23.12.2007   | 189                                      | 3,69       | 4,17                                                                                                    |                           |            |
| 28 Стандарты информационной          | 1261          | 21.12.2007   | 548                                      | 3,84       | 4,16                                                                                                    |                           |            |
| 29 SQL и процедурно-                 | 1494          | 25.12.2007   | 275                                      | 3,73       | 4,15                                                                                                    |                           |            |
| 30 Архитектура и организация ЗВМ     | 1971          | 27.12.2007   | 154                                      | 3,88       | 4,13                                                                                                    |                           |            |
| 31 Современные офисные приложения    | 2064          | 30.12.2007   | 368                                      | 3,28       | 4,13                                                                                                    |                           |            |
| 32 Введение в информатику            | 1315          | 21.12.2007   | 162                                      | 3,44       | 4,12                                                                                                    |                           | -          |
| н + + н Курсы До 1000 Боле           | e 1000 / CTV  | ренты / Спис | ок курсов Интер                          | нет-те     | C 8                                                                                                    |                           | <b>F</b> [ |
| Готово                               |               |              | Среднее                                  | : 3573,744 | 186 Количество: 44 Сумма: 153671 🕕 🕮 🖉                                                                                                    | 0%                        | •          |

Рис. 11.7. Условное форматирование с использованием трехцветной шкалы

#### Форматирование с использованием набора значков

Набор значков используется для аннотирования и классификации данных по трем-пяти категориям, разделенным пороговым значением. Каждый значок соответствует диапазону значений. Например, в наборе значков зеленая стрелка вверх соответствует высоким значениям, желтая средняя стрелка, направленная в сторону, соответствует средним значениям, а красная стрелка вниз соответствует низким значениям.

- 1. Выделите диапазон ячеек.
- 2. Щелкните по кнопке Условное

форматирование группы Стили вкладки Главная, в галерее выберите команду Наборы значков, а затем в подчиненном выберите набор значков (рис. 11.8). При наведении указателя мыши на выбираемый вариант оформления срабатывает функция предпросмотра, и фрагмента листа отображается с указанным оформлением.

| С 17 - С<br>Главная Вставка Разметка страни                                                                                                    | Курсы - Microsoft Ex<br>цы Формулы Данные Рецензировани | icel<br>не Вид Разработчик                                                                                                    | - ° ×                                      |
|----------------------------------------------------------------------------------------------------|---------------------------------------------------------|----------------------------------------------------------------------------------------------------|--------------------------------------------|
| Calibri - 11 - A' A                                                                                                    | - 56 000                                                | Р <sup>1</sup> Условное форматирование<br><sup>1</sup> <sup>2</sup> <sup>1</sup> <sup>1</sup> <sup>1</sup> <sup>2</sup> <sup>1</sup> <sup>2</sup> <sup>1</sup> <sup>2</sup> <sup>1</sup> <sup>2</sup> <sup>1</sup> <sup>2</sup> <sup>1</sup> <sup>1</sup> <sup>1</sup> <sup>1</sup> <sup>1</sup> <sup>1</sup> <sup>1</sup> <sup>1</sup> <sup>1</sup> <sup>1</sup> | ar a                                       |
| Вставить 🧳 🗰 🗶 ч 🔛 - 🙆 - 🛆                                                                                                    | · · · · · · · · · · · · · · · · · · ·                   | Правила выделения ячеек •                                                                                                    | ортировка Найти и<br>в фильтр * выделить * |
| вта в водать в водать | <ul> <li>Выравнивание</li> <li>Мисло</li> </ul>         | Правила отбора первых и последних значений. >                                                                                                    | едактирование х                            |
| Di di Die                                                                                                    | юстуденнов                                              |                                                                                                    |                                            |
| A B                                                                                                    | C D L                                                   | E Corrornaumo                                                                                                    | LM                                         |
|                                                                                                    | 211 25 12 2007 275 8 81                                 | The second second                                                                                                    | · · · · · · · · · · · · · · · · · · ·      |
| 3. Основы алеропроцессорном                                                                                                    | 15 26.12.2007 618 3.74                                  |                                                                                                    |                                            |
| 4 Работа в современном офисе                                                                                                    | 808 29.12.2007 864 3.76                                 | Цветовые шкалы 🔸                                                                                                    |                                            |
| 5 Криптографические основы                                                                                                    | 10 24 13 3007 838 2.04                                  |                                                                                                    |                                            |
| 6 Основы локальных сетей 🤞 8                                                                                                    | 7월 🚖 🦆 💧 🏠 🔿 🐺                                          | TER Hadrony Income                                                                                                    |                                            |
| 7 Нотация и семантика языка UML 👍 1                                                                                                    | 515                                                     | TES Devolve service                                                                                                    |                                            |
| 8 Основы информационной                                                                                                    | 678 7 7 7 🔍 🔍 🔍                                         | 10 course and the                                                                                                    |                                            |
| 9 Язык программирования РНР d 4                                                                                                    | 94 👩 👩 👩                                                | CII Soldate ubaewio                                                                                                    |                                            |
| 10 Ocxosei padotei a Photoshop 🔬 1                                                                                                    | 285                                                     | 😕 Удалить правила 🔸                                                                                                    |                                            |
| 11 Основы сетей передачи данных 🧃 8                                                                                                    | 239 🥝 😔 🥨 🔍 🔏 🚺                                         | (4) Управление правилами                                                                                                    |                                            |
| 12 Основы программирования на Св 🔏 2                                                                                                    | 54 o J 🗤 👢 o J 🗤 L                                      | (m)                                                                                                    | 1                                          |
| 13 Программирование на Јача 🚽 4                                                                                                    |                                                         | 4,32                                                                                                    |                                            |
| 14 Стили и методы программирования 🧃 1                                                                                                    |                                                         | 4,32                                                                                                    |                                            |
| 15 Администрирование сетей Microsoft 🥼 2                                                                                                    |                                                         | 4,31                                                                                                    |                                            |
| 16 Операционная система UNIX 🔏 2                                                                                                    | 24 V V V V V V V V V V V V V V V V V V V                | 4,31                                                                                                    |                                            |
| 17 Безопасность сетей 🧃 1                                                                                                    | ध 수 知 🗢 원 우 네 네 네 제 🕅                                   | 4,27                                                                                                    |                                            |
| 18 Операционная система Linux 🧃 4                                                                                                    | 737                                                     | 4,26                                                                                                    |                                            |
| 19 Microsoft Word для пользователя 👍 1                                                                                                    |                                                         | 4,25                                                                                                    |                                            |
| 20 Основы программирования 👔 1                                                                                                    | ОТО Другие правила                                      | 4,23                                                                                                    |                                            |
| 21 Введение в программирование                                                                                                    | 245                                                     | 4,22                                                                                                    |                                            |
| 22 Основы работы в ОС Linux 🖉 1                                                                                                    | 18 21 12 2007 102 E.S.                                  | 4,22                                                                                                    |                                            |
| 23 Лопические и арифметические                                                                                                    | 194 25.12.2007 357 3,85                                 | 4,21                                                                                                    |                                            |
| 24 Введение в МТМL 20                                                                                                    | 618 21.12.2007 6777 3,93                                | 4,19                                                                                                    |                                            |
| 25 Основы расоты с НТМС //                                                                                                    | 748 22.12.2007 532 5,76                                 | 4,18                                                                                                    | 4                                          |
| 28 October recruposanius riporpassivoro (                                                                                                    | 209 24.12.2007 150 5,74<br>808 23.12.2007 180 8.40      | 417                                                                                                    |                                            |
| 27 обедение в релиционные одзы п                                                                                                    | 300 23.12.2007 107 3,07<br>361 31.13.3007 5.19 8.91     | 4.16                                                                                                    |                                            |
|                                                                                                    | 494 25 12 2007 275 2 72                                 | 415                                                                                                    |                                            |
| 10 Apprenting a conservation 38M                                                                                                    | 971 27 12 2007 154 1 88                                 | 418                                                                                                    |                                            |
| 31 Современные офисные приложения                                                                                                    | 064 30.12.2007 368 3.28                                 | 4.13                                                                                                    |                                            |
| 32 Введение в информатику                                                                                                    | 315 21.12.2007 162 3.44                                 | 4.12                                                                                                    |                                            |
| H 4 b N Kingu (0a 1000) Eagan 1000                                                                                                    | Church Church Inness / Harmons and                      |                                                                                                    |                                            |
| North Rypes Ap 1000 Donee 1000                                                                                                    | студенты / список курсов / интернет-те                  |                                                                                                    |                                            |
| 101080                                                                                                    | Среднее: 3573,744                                       | 106 количество: 44 Сумма: 153671 🛄 🛄 30%                                                                                                    |                                            |

Рис. 11.8. Условное форматирование с использованием набора значков

# Управление правилами условного форматирования

Правила условного форматирования можно изменять и удалять.

- 1. Щелкните по кнопке Условное форматирование группы Стили вкладки Главная и выберите команду Управление правилами (см. рис.11.1).
- 2. В окне Диспетчер правил условного форматирования в поле списка Показать правила форматирования для выберите лист, для которого производится изменение правил (рис. 11.9).

| ( ) ( · ( · · ) ·                                                               |                                                                                                    | Курсы - Міс                                                                                                    | rosoft Excel                         |                                                                         |                                                   |                                                             | _8×                              |
|---------------------------------------------------------------------------------|----------------------------------------------------------------------------------------------------|----------------------------------------------------------------------------------------------------|--------------------------------------|-------------------------------------------------------------------------|---------------------------------------------------|-------------------------------------------------------------|----------------------------------|
| Главная Вставка Размет                                                          | тка страницы Формулы                                                                                                    | Данные Реценз                                                                                                    | ирование Ви                          | ид Разработчик                                                          |                                                   |                                                             | - = x                            |
| Вставить 3<br>Буфер обм 9<br>Шрифт                                              | <ul> <li>(A' x')</li> <li>(A' x')</li></ul> | 06арий<br>1971 — Э<br>1972 — Э<br>1974 — Э<br>1974 | - 🧏 Услон<br>6 000 🗃 Фора<br>Э) Стил | вное форматирование *<br>матировать как таблицу *<br>и ячеек *<br>Стили | Вставить *<br>В Удалить *<br>В Формат *<br>Ячейки | ∑ - ЯГ<br>Э - Сортировка<br>2 * и фильтр - к<br>Редактирова | найти и<br>найти и<br>выделить * |
| A2 •                                                                            | f Microsoft Windows дл                                                                                                    | я пользователя                                                                                                    |                                      |                                                                         |                                                   |                                                             | *                                |
| A                                                                               | Диспетчер правил условного                                                                                                    | о форматирования                                                                                                    |                                      |                                                                         |                                                   |                                                             | 2 🔜                              |
| 1 Название                                                                      | Оказать правила форматиров                                                                                                    | ания для: Этот лист                                                                                                    | 5                                    | J                                                                       | Section 20                                        | See Sectors                                                 | 1.000                            |
| Microsoft Windows для     Microsoft Word для пользователя     SQL и процедуржо- | Создать правило                                                                                                    | Виенить правило                                                                                                    | ] [ 🗙 удал                           | ить правило                                                             |                                                   |                                                             |                                  |
| 5 Администрирование сетей Microsoft                                             | Правило (применяется в указ                                                                                                    | аннон порядке) Фор                                                                                                    | мат                                  | Применяется к                                                           | us ann an an an an an an an an an an an an        | Остановить, если ист                                        | 1913 ^                           |
| 6 Архитектура и организация ЭВМ                                                 | Набор эначков                                                                                                    | ····                                                                                                    |                                      | =\$ <sup>1</sup> ;\$ <sup>1</sup>                                       |                                                   |                                                             |                                  |
| besonacrocts cetex     Basedewee a CGI                                          |                                                                                                    |                                                                                                    |                                      |                                                                         |                                                   |                                                             |                                  |
| 9 Введение в HTML                                                               | Значение ячейки > 3,7                                                                                                    |                                                                                                    | АавьБбяя                             | =\$E\$2:\$E\$44                                                         | <b>1</b>                                          |                                                             |                                  |
| 10 Введение в JavaScript                                                        | Likana userne                                                                                                    |                                                                                                    |                                      | =0:0                                                                    | <b>1</b>                                          | 177                                                         |                                  |
| 11 Введение в информатику                                                       |                                                                                                    |                                                                                                    |                                      | -aviav                                                                  | 100                                               |                                                             |                                  |
| 12 Введение в программирование                                                  | За последние 7 дней                                                                                                    |                                                                                                    | Аавььбяя                             | =\$C:\$C                                                                | 1                                                 | <b>2</b>                                                    |                                  |
| 13 Введение в реляционные базы                                                  |                                                                                                    |                                                                                                    |                                      |                                                                         |                                                   |                                                             |                                  |
| 14 Криптографические основы                                                     | Гистогранна                                                                                                    |                                                                                                    |                                      | =\$8:\$8                                                                | <b>1</b>                                          | <b>.</b>                                                    | -                                |
| 15 Логические и арифметические                                                  |                                                                                                    | A CONTRACTOR OF A CONTRACTOR OF A CONTRACTOR OF A CONTRACTOR OF A CONTRACTOR OF A CONTRACTOR OF A CONTRACTOR OF                                                                                                    |                                      |                                                                         |                                                   |                                                             |                                  |
| 16 Нотация и семантика языка UML                                                |                                                                                                    |                                                                                                    |                                      |                                                                         | OK                                                | Закрыть                                                     | etherthe                         |
| 17 Операционная система Linux                                                   |                                                                                                    |                                                                                                    | 2.22.11                              |                                                                         |                                                   |                                                             |                                  |
| 18 Операционкая система Microsoft                                               | 2514 28.12.2007                                                                                                    | 572                                                                                                    | 3,81 //                              | 4,03                                                                    | 4                                                 |                                                             |                                  |
| 19 Операционная система UNIX                                                    | 2204 29.12.2007                                                                                                    | 229                                                                                                    | 3,38 1                               | 9,51                                                                    | 1                                                 |                                                             |                                  |
| 20 Ocnose SQL                                                                   | 6508 30.12.2007                                                                                                    | 2/3                                                                                                    | 3,43 🥜                               | 4,05                                                                    |                                                   |                                                             |                                  |
| 21 Основы информационной                                                        | 9073 21.12.2007                                                                                                    | 2000                                                                                                    | 3,64 T                               | 4,00                                                                    |                                                   |                                                             |                                  |
| 22 Основы конригурирования в системе                                            | 9756 22.12.2007                                                                                                    | 1262                                                                                                    | 2.62.4                               | 4.02                                                                    |                                                   |                                                             |                                  |
| 23 Occose Hereconexts corrobulity                                               | 1696 34.12.2007                                                                                                    | 1365                                                                                                    | 3.67 0                               | 1.07                                                                    |                                                   |                                                             |                                  |
| 25 Основы менедимента програминах                                               | 1814 25.12.2007                                                                                                    | 275                                                                                                    | 3 81 🔶                               | 45                                                                      |                                                   |                                                             |                                  |
|                                                                                 | 6154 26.12.2007                                                                                                    | 618                                                                                                    | 3 74 🗢                               | 4.49                                                                    |                                                   |                                                             |                                  |
| 27 Основы программирования                                                      | 1070 27.12.2007                                                                                                    | 82                                                                                                    | 3 56 29                              | 4.23                                                                    |                                                   |                                                             |                                  |
| 28 Основы программирования на Св                                                | 2642 28.12.2007                                                                                                    | 113                                                                                                    | 3,43 🕈                               | 4.32                                                                    |                                                   |                                                             |                                  |
| 29 Основы программирования на                                                   | 2564 29.12.2007                                                                                                    | 281                                                                                                    | 3,33 💊                               | 3,88                                                                    |                                                   |                                                             |                                  |
| 30 Ocxose padote s Photoshop                                                    | 1286 30.12.2007                                                                                                    | 36                                                                                                    | 3,69 😭                               | 4,34                                                                    |                                                   |                                                             |                                  |
| 31 Основы работы в ОС Linux                                                     | 1181 21.12.2007                                                                                                    | 102                                                                                                    | 3,58 🬽                               | 4,22                                                                    |                                                   |                                                             |                                  |
| 32 Основы работы с HTML                                                         | 1748 22.12.2007                                                                                                    | 532                                                                                                    | 3,76 7                               | 4,18                                                                    |                                                   |                                                             | Y                                |
| н + + н Курсы До 1000 Более                                                     | 1000 Студенты Спис                                                                                                    | ок курсов 🖉 Интер                                                                                                    | нет-те!                              |                                                                         |                                                   |                                                             | •                                |
| Готово 🔄                                                                        |                                                                                                    |                                                                                                    |                                      |                                                                         |                                                   | 10% 🕤 🖳 🗍 H                                                 | •                                |

Рис. 11.9. Управление правилами условного форматирования

- 3. Выделите правило, которое надо изменить и нажмите кнопку Изменить правило.
- 4. В окне Изменение правила форматирования (рис. 11.10) можно выбрать другой тип правила, изменить условие и параметры форматирования.

| (1) - (1) - =                         | етка страницы Формул  | Курс<br>ы Данные                                                                                                    | ы - Microsoft Excel                      | Вид Раз                                      | работчик                                                         |          | ×                                                                                                    |
|---------------------------------------|-----------------------|----------------------------------------------------------------------------------------------------|------------------------------------------|----------------------------------------------|------------------------------------------------------------------|----------|----------------------------------------------------------------------------------------------------|
| Встаенть у<br>Буфер обм               |                       | <ul> <li>●</li> <li>●</li></ul> | - % 000<br>∰ - % 000<br>∭ - % 000<br>∭ ● | словное форм<br>орматировати<br>тили ячеек * | атирование - 🖓 Вставить<br>» как таблицу - 🖓 Удалить<br>Д Формат | · Σ·<br> | АТ АЗА<br>Сортировка Найти и<br>и фильтр * выделить *<br>Редактирование                                                                                                    |
| A2 • (*                               | fx Microsoft Window   | romenenine ripaeno                                                                                                    | ia dobina imposanios                     |                                              |                                                                  |          | ×                                                                                                    |
|                                       | 8 0                   | Выберите тип прав                                                                                                    | 4781                                     | Contraction (Contraction)                    |                                                                  | 100 C    | M E                                                                                                    |
| 1 Название                            | Всего Дата            | <ul> <li>Форнатировать</li> </ul>                                                                                                    | все ячейки на основан                    | 451 XX 3H3H6H9                               | й                                                                |          |                                                                                                    |
| 2 Microsoft Windows Ata               | 2994 23.11            | <ul> <li>Форнатировать</li> </ul>                                                                                                    | только ячейки, котор                     | ые содержат                                  |                                                                  | 1.1.1    |                                                                                                    |
| 3 Microsoft Word для пользователя     | 1897 24.12            | Форнатировать                                                                                                    | только переые или по                     | следние значи                                | teta .                                                           |          |                                                                                                    |
| 4 SQL и процедурно-                   | 1494 25.12            |                                                                                                    | TOREKO SHANEHINE, KOT                    | осые нахолят                                 | ся выше или ниже среднего                                        |          |                                                                                                    |
| 5 Администрирование сетей Microsoft   | 2757 26.12            |                                                                                                    |                                          | Dis Constanting                              | LARGE BURGERS                                                    |          |                                                                                                    |
| 6 Архитектура и организация ЭВМ       | 1971 27.12            | <ul> <li>wopean/poean</li> </ul>                                                                                                    | только уникальные и                      | ли повторяющ                                 | неск значеник                                                    |          |                                                                                                    |
| 7 Безопасность сетей                  | 1592 28.12            | • Использовать с                                                                                                    | рорнулу для определе                     | ия форнатиру                                 | ENPOX BAGEK                                                      |          |                                                                                                    |
| 8 Введение в CGI                      | 3048 29.12            |                                                                                                    |                                          |                                              |                                                                  | 10000    |                                                                                                    |
| 9 Введение в НТМL                     | 20618 21.1.           | Изнените описание                                                                                                    | правила:                                 |                                              |                                                                  | 10000    |                                                                                                    |
| 10 Введение в JavaScript              | 3229 30.12            | Форматировати                                                                                                    | только ячейки, для                       |                                              | полнается следующее усл                                          | ionae:   |                                                                                                    |
| 11 Введение в информатику             | 1315 21.1.            |                                                                                                    |                                          |                                              |                                                                  | (mar)    |                                                                                                    |
| 12 Введение в программирование        | 2245 22.1             | SHOHER RHEIRUS                                                                                                    | · consue                                 |                                              | 7                                                                |          | 1                                                                                                    |
| 13 Введение в реляционные базы        | 1808 23.1             |                                                                                                    |                                          |                                              |                                                                  |          | in the second second second second second second second second second second second second second second second                                                                                                    |
| 14 Криптографические основы           | 2091 24.1             |                                                                                                    |                                          |                                              |                                                                  |          |                                                                                                    |
| 15 Логические и арифметические        | 2194 25.12            | 06                                                                                                    | A-PLESS-                                 | Sec. 6                                       |                                                                  |          |                                                                                                    |
| 16 Нотация и семантика языка UML      | 1516 26.12            | Oopaseu:                                                                                                    | Азворона                                 | 10000000 U                                   | gopmar                                                           |          |                                                                                                    |
| 17 Операционная система Linux         | 4737 27.12            | Linne                                                                                                    |                                          |                                              |                                                                  | 1        |                                                                                                    |
| 18 Операционная система Microsoft     | 2514 28.12.3          |                                                                                                    |                                          |                                              | OK , OTH                                                         | ена      |                                                                                                    |
| 19 Операционная система UNIX          | 2264 29.12.1          |                                                                                                    |                                          |                                              |                                                                  |          | · · · · · · · · · · · · · · · · · · ·                                                                                                    |
| 20 Ochosel SQL                        | 6508 30.12.20         | 07 273                                                                                                    | 3,43 🥔                                   | 4,05                                         | 4                                                                |          |                                                                                                    |
| 21 Основы информационной              | 9673 21.12.20         | 07 2505                                                                                                    | 3,62 😭                                   | 4,35                                         | 1                                                                |          |                                                                                                    |
| 22. Основы конфигурирования в системе | 2415 22.12.20         | 07 592                                                                                                    | 4,04 /2                                  | 4,01                                         |                                                                  |          | · · · · · · · · · · · · · · · · · · ·                                                                                                    |
| 23 Основы локальных сетей             | 8756 23.12.20         | 07 1363                                                                                                    | 3,62 😭                                   | 4,38                                         |                                                                  |          |                                                                                                    |
| 24 Основы менеджмента программных     | 1596 24.12.20         | 07 134                                                                                                    | 3,67                                     | 3,87                                         |                                                                  |          |                                                                                                    |
| 25 Основы микропроцессорной           | 1814 25.12.20         | 275                                                                                                    | 3,81 😭                                   | 4,5                                          |                                                                  |          | funning a start of the                                                                                                    |
| 26 Основы операционных систем         | 6154 26.12.20         | 07 618                                                                                                    | 3,74 🕈                                   | 4,49                                         |                                                                  |          |                                                                                                    |
| 27 Основы программирования            | 1070 27.12.20         | 82                                                                                                    | 3,56 🖉                                   | 4,25                                         |                                                                  |          |                                                                                                    |
| 28 Основы программирования на Св      | 2642 28.12.20         | 113                                                                                                    | 3,43 😭                                   | 4,32                                         |                                                                  |          | the second second second second second second second second second second second second second second second s                                                                                                    |
| 29 Основы программирования на         | 2564 29.12.20         | 281                                                                                                    | 5,35 1                                   | 3,88                                         |                                                                  |          |                                                                                                    |
| 30 Ockosu patonu s Photoshop          | 1286 30.12.20         | 36                                                                                                    | 3,69 😭                                   | 4,34                                         |                                                                  |          |                                                                                                    |
| 31 Ockoski padotki s OC Linux         | 1181 21.12.20         | 102                                                                                                    | 3,38                                     | 4,22                                         |                                                                  |          |                                                                                                    |
| эт основы расоты с НТМС               | 1/46 22.12.20         | 532                                                                                                    | 3,75 0                                   | +,10                                         | and a second second second second                                |          | and the second second s |
| н • • • Курсы До 1000 Боле            | е 1000 / Студенты / С | Список курсов 🏑                                                                                                    | Интернет-те                              |                                              |                                                                  |          |                                                                                                    |
| Fotoso                                |                       |                                                                                                    |                                          |                                              |                                                                  | 30%      | () · · · · · · · · · · · · · · · · · · ·                                                                                                    |

Рис. 11.10. Изменение правил условного форматирования

- 5. При наличии нескольких правил для одного диапазона кнопками **Вверх** и **Вниз** (см. рис. 11.9) можно изменить порядок их применения.
- 6. Для удаления правила нажмите кнопку Изменить правило (см. рис. 11.9).

Для удаления сразу всех правил условного форматирования в выделенном диапазоне или на листе щелкните по кнопке **Условное** 

форматирование группы Стили вкладки Главная, выберите команду Удалить правила, а затем в подчиненном меню нужную команду (рис. 11.11).

| I 17 - (* *) =                       |        |                  | Кур                 | сы - Microsoft E | xcel                     |                                                                                                    | - a x             |
|--------------------------------------|--------|------------------|---------------------|------------------|--------------------------|----------------------------------------------------------------------------------------------------|-------------------|
| Глаеная Встаека Разметка с           | раницы | Формулы          | Данные              | Рецензировани    | ие Вид Разработчик       |                                                                                                    | 🕑 _ 🗆 X           |
| 🚰 👌 Carpo - 1 - 1                    |        | - 8              |                     | 06щий •          | Пусловное форматирование | ¦на Вставить * Σ *                                                                                                    | Az m              |
| Calori - 11 - /                      |        |                  |                     | - % 000          | and the                  |                                                                                                    | RI DIA            |
| Вставить 🥑 Ж К Ц - 🔂 - 🖓 -           | 4-     | F # # #          | 律 图-                | * 00 00          | Правила выделения ячеен  | Carlos de la Seret                                                                                                    | ортировка Найти и |
| Буфер обм 🤄 Шрифт                    | G      | Быраенива        | ние G               | число Га         |                          | 2011년 - 전문 영화                                                                                                    | Редактирование    |
| A2 - (3 fr                           | Micros | oft Windows a    | ля пользоват        | еля              | Правила отбора первых и  | зоследних значений 🔸                                                                                                    | 8                 |
|                                      |        | C                | D                   | E. A.            |                          | daga sa ang béren                                                                                                    | M E               |
| 1 Название Всего                     |        | Дата             | Выпускников         | Средний балл     | [истограммы              |                                                                                                    | -                 |
| 2 Microsoft Windows для              | 2994   | 23.12.2007       | 2198                | 4,07             |                          |                                                                                                    |                   |
| 3 Microsoft Word для пользователя    | 1897   | 24.12.2007       | 1232                | 100000000 3,84 1 | ( 💷 )                    |                                                                                                    |                   |
| 4 SQL и процедурно-                  | 1494   | 25.12.2007       | 275                 | 3,73             | Цветовые шкалы           | Selected Lengel                                                                                                    |                   |
| 5 Администрирование сетей Microsoft  | 2757   | 26.12.2007       | 298                 | 3,56 1           |                          |                                                                                                    |                   |
| 6 Аркитектура и организация ЭВМ      | 1971   | 27.12.2007       | 154                 | 3,88 <           | Наборы значков           | (1999)                                                                                                    |                   |
| 7 Безопасность сетей                 | 1593   | 28.12.2007       | 263                 | 3,54 1           | Cited -                  |                                                                                                    |                   |
| 8 Введение в CG1                     | 3048   | 29.12.2007       | 568                 | 3,78             | Создать правило          |                                                                                                    |                   |
| 9 BBEDEHNE B HIML                    | 2061   | 21.12.2007       | 6///                | 3.93.4           | IR second and and        | Colored Construction Colored                                                                                                    |                   |
| 10 оведение в захазспрт              | -      | удалить правил   | а из выделенн       | ых дчеек         | Данить правила           |                                                                                                    |                   |
| 11 ведение в информатику             |        | Удадить правил   | а со всего лист     | a N              | Правление правилами      |                                                                                                    |                   |
| 13 Ressence a netallikowskie fatki   |        | Удалить правил   | а из этой табли     | No. Contractor   | 417                      |                                                                                                    | ······            |
| 14 Конптографические основы          | -      | Mahanan databasa | h and annual states | h2               | 4.38                     |                                                                                                    |                   |
| 15 Лопеческие и арифиетические       | -      | удалить правил   | а из этон беоф      | ton the unit     | 4.21                     |                                                                                                    |                   |
| 16 Нотация и семантика взыка UML     | 1516   | 26 12 2007       | 391                 | 4                | 4.35                     |                                                                                                    |                   |
| 17 Операционная система Linux        | 473    | 27.12.2007       | 422                 | 3.57 1           | 4.26                     |                                                                                                    |                   |
| 18 Операционная система Microsoft    | 2514   | 28.12.2007       | 572                 | 3.81             | 4.03                     |                                                                                                    |                   |
| 19 Операционная система UNIX         | 2264   | 29.12.2007       | 224                 | 3,58 1           | 4,31                     |                                                                                                    |                   |
| 20 Ockose SQL                        | 6508   | 30.12.2007       | 273                 | 3,43             | 4,05                     |                                                                                                    |                   |
| 21 Основы информационной             | 9671   | 21.12.2007       | 2505                | 3,62 1           | 4,35                     |                                                                                                    |                   |
| 22 Основы конфигурирования в системе | 2415   | 22.12.2007       | 592                 | 4,04             | 4,01                     |                                                                                                    |                   |
| 23 Основы локальных сетей            | 8756   | 5 23.12.2007     | 1363                | 3,62             | 4,38                     |                                                                                                    |                   |
| 24 Основы менеджмента программных    | 1596   | 24.12.2007       | 134                 | 3,67             | 3,87                     |                                                                                                    |                   |
| 25 Основы микропроцессорной          | 1814   | 25.12.2007       | 275                 | 3,81             | 4,5                      |                                                                                                    |                   |
| 26 Основы операционных систем        | 6154   | 26.12.2007       | 618                 | 3,74             | 4,49                     |                                                                                                    |                   |
| 27 Основы программирования           | 1070   | 27.12.2007       | 82                  | 3,56 🧹           | 4,23                     |                                                                                                    |                   |
| 28 Основы программирования на Ся     | 2643   | 28.12.2007       | 113                 | 3,43 1           | 4,32                     |                                                                                                    |                   |
| 29 Основы программирования на        | 2564   | 29.12.2007       | 281                 | 3,33             | 3,88                     |                                                                                                    |                   |
| 30 Ockose pačote s Photoshop         | 1286   | 30.12.2007       | 36                  | 3,69 1           | 4,34                     |                                                                                                    |                   |
| 31 Ockose patione & OC Linux         | 1183   | 21.12.2007       | 102                 | 3,58 <           | 4,22                     |                                                                                                    |                   |
| 32 Основы работы с НТМС              | 1748   | 22.12.2007       | 532                 | 3,76 🤇           | 4,18                     | and the second second second second second second second second second second second second second second second                                                                                                    | ······            |
| н + + Н Курсы До 1000 Более 10       | 00 / 0 | гуденты 📈 Спи    | сок курсов 🏑        | Интернет-те      | 4                        | Local de la contraction de la contraction de la | > I               |
| Готово 🔚                             |        |                  |                     |                  |                          | 00%                                                                                                    | • •               |

Рис. 11.11. Удаление правил условного форматирования

## Поиск ячеек с условным форматированием

Для выделения всех диапазонов листа, к ячейкам которых применено условное форматирование в группе **Редактирование** вкладки **Главная** нажмите кнопку **Найти и выделить** и в меню выберите команду Условное форматирование (рис. 11.12).

| Tranvan Sciana Patier                                             | тна страницая      | борнулы    | dament                                                                                                    | Peprocepeane                                                                                                    | e fina    | Разработние                                            |                           | 2      | ¥ -                        |
|-------------------------------------------------------------------|--------------------|------------|----------------------------------------------------------------------------------------------------|----------------------------------------------------------------------------------------------------|-----------|--------------------------------------------------------|---------------------------|--------|----------------------------|
| A Caller - 11<br>Anners - X Caller - 11<br><b>X X Y - 1</b>       | × Λ΄ Λ΄ .<br>> - Δ |            | ि 🔀<br>इ. स.                                                                                                    | 04.44 -                                                                                                    | Constants | Dopositopotano<br>Islama kak talino,<br>Ik *<br>Chisto | - 3* to<br>3* to<br>3* to |        | X · AT · ·                 |
| A2 • (5                                                           | /- Microsoft       | Windows An | A 10/162068                                                                                                    | 10.718                                                                                                    |           |                                                        |                           | 6      | Janesorth-                 |
| A                                                                 |                    | C.         | D                                                                                                    |                                                                                                    | 1         | 6 H                                                    | 1.01                      | 1.4    | Depelma.                   |
| Rateaned                                                          | Borrs J            | ara I      | and the second second se | Corgonal Sana                                                                                                    | Quegoan   |                                                        |                           |        | Restationed (monthly build |
| Victosoft Windows Atk                                             | 2994               | 23.12.2007 | -2198                                                                                                    | 4,07                                                                                                    | 4,13      |                                                        |                           | 11 (1) | Cottonions Dataum avece    |
| Anaresocation and brow those of                                   | 1897               | 24.12.2007 | 1232                                                                                                    | 3,84 5                                                                                                    | 4,25      |                                                        |                           |        | фармулы                    |
| QL # Apoundup+0-                                                  | 1494               | 25.13.2007 | 275                                                                                                    | 3,75                                                                                                    | 4,15      |                                                        |                           |        | Принечания                 |
| днинистрирование селей Місгозоф                                   | 2757               | 26.32.2007 | 294                                                                                                    | 1,56 1                                                                                                    | 4,35      |                                                        |                           |        |                            |
| ригентура и организация 36М                                       | 1971               | 27,32,2007 | 354                                                                                                    | 3,88 -                                                                                                    | 4,13      |                                                        |                           |        | Transmiss both baboars     |
| езопасность селей                                                 | 1592               | 28.32.2007 | 265                                                                                                    | 2,54 4                                                                                                    | 4,27      |                                                        |                           |        | Koncrantur 1               |
| segence a CGI                                                     | 1048               | 29.12.2007 | 568                                                                                                    | 1,78                                                                                                    | 4         |                                                        |                           |        | Conseque assessed          |
| евдение в НТМL                                                    | 20618              | 21.12.2007 | \$227                                                                                                    | 1,99                                                                                                    | 4,19      |                                                        |                           |        |                            |
| BETWEE B TRABELING                                                | 3224               | 30.12.2007 | 873                                                                                                    | 1,84                                                                                                    | 3,95      |                                                        |                           | 14     | 84600-0544X208             |
| ведение в информатику                                             | 1915               | 21 12 2007 | 162                                                                                                    | 3,44                                                                                                    | 4,12      |                                                        |                           | 135    | Область выделения          |
| ведение в программирование                                        | 2245               | 22 12 2007 | 24                                                                                                    | 3,43 -                                                                                                    | 4,22      |                                                        |                           | -      |                            |
| selfanns a berarhonang gapa                                       | 1808               | 23 12 2007 | 289                                                                                                    | 3,69 -                                                                                                    | 4,17      |                                                        |                           | -      |                            |
| beuolika (kreitore ookoeke                                        | 2091               | 24.12.2007 | 858                                                                                                    | 2,94.9                                                                                                    | 4.58      |                                                        |                           |        |                            |
| огинеские и аририетинеские                                        | 2394               | 25.12.2007 | \$\$7                                                                                                    | 3.45 4                                                                                                    | 4.21      |                                                        |                           |        |                            |
| Contraction a construction of a contraction of the                | 1518               | 11 12 2001 | 391                                                                                                    | 41                                                                                                    | 4,8       |                                                        |                           |        |                            |
| repayeowas cerewa cirius                                          | 4/3/               | 27.34.2007 | 822                                                                                                    | 2.57                                                                                                    | 4,29      |                                                        |                           |        |                            |
| repayeers of the second                                           | 2304               | 10.12 1000 | \$72                                                                                                    | 2,83 4                                                                                                    | 4,05      |                                                        |                           |        |                            |
| COLUMN AND AND A CHURCH A LINE A                                  | 4574               | 17 10 1000 | 224                                                                                                    | 2.56 5                                                                                                    | 4,51      |                                                        |                           |        |                            |
| NAME OF THE OWNER                                                 | 6008               | 11 13 3007 | 873                                                                                                    | 2,42 4                                                                                                    | 4,00      |                                                        |                           |        |                            |
| Volter allestational and a contract                               | 2414               | 22.12.2007 | 1999                                                                                                    | 2.04                                                                                                    | 4,55      |                                                        |                           |        |                            |
| Visite Alexandre (atel                                            | 8754               | 28.12.2007 | 1365                                                                                                    | 147.4                                                                                                    | 4.52      |                                                        |                           |        |                            |
| Califier and an and a solution of the                             | 1554               | 34.12.2007 | 114                                                                                                    | 147                                                                                                    | 3.67      |                                                        |                           |        |                            |
| Contract and and an an and an an an an an an an an an an an an an | 1814               | 25 12 2001 | 325                                                                                                    | 1.00 4                                                                                                    | 45        |                                                        |                           |        |                            |
| College Coleman College                                           | 6254               | 26.12 2007 | 628                                                                                                    | 3.74 4                                                                                                    | 4.49      |                                                        |                           |        |                            |
| CHORN POOTDRAWSOCKAMER                                            | 1070               | 27 12 2007 | 12                                                                                                    | 1.56                                                                                                    | 4.23      |                                                        |                           |        |                            |
| CHORN TODOTORNAME OF CE                                           | 2642               | 25.12.2007 | 113                                                                                                    | 143 4                                                                                                    | 4.92      |                                                        |                           |        |                            |
| CHORN POOLDERMADOREMAN HE                                         | 2564               | 26 12 2007 | 281                                                                                                    | 2.33                                                                                                    | 1.68      |                                                        |                           |        |                            |
| crosu pationule Photoshop                                         | 1266               | 30 12 2007 | 34                                                                                                    | 3.49 4                                                                                                    | 4.34      |                                                        |                           |        |                            |
| those padoty a OC Linux                                           | 1181               | 21 12 2007 | 102                                                                                                    | 3.54                                                                                                    | 4.22      |                                                        |                           |        |                            |
| ovorevi padottvi c HTML                                           | 3748               | 22 12 2007 | 552                                                                                                    | 3,76                                                                                                    | 4,18      |                                                        |                           |        |                            |
| A REAL TRADE AND A RANGE                                          | 1000               |            |                                                                                                    | and the second second se | 111       |                                                        |                           | _      |                            |

Рис. 11.12. Поиск ячеек с условным форматированием

# Создание и оформление "Таблиц" О таблицах

Данные, организованные на листе, можно оформить как "Таблицу". При создании таблицы можно анализировать ее данные и управлять ими независимо от данных за пределами таблицы. На листе можно создать любое количество таблиц.

Таблица может использоваться для быстрой сортировки, отбора, суммирования или публикации данных, содержащихся в ней.

С другой стороны, наличие таблицы на листе и в книге создает и некоторые проблемы. Так, например, таблицу нельзя структурировать. Нельзя использовать и автоматическое подведение итогов.

## Создание таблицы

Таблица обычно создается на основе имеющихся на листе данных.

- 1. Выделите любую ячейку в диапазоне данных.
- 2. Нажмите кнопку **Форматировать как таблицу** в группе **Стили** вкладки **Главная** и выберите стиль оформления (рис. 11.13). Предпросмотр в данной ситуации не работает.

| C                                                                           |                       |                  | Курс   | ы - Мі  | crosoft Excel |                   |                       |                      |                     |                     | - 0              | ×             |
|-----------------------------------------------------------------------------|-----------------------|------------------|--------|---------|---------------|-------------------|-----------------------|----------------------|---------------------|---------------------|------------------|---------------|
| Главная Вставка Разме                                                       | етка страницы Фо      | рмулы Дан        | ные    | Рецен   | зирование     | BHA P             | азработчик            |                      |                     |                     |                  | = x           |
| 💾 👗 (ana)                                                                   |                       |                  | -      | Общий   | - 30          | словное фо        | рматировани           | e- 2-80              | тавить - 3          | · . A               | 14               | 110           |
| Calibri • 11                                                                | · A A = =             |                  |        | - 14    | 6 000 100     | COMATHDON         | ать как табли         | w - Sk ys            | алить -             | - R                 | un               |               |
| Вставить 🦼 Ж К Ц - 🖽 -                                                      | <u>0. A</u> . ■ =     | 潘 读 读            |        | +,0 ,00 | Contraction   |                   |                       |                      |                     |                     |                  |               |
| Euton of a C Hinata                                                         | C 0.                  |                  | 6      | ,60 +,0 | Светлым       |                   |                       |                      |                     |                     |                  | -ñ            |
| руфер осм • Шрифт                                                           | (*) De                | равнивание       |        | числ    |               |                   |                       | -                    |                     |                     |                  | 8 11          |
| A1 • (3                                                                     | <i>f</i> * Название   |                  |        |         |               |                   |                       | 22222                |                     |                     |                  |               |
| A                                                                           | 8                     | C I              | D      | (1411)  |               |                   |                       |                      |                     |                     |                  |               |
| 1 Название                                                                  | Всего студентс Студен | ктов за к Выпуск | CHINOS | Средн   |               |                   |                       |                      |                     |                     |                  | -             |
| 2 Common Intermediate Language и си                                         | 201                   | 2                | 24     |         |               |                   |                       |                      |                     |                     |                  |               |
| 3 CSS                                                                       | 144                   | 23               | 55     |         |               |                   |                       |                      |                     |                     |                  | 210           |
| 4 Data Mining                                                               | 461                   | 21               | 53     |         |               |                   |                       |                      |                     |                     |                  | 2             |
| 5 Flash MX Studio                                                           | 171                   | 14               | 14     |         |               |                   |                       |                      |                     |                     |                  | -             |
| 6 Flash MX для профессиональных про                                         | 358                   | 11               | 7      |         |               |                   |                       |                      |                     |                     |                  | 3             |
| 7 HTML                                                                      | 617                   | 125              | 129    | 1000    | Средний       |                   |                       |                      |                     |                     |                  |               |
| 8 Intel "Обучение для будущего"                                             | 357                   | 11               | 85     |         |               | COLUMN 2          |                       |                      |                     |                     |                  | - 131         |
| 9 JavaScript                                                                | 122                   | 13               | 64     |         |               |                   |                       |                      |                     |                     |                  |               |
| 10 Macromedia Flash MX и программир                                         | 331                   | 23               | 36     |         |               | TINT              |                       |                      |                     |                     |                  | 5 R.H.        |
| 11 Microsoft Excel                                                          | 496                   | 216              | 206    |         |               |                   |                       | and and and and long |                     |                     |                  | - 10          |
| 12 Microsoft Outlook                                                        | 51                    | 7                | 7      |         | NAME OF       |                   |                       | 00000                |                     |                     |                  | - 11          |
| 13 Microsoft PowerPoint                                                     | 28                    | 6                | 1      |         |               | v                 |                       |                      |                     |                     |                  |               |
| 14 Microsoft Windows для пользовател                                        | 2994                  | 123              | 2198   |         |               |                   |                       |                      |                     |                     |                  | -             |
| 15 Microsoft Word                                                           | 587                   | 115              | 94     |         |               |                   |                       |                      |                     |                     |                  | a 💷           |
| 16 Microsoft Word для пользователя                                          | 1897                  | 127              | 1232   | 1111    |               |                   |                       |                      |                     |                     |                  | 210           |
| 17 OpenView Network Node Manager                                            | 49                    | 3                | 8      |         |               |                   |                       |                      |                     |                     |                  | 213           |
| 18 SQL Server 2000                                                          | 488                   | 62               | 38     |         |               |                   |                       |                      |                     |                     |                  | - 11          |
| 19 SQL и процедурно-орментированные                                         | 1494                  | 28               | 275    |         |               |                   |                       |                      |                     |                     |                  | 500           |
| 20 Visual Basic                                                             | 553                   | 36               | 87     |         |               |                   |                       |                      |                     |                     |                  |               |
| 21 Visual Basic .NET                                                        | 228                   | 21               | 25     |         |               | (=1=1=1=1=1       | (eteretete)           |                      |                     |                     |                  | 218           |
| 22 Абонентские сети доступа и технолог                                      | 27                    | 27               |        |         | Темный        |                   |                       |                      |                     |                     |                  |               |
| 23 Администрирование MySQL                                                  | 74                    | 8                | 28     |         |               |                   |                       |                      |                     |                     |                  | 2             |
| 24 Администрирование web-серверов в                                         | 317                   | 15               | 63     |         |               | Increased in case | and the second second |                      | and and and and and |                     | 10 (10 (10 (10 ) |               |
| 25 Admunuctpuposanue OC Solaris                                             | 303                   | 12               | 78     |         |               |                   |                       |                      |                     |                     |                  |               |
| 26 Администрирование почтовых сервеј                                        | 218                   | 17               | 34     |         | Sal Course    |                   |                       |                      |                     |                     |                  | 1.00          |
| 27 Администрирование почтовых служб                                         | 339                   | 16               | 43     |         | Costan        | a cristina raduni | virifor               |                      |                     |                     |                  |               |
| 28 Администрирование сетей Microsoft                                        | 2757                  | 214              | 298    |         | Создат        | ь стиль свод      | ной таблицы.          |                      |                     |                     |                  |               |
| 29 Алгебра матриц и линейные простра                                        | 62                    | 22               | 12     |         |               |                   |                       |                      |                     | for a factor to the | in the line is   | -             |
| 30 Алгоритмические основы растровой                                         | 83                    | 12               | 4      |         | 3,5           | 1,23              |                       |                      |                     |                     |                  |               |
| 31 Алгоритмические основы современні<br>али поритмические основы современні | 27                    | 26               |        |         | 4,33          | 4,67              |                       |                      |                     |                     |                  | 1             |
| 32 Алгоритмы и протоколы каналов и се                                       | 49                    | 23               | 9      |         | 3,89          | 4,33              |                       |                      |                     |                     |                  | · · · · · · · |
| н ч н н Курсы До 1000 Боле                                                  | е 1000 / Студенты     | Список ку        | рсов / | Интер   | нет-те 🛛 🕻 📄  |                   | and the second second | and Manager          |                     |                     |                  | > 0           |
| Готово                                                                      |                       |                  |        |         |               |                   |                       |                      | B 🛄 🛄 😆             | s 😑                 |                  | -             |

Рис. 11.13. Выбор стиля оформления таблицы

3. В поле окна **Форматирование таблицы** будет автоматически указан диапазон данных, который преобразуется в таблицу (рис. 11.14). При необходимости можно очистить поле и на листе выделить другой диапазон ячеек с данными, которые оформляются в виде таблицы. Нажмите кнопку **ОК**.

| C                                             |                          |                                      | Курс           | сы - Microsoft E                              | xcel                                                          |                                       |                                                                               |         | - a x                                          |
|-----------------------------------------------|--------------------------|--------------------------------------|----------------|-----------------------------------------------|---------------------------------------------------------------|---------------------------------------|-------------------------------------------------------------------------------|---------|------------------------------------------------|
| Главная Вставка Разме                         | тка страницы             | Формулы ,                            | Данные         | Рецензирован                                  | не Вид Ра                                                     | зработчик                             |                                                                               |         | 🥑 - 🗢 X                                        |
| Вставить ў<br>Вставить ў<br>Буфер обя Э Шрифт |                          | ■ (※・)<br>■ == (※ 0)<br>Supasnusanne | 13<br>13<br>13 | Общий +<br>193 - % 000<br>108 493<br>Мисло 15 | Да Условное фор<br>№ Форматироват<br>⇒ Стили ячеек -<br>Стили | матирование *<br>ъ как таблицу *<br>м | 3 <sup>44</sup> Вставить<br>3 <sup>46</sup> Удалить<br>()) Формат *<br>Ячейки | Σ ·     | АТ А<br>ортировка Найти и<br>фильтр выделить - |
| A1 - (*                                       | <i>f</i> Название        |                                      |                |                                               |                                                               |                                       |                                                                               |         | 8                                              |
| А                                             | В<br>Всего студенте Студ | с                                    | D<br>пускников | Е<br>Средний балл                             | F (<br>Средняя оценка                                         | B I H I H                             | 1 1                                                                           | K       | L M                                            |
| 2 Common Intermediate Language и си           | 201                      | 2                                    | 24             | 4,04                                          | 4,67                                                          |                                       |                                                                               |         |                                                |
| 3 (CSS                                        | 144                      | 23                                   | 55             | 3.78                                          | 4.09                                                          | -                                     |                                                                               |         |                                                |
| 4 Data Mining                                 | 461                      | 21                                   | 53             | Формат                                        | ирование таблицы                                              | ? <b>•</b> ו                          |                                                                               |         |                                                |
| 5 Flash MX Studio                             | 171                      | 14                                   | 14             | Vicasorre                                     | DACTOROXENSIE Dave                                            | ex tabosau:                           | 1                                                                             |         |                                                |
| 6 Flash MX для профессиональных про           | 358                      | 11                                   | 7              |                                               | 441454200                                                     |                                       |                                                                               |         |                                                |
| 7 HTML                                        | 617                      | 125                                  | 129            |                                               |                                                               | (100)                                 |                                                                               |         |                                                |
| 8 intel "Обучение для будущего"               | 357                      | 11                                   | 85             |                                               | аблица с заголовка                                            | MAN                                   |                                                                               |         |                                                |
| 9 JavaScript                                  | 122                      | 13                                   | 64             |                                               |                                                               |                                       | ·                                                                             |         |                                                |
| 10 Macromedia Flash MX и программир           | 351                      | 25                                   | 30             |                                               | ( ox )                                                        | OTHERE                                |                                                                               |         |                                                |
| 12 Microsoft Excel                            | 490                      | 210                                  | 200            |                                               |                                                               |                                       |                                                                               |         |                                                |
| 12 Microsoft Collock                          | 31                       | 4                                    |                | 5                                             | 7                                                             |                                       |                                                                               |         |                                                |
| 14 Microsoft Windows and post-sonates         | 2004                     | 123                                  | 2102           | 4.07                                          | In.                                                           |                                       |                                                                               |         |                                                |
| 15 Microsoft Word                             | 587                      | 115                                  | 0.0            | \$ 22                                         | 4.04                                                          |                                       |                                                                               |         | · · · ·                                        |
| 15 Microsoft Word are positionatere           | 1897                     | 127                                  | 1282           | 3.84                                          | 4.25                                                          |                                       |                                                                               |         |                                                |
| 17 OpenView Network Node Manager              | 49                       | 3                                    | 8              | 4 38                                          | 4 29                                                          |                                       |                                                                               |         |                                                |
| 18 SQL Server 2000                            | 488                      | 62                                   | 38             | 3.53                                          | 4.17                                                          |                                       |                                                                               |         |                                                |
| 19 SQL и процедурно-ориентированные           | 1494                     | 28                                   | 275            | 3.73                                          | 4.15                                                          |                                       |                                                                               |         |                                                |
| 20 Visual Basic                               | 553                      | 36                                   | 87             | 3,7                                           | 4,16                                                          |                                       |                                                                               |         |                                                |
| 21 Visual Basic NET                           | 228                      | 21                                   | 25             | 3.56                                          | 4.42                                                          |                                       |                                                                               |         | 1                                              |
| 22 Абонентские сети доступа и технолог        | 27                       | 27                                   | 5              | 3,8                                           | 4,8                                                           |                                       |                                                                               |         |                                                |
| 23 Администрирование MySQL                    | 74                       | 8                                    | 28             | 4,04                                          | 4,33                                                          |                                       |                                                                               |         |                                                |
| 24 Администрирование web-серверов в           | 317                      | 15                                   | 63             | 3,75                                          | 4,31                                                          |                                       |                                                                               |         |                                                |
| 25 Администрирование OC Solaris               | 303                      | 12                                   | 78             | 3,55                                          | 4,32                                                          |                                       |                                                                               |         |                                                |
| 26 Администрирование почтовых серве:          | 218                      | 17                                   | 34             | 4,18                                          | 4,33                                                          |                                       |                                                                               |         |                                                |
| 27 Администрирование почтовых служб           | 339                      | 16                                   | 43             | 3,6                                           | 3,73                                                          |                                       |                                                                               |         |                                                |
| 28 Администрирование сетей Microsoft          | 2757                     | 214                                  | 298            | 3,56                                          | 4,31                                                          |                                       |                                                                               |         |                                                |
| 29 Алгебра матриц и линейные простра          | 62                       | 22                                   | 12             | 3,58                                          | 3,43                                                          |                                       |                                                                               |         |                                                |
| 30 Алгоритмические основы растровой           | 83                       | 12                                   | 4              | 3,5                                           | 4,25                                                          |                                       |                                                                               |         |                                                |
| 31 Алгоритмические основы современні          | 27                       | 26                                   | 3              | 4,33                                          | 4,67                                                          |                                       |                                                                               |         |                                                |
| 32 Алгоритмы и протоколы кажалов и се         | 49                       | 23                                   | 9              | 3,89                                          | 4,33                                                          |                                       |                                                                               |         |                                                |
| н + + н Курсы До 1000 Боле                    | е 1000 / Студент         | гы / Список                          | курсов         | Интернет-те                                   | 1                                                             |                                       | IR opposite the second second                                                 |         | > I                                            |
| Укажите 🔛                                     |                          |                                      |                |                                               |                                                               |                                       |                                                                               | 🗐 10% 🕒 | )                                              |

Рис. 11.14. Создание таблицы

В результате будет создана таблица. В каждый столбец автоматически добавляется значок автофильтра. Автоматически будет отображена контекстная вкладка **Работа с таблицами/Конструктор**. (рис. 11.15).

| 6     |                                                     |                             |                                                    | Курс                | сы - Місто        | soft Excel                                                                                  |                                                                             |                                   |                                       | Работа с та                            | блицами     | 4                      | -          |     | ×   |
|-------|-----------------------------------------------------|-----------------------------|----------------------------------------------------|---------------------|-------------------|---------------------------------------------------------------------------------------------|-----------------------------------------------------------------------------|-----------------------------------|---------------------------------------|----------------------------------------|-------------|------------------------|------------|-----|-----|
|       | Главная Вставка                                     | Разме                       | тка страницы                                       | Формулы             | Данные            | Рецензиро                                                                                   | вание                                                                       | BHA P                             | азработчик                            | Констр                                 | уктор       |                        |            |     | e x |
| N D V | ня таблиць:<br>вблица1<br>© Изменить размер таблицы | 🔛 Свој<br> - Удал<br>,- Пре | аная таблица<br>инъ дубликаты<br>образовать в диап | азон                | орт Обно          | I<br>I<br>I<br>I<br>I<br>I<br>I<br>I<br>I<br>I<br>I<br>I<br>I<br>I<br>I<br>I<br>I<br>I<br>I | <ul> <li>Строка</li> <li>Строка</li> <li>Строка</li> <li>Чередук</li> </ul> | заголовка<br>итогов<br>ощиеся стр | Первы<br>После,<br>роки П Черед       | ій столбец<br>дний столб<br>ующиеся ст | ец<br>олбцы | Экспресс-о             | тили       |     |     |
|       | A1 - (3                                             |                             | б Название                                         | Afericate           | C NO BREWN        | en raonnige i                                                                               |                                                                             | Tapan                             | стры стилен тао                       | nnų                                    |             | CTROM Tac              | -          |     | ×   |
| 557   |                                                     | in the second               | B                                                  | C.                  |                   | D                                                                                           | 1                                                                           |                                   | 1                                     | G                                      | H           |                        |            | L K |     |
| 1     | Название                                            | -                           | Всего студентов                                    | Студентов за        | Mecha             | Выпускнико                                                                                  | Средний                                                                     | 6ant - 0                          | седняя оценка                         | -                                      |             | Charles and the second |            |     |     |
| 2     | Common Intermediate Langu                           | аде и си                    | 201                                                | an a state topen of | 2                 | 2002000000                                                                                  | 4 10 10 10 10 10                                                            | 4,04                              | 4,6                                   | 57                                     |             |                        |            |     |     |
| 3     | CSS                                                 |                             | 144                                                |                     | 23                | 5                                                                                           | 5                                                                           | 3,78                              | 4,0                                   | 9                                      |             |                        |            |     |     |
| 4     | Data Mining                                         |                             | 461                                                |                     | 21                | the states 5                                                                                | 3000000                                                                     | 3,77                              | alter and second                      | 14                                     |             |                        |            |     |     |
| 5     | Flash MX Studio                                     |                             | 171                                                |                     | 14                | 1                                                                                           | 4                                                                           | 3,71                              | 3,8                                   | 82                                     |             |                        |            |     |     |
| 6     | Flash MX для профессионалы                          | ных про                     | 358                                                |                     | 11                |                                                                                             | 7 10 10 10 10 10                                                            | 4,29                              | 0.000 0.000 0.000                     | 88                                     |             |                        |            |     |     |
| 7     | HTML                                                |                             | 617                                                |                     | 125               | 12                                                                                          | 9                                                                           | 3,74                              | 3,1                                   | 14                                     |             |                        |            |     |     |
| 8     | Intel "Обучение для будущего                        | <ul> <li>123103</li> </ul>  | 357                                                |                     | 11                | Sector Sector                                                                               | 5 640000                                                                    | 3,45                              | 4/                                    | 44                                     |             |                        |            |     |     |
| 9     | JavaScript                                          |                             | 122                                                |                     | 13                | 6                                                                                           | 4                                                                           | 3,36                              | 3,6                                   | 67                                     |             |                        |            |     |     |
| 10    | Macromedia Flash MX и прог                          | раммир                      | 331                                                |                     | 23                | 22010-007-007-00 <b>3</b>                                                                   | 6                                                                           | 3,61                              | 4,4                                   | 42                                     |             |                        |            |     |     |
| 11    | Microsoft Excel                                     |                             | 496                                                |                     | 216               | 20                                                                                          | 6                                                                           | 3,17                              | 4,0                                   | 07                                     |             |                        |            |     |     |
| 12    | Microsoft Outlook                                   |                             |                                                    |                     | 103400 <b>7</b> 0 |                                                                                             | 7 040362.047                                                                | 3,29                              | 9.17.07.07.07.97.9                    | .8                                     |             |                        |            |     |     |
| 13    | Microsoft PowerPoint                                |                             | 28                                                 |                     | 6                 |                                                                                             | 1                                                                           | 5                                 |                                       | 5                                      |             |                        |            |     |     |
| 14    | Microsoft Windows для польз                         | овател                      | 2994                                               |                     | 123               | 219                                                                                         | 8                                                                           | 4,07                              | (4)                                   | 11                                     |             |                        |            |     |     |
| 15    | Microsoft Word                                      |                             | 587                                                |                     | 115               | 5                                                                                           | 4                                                                           | 8,22                              | 4,0                                   | 04                                     |             |                        |            |     |     |
| 16    | Microsoft Word для пользова                         | теля                        | 1897                                               |                     | 127               | 123                                                                                         | 2                                                                           | 3,84                              | (1530) - State (167 <b>4</b> ,        | 25                                     |             |                        |            |     |     |
| 17    | OpenView Network Node Mar                           | nager                       | 49                                                 |                     | 3                 |                                                                                             | 8                                                                           | 4,38                              | 4,3                                   | 29                                     |             |                        |            |     |     |
| 18    | SQL Server 2000                                     |                             | 488                                                |                     | 62                | Active Second                                                                               | 8-0000000                                                                   | 3,53                              | 0.0000000004                          | 17                                     |             |                        |            |     |     |
| 19    | SQL и процедурно-ориентиро                          | ванные                      | 1494                                               |                     | 28                | 27                                                                                          | 5                                                                           | 3,73                              | 4,1                                   | 15                                     |             |                        |            |     |     |
| 20    | Visual Basic                                        |                             | 553                                                |                     | 36                | 1997 B. S. S. S. S. S. S. S. S. S. S. S. S. S.                                              | 7                                                                           | 3,7                               | 4,1                                   | 16                                     |             |                        |            |     |     |
| 21    | Visual Basic .NET                                   |                             | 228                                                |                     | 21                | 2                                                                                           | 5                                                                           | 3,56                              | 4,4                                   | 42                                     |             |                        |            |     |     |
| 22    | Абонентские сети доступа и те                       | exector.                    | 27                                                 |                     | 27                |                                                                                             | 5                                                                           | 3,8                               | an state de sage                      | ,8                                     |             |                        |            |     |     |
| 23    | Администрирование MySQL                             |                             | 74                                                 |                     | 8                 |                                                                                             | 8                                                                           | 4,04                              | 4,3                                   | 33                                     |             |                        |            |     |     |
| 24    | Администрирование web-сер                           | веров в                     | 317                                                |                     | 15                | 10000000000                                                                                 | 9.0500000                                                                   | 3,75                              | 410000                                | 31                                     |             |                        |            |     |     |
| 25    | Администрирование OC Solar                          | is                          | 303                                                |                     | 12                |                                                                                             | 8                                                                           | 3,55                              | 4,3                                   | 32                                     |             |                        |            |     |     |
| 26    | Администрирование почтовы                           | « cepsej                    | 218                                                |                     | 17                | 690045910 <b>8</b>                                                                          | 4.0.200                                                                     | 4,18                              | 4,3                                   | 33                                     |             |                        |            |     |     |
| 27    | Администрирование почтовы                           | к служб і                   | 339                                                |                     | 16                |                                                                                             | 3                                                                           | 3,6                               | 3,3                                   | 73                                     |             |                        |            |     |     |
| 28    | Администрирование сетей Мі                          | crosoft                     | 2757                                               |                     | 214               | 25                                                                                          | 8 (1997) (1997) (1997)<br>8 (1997) (1997) (1997)                            | 3,56                              | 4,100,000,004,1                       | 31                                     |             |                        |            |     |     |
| 29    | Алгебра матриц и линейные г                         | ростра                      | 62                                                 |                     | 22                |                                                                                             | 2                                                                           | 3,58                              | 3,4                                   | 43                                     |             |                        |            |     |     |
| 30    | Алгоритмические основы рас                          | rposoā i                    | 83                                                 |                     | 12                |                                                                                             | 4 1010-01150                                                                | 3,5                               | 10001010100004 <b>,</b>               | 25                                     |             |                        |            |     |     |
| 31    | Алгоритмические основы сов                          | ременні                     | 27                                                 | 1                   | 26                |                                                                                             | 3                                                                           | 4,33                              | 4,6                                   | 57                                     |             |                        |            |     |     |
| 32    | Алгоритмы и протоколы кажа                          | NOB H CE                    | 49                                                 |                     | 23                |                                                                                             | 9                                                                           | 3,89                              | 4,3                                   | 33                                     |             |                        |            |     | -   |
| н     | ↓ ► Н Курсы До 1000                                 | / Boned                     | е 1000 / Студен                                    | ты / Списон         | курсов            | Интернет-                                                                                   | Tel 4                                                                       |                                   | and the second division of the second | N-concerns                             |             | COLUMN TWO IS NOT      | 1.12101050 |     | > 1 |
| Fo    | 1080 20                                             |                             |                                                    |                     |                   |                                                                                             |                                                                             |                                   | A Rest Land Land Land Land            | 0                                      |             | 80% (-):               |            |     |     |

Рис. 11.15. Таблица

# Работа с таблицей

Помимо обычных инструментов, для работы с таблицей можно использовать элементы вкладки **Конструктор** (см. рис. 11.15). Эта вкладка автоматически появляется при выделении любой ячейки таблицы и также автоматически скрывается при выделении любой ячейки вне таблицы.

Можно применить к таблице другой стиль оформления.

- 1. Выделите любую ячейку таблицы.
- 2. Нажмите кнопку Экспресс-стили во вкладке Конструктор и выберите стиль оформления (рис. 11.16).Предпросмотр в данной ситуации работает и таблица отображается с указанным оформлением.

| C                                                     |                                                           | Курсы -              | Microsoft Excel |                             |                                          |                                                                                                    | Работа с т                                  | аблицами                                                                                                    |              | - 0   | ×     |
|-------------------------------------------------------|-----------------------------------------------------------|----------------------|-----------------|-----------------------------|------------------------------------------|----------------------------------------------------------------------------------------------------|---------------------------------------------|----------------------------------------------------------------------------------------------------|--------------|-------|-------|
| Главная Вставка                                       | Разметка страницы                                         | Формулы Дан          | ные Реценз      | ирование                    | BHA PI                                   | азработчик                                                                                                    | Констр                                      | уктор                                                                                                    |              | 0     | ×     |
| Имя таблиць:<br>Таблица1<br>Ф Изменить размер таблицы | Сводная таблица<br>Удалить дубликать<br>Преобразовать в ; | риалазон             | Обновить        | V Строн<br>Строн<br>V Чере; | а заголовка<br>за итогов<br>знощиеся стр | 🖾 Пер<br>🚺 Пос<br>оки 🔁 Чер                                                                                                    | вый столбец<br>ледний столб<br>едующиеся ст | ец Эк                                                                                                    | спресс-стили | 990)N |       |
| Ceoucrea                                              | Сервис                                                    | Данные из            | внешнен табли   | Светлый                     |                                          |                                                                                                    |                                             |                                                                                                    |              |       |       |
| A1 - 🤇                                                | <i>f</i> Названи                                          | 1e                   |                 |                             |                                          |                                                                                                    |                                             |                                                                                                    |              |       |       |
| A A                                                   | 8                                                         | c                    | D               |                             |                                          |                                                                                                    |                                             |                                                                                                    |              |       |       |
| 1 Название                                            | Всего студенто                                            | в 💌 Студентов за мес | на 🐃 Вентуски г |                             |                                          | _                                                                                                    | _                                           | -                                                                                                    | _            |       |       |
| 2 Common Intermediate Langu                           | аде и си                                                  | 201                  | 2               |                             |                                          |                                                                                                    |                                             |                                                                                                    |              |       |       |
| 3 CSS                                                 |                                                           | 144                  | 23              | SHORE.                      |                                          |                                                                                                    |                                             |                                                                                                    |              |       |       |
| 4 Data Mining                                         |                                                           | 461                  | 21              |                             | (a) (a) (a) (a) (b)                      |                                                                                                    | (                                           |                                                                                                    | [            |       | 3     |
| 5 Flash MX Studio                                     | 1                                                         | 171                  | 14              |                             |                                          |                                                                                                    |                                             |                                                                                                    |              |       | A H   |
| 6 Flash MX для профессиональ                          | ных про                                                   | 358                  | 11              |                             |                                          |                                                                                                    |                                             |                                                                                                    |              |       |       |
| 7 HTML                                                |                                                           | 617                  | 125             |                             |                                          |                                                                                                    |                                             |                                                                                                    |              |       |       |
| 8 Intel "Обучение для будущего                        | p*                                                        | 357                  | 11              |                             |                                          |                                                                                                    |                                             |                                                                                                    |              |       | 1     |
| 9 JavaScript                                          | 1                                                         | 122                  | 13              |                             |                                          |                                                                                                    |                                             |                                                                                                    |              |       | 10    |
| 10 Macromedia Flash MX и npor                         | раммир                                                    | 331                  | 23              |                             |                                          |                                                                                                    |                                             |                                                                                                    |              |       | 11    |
| 11 Microsoft Excel                                    |                                                           | 496                  | 216             | Constanting of the second   |                                          |                                                                                                    |                                             |                                                                                                    |              |       | -11   |
| 12 Microsoft Outlook                                  |                                                           | 51                   | 7               | Среднии                     |                                          |                                                                                                    |                                             |                                                                                                    |              |       | 48    |
| 13 Microsoft PowerPoint                               |                                                           | 28                   | 6               |                             |                                          |                                                                                                    |                                             |                                                                                                    |              |       |       |
| 14 Microsoft Windows для поль                         | зовател                                                   | 2994                 | 123             |                             |                                          |                                                                                                    |                                             |                                                                                                    |              |       |       |
| 15 Microsoft Word                                     |                                                           | 587                  | 115             |                             |                                          |                                                                                                    |                                             |                                                                                                    |              |       | 1 18  |
| 16 Microsoft Word для пользова                        | ITEAR                                                     | 1897                 | 127             |                             | 00000                                    | 000                                                                                                    |                                             |                                                                                                    | 88888        |       | • 131 |
| 17 OpenView Network Node Ma                           | nager                                                     | 49                   | 3               |                             |                                          | ==NE                                                                                                    |                                             | 22222                                                                                                    |              |       |       |
| 18 SQL Server 2000                                    |                                                           | 488                  | 62              |                             |                                          | <b>u</b>                                                                                                    |                                             |                                                                                                    | *****        |       |       |
| 19 SQL и процедурно-ориентиро                         | ванные                                                    | 1494                 | 28              |                             |                                          |                                                                                                    | 100000000000000000000000000000000000000     |                                                                                                    |              |       |       |
| 20 Visual Basic                                       |                                                           | 553                  | 36              |                             |                                          | _                                                                                                    |                                             |                                                                                                    |              |       |       |
| 21 Visual Basic .NET                                  |                                                           | 228                  | 21              |                             |                                          |                                                                                                    |                                             |                                                                                                    |              |       |       |
| 22 Абонентские сети доступа и т                       | exhore                                                    | 27                   | 27              |                             |                                          |                                                                                                    |                                             |                                                                                                    |              |       |       |
| 23 Администрирование MySQL                            | 3                                                         | 74                   | 8               | 00000                       |                                          |                                                                                                    |                                             |                                                                                                    |              |       | 1.83  |
| 24 Администрирование web-сер                          | веров в                                                   | 317                  | 15              |                             |                                          |                                                                                                    |                                             |                                                                                                    |              |       |       |
| 25 Администрирование OC Solar                         | is                                                        | 303                  | 12              |                             |                                          |                                                                                                    |                                             |                                                                                                    |              |       | -     |
| 26 Администрирование почтовы                          | x cepsei                                                  | 218                  | 17              | Deal Country                |                                          |                                                                                                    |                                             |                                                                                                    |              |       |       |
| 27 Администрирование почтовы                          | а служб                                                   | 339                  | 16              | CONANT                      | ь стиль табли                            | 1Цы                                                                                                    |                                             |                                                                                                    |              |       |       |
| 28 Администрирование сетей М                          | icrosoft                                                  | 2757                 | 214             | Очист                       | etta-                                    |                                                                                                    |                                             |                                                                                                    |              |       |       |
| 29 Алгебра матриц и линейные г                        | простра                                                   | 62                   | 22              | Sector sector sectors       |                                          | Sector Contractor                                                                                                    |                                             | de la composition de la composition de la composition de la composition de la composition de la composition de |              |       | in.   |
| 30 Алгоритмические основы рас                         | тровой                                                    | 83                   | 12              |                             | 3,5                                      |                                                                                                    | 4,65                                        |                                                                                                    |              |       | -     |
| 31 Алгоритмические основы сов                         | ременн                                                    | 27                   | 26              | 3                           | 4,33                                     |                                                                                                    | 4,67                                        |                                                                                                    |              |       | - 12  |
| 32 Алгоритмы и протоколы кажа                         | MOB H CE                                                  | 49                   | 23              | 9                           | 3,89                                     |                                                                                                    | 4,33                                        |                                                                                                    |              |       |       |
| н + + н Курсы До 1000                                 | / Bonee 1000 / Cr                                         | денты 🖉 Список кур   | сов / Интерн    | ет-те 1 4                   |                                          | and the second second se | and the second second                       |                                                                                                    |              | *     | 0     |
| Готово 🔚                                              |                                                           |                      |                 |                             |                                          |                                                                                                    |                                             | B 🖾 🛄 son                                                                                                    | × 🕤          |       | - 🕀   |

Рис. 11.16. Изменение стиля оформления таблицы

Для изменения стиля оформления таблицы можно также нажать кнопку **Форматировать** как таблицу в группе Стили вкладки Главная и выбрать стиль оформления.

Во вкладке Конструктор в группе Параметры стилей таблицы (рис.11.17) можно настроить особенности параметров оформления таблицы.

| 0        | 0.00                                       | () <del>-</del>  |                       |                                                       | K         | урсы - Містоз | oft Excel     |                                            |                                                 |                                                                                       | Работа с таблицам                           |                                                                                                    | -    |   | ×   |
|----------|--------------------------------------------|------------------|-----------------------|-------------------------------------------------------|-----------|---------------|---------------|--------------------------------------------|-------------------------------------------------|---------------------------------------------------------------------------------------|---------------------------------------------|----------------------------------------------------------------------------------------------------|------|---|-----|
|          | Главная                                    | Вставка          | Разме                 | тка страницы                                          | Формулы   | Данные        | Рецензир      | ование                                     | BHA P                                           | азработчик                                                                            | Конструктор                                 |                                                                                                    | 0    |   | ×   |
| Ha<br>Ta | ия таблицы:<br>блица1<br>)- Изменить разме | р таблицы        | 🔝 Сво<br>Р Хда<br>Пре | дная таблица<br>лить дубликаты<br>гобразовать в диаго | азон 3    | жепорт Обног  | ) 대<br>다<br>전 | <table-cell> Ст<br/>Ст<br/>Че</table-cell> | рока заголовка<br>рока итогов<br>редующиеся стр | <ul> <li>Перви</li> <li>Послеј</li> <li>Послеј</li> <li>Окн</li> <li>Черед</li> </ul> | й столбец<br>Іний столбец<br>ющиеся столбцы | Jxcnpecc-ctiv                                                                                                    | или  |   |     |
|          | Свойства                                   | 1. States        |                       | Сервис                                                | Дан       | ные из внешн  | ей таблици    |                                            | Параме                                          | етры стилей таб                                                                       | MALL N                                      | Стили табли                                                                                                    | 54   |   |     |
|          | A1                                         | - (9             |                       | <i>∫</i> ∗ Название                                   |           |               |               |                                            |                                                 |                                                                                       | 12                                          | ·                                                                                                    |      |   | ¥   |
|          |                                            | A                | 1.500.00              | 8                                                     | _         | C             | D             |                                            | L                                               | 1                                                                                     | Ġ <b>Ų</b> н                                | d de                                                                                                    | 1    | ĸ |     |
| 1        | Пазвание                                   | dista la prov    | -                     | осего студентов                                       | студентов | 1 to Mechanie | зылускнико    | 20 Q90<br>14                               | A DA                                            | редная оценка                                                                         | 7                                           |                                                                                                    |      |   | 1   |
| 4        | common interme                             | conace cango     | авенся                | 201                                                   |           |               |               | £4                                         | 8.78                                            | 4,0                                                                                   | 0                                           |                                                                                                    |      |   | -11 |
| 4        | Data Mining                                |                  |                       | 461                                                   |           | 2.3           |               | 5.9                                        | 3,70                                            | 44                                                                                    | 4                                           |                                                                                                    |      |   | - 4 |
| 5        | Elach MY Studio                            |                  | i costienti           | 171                                                   |           | 14            |               | 14                                         | 3.71                                            |                                                                                       | 0                                           |                                                                                                    |      |   | 11  |
| 6        | Flash MX ass and                           | -                |                       | 171                                                   |           | 11            |               | 7                                          | 4 20                                            | 41                                                                                    | 18                                          |                                                                                                    |      |   | 1   |
| 7        | HTM                                        | overcentrality   | took inpo             | 617                                                   |           | 125           |               | 10                                         | 9.74                                            | 24                                                                                    | 4                                           |                                                                                                    |      |   |     |
| 8        | Intel "Ofwerve                             | nan fivmunero    |                       | 357                                                   |           | 11            |               | 85                                         | 8.45                                            | 4.4                                                                                   | 4                                           |                                                                                                    |      |   |     |
| 0        | lavaScrint                                 | the officiation  | 12222022              | 122                                                   |           | 18            |               | 6.4                                        | 3 36                                            | 14                                                                                    | 2                                           |                                                                                                    |      |   | 180 |
| 10       | Macromedia Flat                            | sh MX u noon     | DAMMER                | 331                                                   |           | 23            |               | 14                                         | 3.61                                            | 4.4                                                                                   | 12                                          |                                                                                                    |      |   |     |
| 11       | Microsoft Excel                            |                  |                       | 496                                                   |           | 216           | 2             | 06                                         | 3.17                                            | 4.0                                                                                   | 7                                           |                                                                                                    |      |   |     |
| 12       | Microsoft Outloo                           | k                | and the               | 51                                                    |           | 7             |               | 7                                          | 8.29                                            | 1                                                                                     | 8                                           |                                                                                                    |      |   | 188 |
| 13       | Microsoft Power                            | Point            | 1912/0022             | 28                                                    |           |               |               | 1.0.00                                     | 5                                               |                                                                                       | 5                                           |                                                                                                    |      |   |     |
| 14       | Microsoft Windo                            | WS ANN DOALS     | овател                | 2994                                                  |           | 123           | 21            | 98                                         | 4.07                                            | 4.1                                                                                   | 1                                           |                                                                                                    |      |   |     |
| 15       | Microsoft Word                             | 22220220231      | 12424000              | 587                                                   |           | 115           |               | 94                                         | 3.22                                            | 4.0                                                                                   | 4                                           |                                                                                                    |      |   |     |
| 16       | Microsoft Word a                           |                  | Tena                  | 1897                                                  |           | 127           | 12            | 32                                         | 3.84                                            | 4.3                                                                                   | 5                                           |                                                                                                    |      |   |     |
| 17       | OpenView Netwo                             | ork Node Mar     | ager                  | 49                                                    |           | 3             |               | 8                                          | 4.38                                            | 4.2                                                                                   | 9                                           |                                                                                                    |      |   |     |
| 18       | SQL Server 2000                            |                  | 20322271              | 488                                                   |           | 62            |               | 38                                         | 3.53                                            | 4.1                                                                                   | 7                                           |                                                                                                    |      |   |     |
| 19       | SQL и процедури                            | о-ориентиро      | ванные                | 1494                                                  |           | 28            | 2             | 75                                         | 3,73                                            | 4.1                                                                                   | 5                                           |                                                                                                    |      |   |     |
| 20       | Visual Basic                               | 550 (A.1677)     |                       | 553                                                   |           | 36            |               | 87                                         | 3.7                                             | 4.1                                                                                   | 6                                           |                                                                                                    |      |   |     |
| 21       | Visual Basic .NET                          | 1000000000000000 |                       | 228                                                   |           | 20200000021   |               | 25                                         | 3.56                                            | 4,4                                                                                   | 12                                          |                                                                                                    |      |   |     |
| 22       | Абонентские сети                           | и доступа и те   | TOLOHX                | 27                                                    |           | 27            |               | 5                                          | 3.8                                             | 4                                                                                     | 8                                           |                                                                                                    |      |   | 12  |
| 23       | Администрирова                             | HHE MYSQL        |                       | 74                                                    |           | 8             |               | 28                                         | 4,04                                            | 4.3                                                                                   | 13                                          |                                                                                                    |      |   | 18  |
| 24       | Администрирова                             | HHE WED-CED      | веров в               | 317                                                   |           | 15 10 15      |               | 63                                         | 3,75                                            | 4.3                                                                                   | 1                                           |                                                                                                    |      |   |     |
| 25       | Администрирова                             | HINE OC Solar    | is                    | 303                                                   |           | 12            |               | 78                                         | 3,55                                            | 4.3                                                                                   | 12                                          |                                                                                                    |      |   |     |
| 26       | Администрирова                             | ние почтовы      | cepsei                | 218                                                   |           | 17            |               | 34                                         | 4,18                                            | 4,3                                                                                   | 13                                          |                                                                                                    |      |   |     |
| 27       | Администрирова                             | ние почтовы      | к служб               | 339                                                   |           | 16            |               | 43                                         | 3,6                                             | 3,7                                                                                   | 13                                          |                                                                                                    |      |   |     |
| 28       | Администрирова                             | ние сетей Мі     | crosoft               | 2757                                                  |           | 214           | 2             | 98                                         | 3,56                                            | 4,3                                                                                   | 1                                           |                                                                                                    |      |   |     |
| 29       | Алгебра матриц                             | и линейные п     | ростра                | 62                                                    |           | 22            |               | 12                                         | 3,58                                            | 3,4                                                                                   | 13                                          |                                                                                                    |      |   |     |
| 30       | Алгоритмические                            | сосновы рас      | -                     | 83                                                    |           | 12            |               | 4 1000                                     | 3,5                                             | 4,2                                                                                   | 5                                           |                                                                                                    |      |   |     |
| 31       | Алгоритмические                            | совы сов         | еменн                 | 27                                                    |           | 26            |               | 3                                          | 4,33                                            | 4.6                                                                                   | 7                                           |                                                                                                    |      |   | R   |
| 32       | Алгоритмы и про                            | токолы кана      | лов и се              | 49                                                    |           | 23            |               | 9                                          | 3,89                                            | 4,3                                                                                   | 3                                           |                                                                                                    |      |   | ¥   |
| н        | + + н Курсы                                | До 1000          | / Gone                | е 1000 / Студен                                       | ты / Спи  | сок курсов    | Интернет      | -Tell 4                                    | and the state of the                            |                                                                                       | Manager and an owner of the                 | and the second second se | 1000 |   | 1   |
| For      | 1080                                       | and a spin piece |                       |                                                       |           |               |               |                                            |                                                 |                                                                                       |                                             | 80% -                                                                                                    | -0+  |   | •   |

Рис. 11.17. Изменение стиля оформления таблицы

Для включения или отключения строки заголовков установите или снимите флажок **Строка заголовка**.

Для включения или отключения итоговой строки установите или снимите флажок Строка итогов.

Для отображения специального форматирования первого столбца таблицы установите или снимите флажок **Первый столбец**.

Для отображения специального форматирования последнего столбца таблицы установите или снимите флажок **Последний столбец**.

Для различного отображения четных и нечетных строк в целях облегчения чтения установите или снимите флажок **Чередующиеся строки**.

Для различного отображения четных и нечетных столбцов в целях облегчения чтения установите или снимите флажок **Чередующиеся столбцы**.

Таблицу можно преобразовать в обычный диапазон данных. Все установленное форматирование при этом сохранится.

- 1. Выделите любую ячейку таблицы.
- 2. Нажмите кнопку **Преобразовать в диапазон** в группе **Сервис** вкладки **Конструктор** (см. рис.11.16 или рис. 11.17).
- 3. В окне запроса на преобразование нажмите кнопку Да.

# Использование стилей О стилях

Использование стилей обеспечивает единообразие оформления данных и ячеек во всей книге, позволяет быстро устанавливать выбранный набор параметров форматирования, а также мгновенно изменять оформление всех ячеек, к которым применен один стиль.

Стилем называется набор параметров форматирования данных и ячеек: числовой формат; выравнивание; шрифт; граница; заливка; защита. Стиль не обязательно должен включать в себя все параметры форматирования.

При изменении параметров стиля автоматически изменяется оформление всех ячеек, к которым применен изменяемый стиль.

Для ячеек, к которым применен какой-либо стиль, можно применять также и любое другое оформление. Параметры оформления, установленные после применения стиля, не будут автоматически изменяться при изменении стиля.

Стиль сохраняется вместе с книгой, в которой он создан. Стили можно копировать из одной книги в другую.

#### Применение стиля

- 1. Выделите ячейку или диапазон ячеек.
- 2. Щелкните по кнопке Стили ячеек группы Стили вкладки Главная и выберите нужный стиль (рис. 11.18). При наведении указателя мыши на выбираемый стиль срабатывает функция предпросмотра, и фрагмента листа отображается с указанным оформлением.

| 6      |                     |                         |            | Ctate                | ctwa - Microsoft E | cel                                 |                                        |                               | _ ~ ×                                    |
|--------|---------------------|-------------------------|------------|----------------------|--------------------|-------------------------------------|----------------------------------------|-------------------------------|------------------------------------------|
| 2      | TABBIAN BITTORE     | Разнетка страници       | Форм       | prist Dennier        | Peurschepistanine  | Ena Paspa                           | Service.                               |                               | 9 - 0 X                                  |
|        | Caller -            | 11 - A' A'              |            | *                    | 06.44mi · /        | устовное формал<br>форматировать ка | ирование т Пля В<br>не таблицу т Пря у | ctasiens * Σ *<br>gamma * 🗿 * | A7 A3                                    |
|        | · P X X L           | ⊞ • [ <b>`````∆</b> • ] |            | THE REAL             | 14 43              | COASE RHEEK T                       | 5)•                                    | opuar 2"                      | орторовка найти н<br>фильтр т выделить т |
| 10     | leg of a            | (a) (a)                 | Evo:       | Хоровий, плохо       | й и нейтральный    |                                     |                                        |                               | *                                        |
|        | A1 • (*)            | J- Ypose                | чь образо  | Обычный              | Нейтральный        | Плокой                              | Хороший                                |                               |                                          |
|        | A                   | 8                       | с          | Данные и модел       |                    |                                     |                                        |                               |                                          |
|        | N                   |                         |            | Беод                 | Вывод              | Baroscheine                         | Понтрольна                             | Полонение                     | Примечание                               |
| 4      | Уровень образования | аспирантура             | spicmee    | Contamondor N        | Texct opeay        |                                     |                                        |                               |                                          |
| 2      | 2003                | 412                     | 34         | Ransaura a saro-     | NORMAL ROOM        |                                     |                                        |                               |                                          |
| -      | 2004                | 1042                    | 44         | Saronon              | Sarononov 2        | Inconcer 1                          | Reconcered A                           | Many                          | Назва                                    |
| 5      | 2005                | 1535                    | 115        | Serence              | N                  | an one of a                         | Jaronopon 4                            | mos                           | Indobum                                  |
| 6      | Vitoro              | 6512                    | 5900       | Cristia aveces c ter | 41                 |                                     |                                        |                               | And Contraction                          |
| 7      |                     |                         |            | 20% - Akuenti        | 2016 - Antien      | 20% - AKURHTS                       | 20% - Axuent4                          | 2016 - AKURHTS                | 2076 - Акценто                           |
| 8      |                     |                         |            | 40% - Анцент1        | 40% - Андент2      | 40% - Акцент3                       | 40% - Анцент4                          | 40% - Акцент5                 | 40% - Анцентб                            |
| 9      |                     |                         |            | 60% - Anuret1        | 60% - Axigmet2     | SCN - Astanta                       | 60% - Axunet4                          | 60% Alupters                  | 60% - Aleger 19                          |
| 10     |                     |                         | _          | Asurent1             | Asupent2           | Asigneta                            | Astanie74                              | Assest5                       | Artunit                                  |
|        |                     |                         | -          | Necessia decrea      |                    |                                     |                                        |                               |                                          |
| 12     |                     |                         |            | Reutound             | Revenues 0 101     | Requestmenta                        | Constantian G                          | Construction .                |                                          |
| 14     |                     |                         | -          | Memory               | Meneration (o)     | ubodeninger                         | windling of the                        | winancosp                     |                                          |
| 15     |                     |                         |            | Coldate cana         | P BACHEN           |                                     |                                        |                               |                                          |
| 16     |                     |                         |            | Э. Серефика          | стили              |                                     |                                        |                               |                                          |
| 17     |                     |                         |            |                      |                    |                                     |                                        |                               |                                          |
| 18     |                     |                         |            |                      |                    |                                     |                                        |                               |                                          |
| 19     |                     |                         |            |                      |                    |                                     |                                        |                               |                                          |
| 20     |                     |                         |            |                      |                    |                                     |                                        |                               |                                          |
| 21     |                     |                         |            |                      |                    |                                     |                                        |                               |                                          |
| 23     |                     |                         |            |                      |                    |                                     |                                        |                               |                                          |
| 24     |                     |                         |            |                      |                    |                                     |                                        |                               |                                          |
| 36.    |                     | 05-1                    |            |                      |                    |                                     |                                        |                               |                                          |
| tine . | Childhoeme Douton   | nupre 00pa              | science co | ryustenen / 00       | passione cryptere  | Care Dal                            | Examplement 7                          | III CLARKER S                 |                                          |
|        |                     |                         |            |                      |                    |                                     | And a Contract of the                  | the same source it            | distant in the                           |

Рис. 11.18. Применение стиля

## Изменение стиля

Изменение стиля можно начать еще при его создании. Можно изменять стиль и тогда, когда он уже создан и применен.

- 1. Выделите ячейку, оформленную изменяемым стилем.
- 2. Щелкните по кнопке Стили ячеек группы Стили вкладки Главная.
- 3. В галерее стилей (см. рис. 11.18).щелкните правой кнопкой мыши по названию изменяемого стиля и в контекстном меню выберите команду Изменить.
- 4. В диалоговом окне Стиль нажмите кнопку Формат (рис. 11.19).

| 8   |                                         | nuerra croanena - Boonen                                                                            | Статистика - М                                                                                                    | icrosoft Excel                                                                                     | _ ~ ×                                                                                                    |
|-----|-----------------------------------------|----------------------------------------------------------------------------------------------------|----------------------------------------------------------------------------------------------------|----------------------------------------------------------------------------------------------------|----------------------------------------------------------------------------------------------------|
| B   | Сайона Сайона Рас<br>Сайона 13<br>ж К Ц | - <u>А</u> к <sup>*</sup><br>- <u>А</u> к <sup>*</sup><br>- <u>О</u> - <u>А</u> -<br>- <u>Бирав</u> | <ul> <li>данные Рецени</li> <li>№- 37 Общий</li> <li>№ 32 № 32 - 10</li> <li>№ 32 № 32 - 10</li> <li>№ 32 № 32</li> <li>№ 32 № 32</li> </ul> | • Карание онд Разраоотчак<br>• Караное форматирован<br>• Форматировать как табл<br>• Стили ячеек • | ицу - За Вставить - Х Ал Анайти и<br>шу - За Удалить -<br>Ворборнаят - 2 Сортировка Найти и<br>и фильтр - възделить -<br>Редактирование |
|     | A1 - 🤄                                  | f. Уровень образов                                                                                  | Стиль                                                                                                    |                                                                                                    |                                                                                                    |
| 197 | А                                       | 8 C                                                                                                 | Идя стиля: 3                                                                                                    | головок 2                                                                                          | G H I                                                                                                    |
| 1   | Уровень образования ас                  | пирантура высшее                                                                                    | незакон Стиль включая                                                                                                    |                                                                                                    | е указано                                                                                                    |
| 2   | 2003                                    | 412 3415                                                                                            | E yicno                                                                                                    |                                                                                                    | 7628                                                                                                    |
| 3   | 2004                                    | 1523 12427                                                                                          |                                                                                                    |                                                                                                    | 6449                                                                                                    |
| 4   | 2005                                    | 1042 9612                                                                                           | С беравна                                                                                                    | rste                                                                                               | 28744                                                                                                    |
| 5   | 2006                                    | 3535 33546                                                                                          | 🗹 шрифт                                                                                                    | Calibri (Основной текст) 13; полу                                                                  | ужирный Текст 2 60860                                                                                                    |
| 0   | Итого                                   | 6512 59000                                                                                          | I canca                                                                                                    | Danka Do Hocheny KDaro                                                                             | 103681                                                                                                    |
| 0   |                                         |                                                                                                    | . Enno                                                                                                    |                                                                                                    |                                                                                                    |
| 0   |                                         |                                                                                                    | 🖾 заливка                                                                                                    |                                                                                                    |                                                                                                    |
| 10  |                                         |                                                                                                    | GTHURS T                                                                                                    |                                                                                                    |                                                                                                    |
| 11  |                                         |                                                                                                    |                                                                                                    |                                                                                                    |                                                                                                    |
| 12  | · · · · · · · · · · · · · · · · · · ·   |                                                                                                    |                                                                                                    | œ                                                                                                  | 079994                                                                                                    |
| 13  | ······                                  |                                                                                                    |                                                                                                    |                                                                                                    |                                                                                                    |
| 14  |                                         |                                                                                                    |                                                                                                    |                                                                                                    |                                                                                                    |
| 15  |                                         |                                                                                                    |                                                                                                    |                                                                                                    |                                                                                                    |
| 16  |                                         |                                                                                                    |                                                                                                    |                                                                                                    |                                                                                                    |
| 17  |                                         |                                                                                                    |                                                                                                    |                                                                                                    |                                                                                                    |
| 18  |                                         |                                                                                                    |                                                                                                    |                                                                                                    |                                                                                                    |
| 19  |                                         |                                                                                                    |                                                                                                    |                                                                                                    |                                                                                                    |
| 20  |                                         |                                                                                                    |                                                                                                    |                                                                                                    |                                                                                                    |
| 21  | the second second second                |                                                                                                    |                                                                                                    |                                                                                                    |                                                                                                    |
| 22  |                                         |                                                                                                    |                                                                                                    |                                                                                                    |                                                                                                    |
| 23  |                                         |                                                                                                    |                                                                                                    |                                                                                                    |                                                                                                    |
| 24  |                                         |                                                                                                    |                                                                                                    |                                                                                                    |                                                                                                    |
| 14  | • • • • Дифровые фотоалла;              | раты Образование слу                                                                                | шателей / Образовани                                                                                                    | е слушателей 4                                                                                     |                                                                                                    |
| For | 1080                                    |                                                                                                    |                                                                                                    |                                                                                                    |                                                                                                    |

Рис. 11.19. Изменение стиля

5. Во вкладках диалогового окна **Формат ячеек** (рис. 11.20) установите параметры оформления стиля.

| 0   | · · · · · · · · ·                                |                                                                                                    | Статистика                                          | - Microsoft Excel         |                                                        |                                        | - e x                                                                                                    |
|-----|--------------------------------------------------|----------------------------------------------------------------------------------------------------|-----------------------------------------------------|---------------------------|--------------------------------------------------------|----------------------------------------|----------------------------------------------------------------------------------------------------|
|     | Главная Вставка                                  | Разметка страницы                                                                                                    | Формулы Данные Рес                                  | цензирование              | Вид Разработчик                                        |                                        | 🕑 - 🗆 X                                                                                                    |
| Bi  | Саногі<br>ставить Саногі<br>ж К Ц -<br>рер обм С | • 13 • (A' A') =<br>111 • (A' A') =<br>111 • | Формат ячеек<br>Число Выравнивание Шр<br>Цвет фона: | ина - Кало<br>мфт Граница | ловное форматировании<br>Залиека Защита<br>Цвет узора: | е • — — — — Вставить • — — <b>— —</b>  | така Найти и<br>робание                                                                                                    |
|     | A1 🔹 🌘                                           | f₂ Уровень                                                                                                    | Нет црета                                           | C                         | Авто                                                   |                                        | 8                                                                                                    |
|     | A                                                | В                                                                                                    |                                                     |                           | Хзор:                                                  | 1.1.1.1.1.1.1.1.1.1.1.1.1.1.1.1.1.1.1. | H I                                                                                                    |
|     | Уровень образовани                               |                                                                                                    |                                                     |                           |                                                        |                                        |                                                                                                    |
| 2   | 2003                                             | 412                                                                                                    |                                                     |                           |                                                        |                                        |                                                                                                    |
| 3   | 2004                                             | 1523                                                                                                    |                                                     |                           |                                                        |                                        |                                                                                                    |
| 4   | 2005                                             | 1042                                                                                                    |                                                     |                           |                                                        |                                        |                                                                                                    |
| 5   | 2006                                             | 3535                                                                                                    |                                                     |                           |                                                        |                                        |                                                                                                    |
| 6   | Итого                                            | 6512                                                                                                    |                                                     |                           |                                                        |                                        |                                                                                                    |
| 7   |                                                  |                                                                                                    | Способы заливноя Др                                 | рие цвета                 |                                                        |                                        | and the second second se |
| 8   |                                                  |                                                                                                    |                                                     |                           |                                                        |                                        | in the second second second second second second second second second second second second second second second                                                                                                    |
| 10  |                                                  |                                                                                                    |                                                     |                           |                                                        |                                        |                                                                                                    |
| 11  | ******                                           |                                                                                                    | Образец                                             |                           |                                                        |                                        |                                                                                                    |
| 12  |                                                  | ···.                                                                                                    |                                                     |                           |                                                        |                                        |                                                                                                    |
| 13  |                                                  |                                                                                                    |                                                     |                           |                                                        |                                        |                                                                                                    |
| 14  |                                                  |                                                                                                    |                                                     |                           |                                                        |                                        |                                                                                                    |
| 15  |                                                  |                                                                                                    |                                                     |                           |                                                        | NK OT                                  | нена                                                                                                    |
| 16  |                                                  |                                                                                                    |                                                     |                           |                                                        | 4                                      |                                                                                                    |
| 18  |                                                  |                                                                                                    |                                                     |                           |                                                        | 11-                                    |                                                                                                    |
| 19  |                                                  |                                                                                                    |                                                     |                           |                                                        |                                        |                                                                                                    |
| 20  |                                                  |                                                                                                    |                                                     |                           |                                                        |                                        |                                                                                                    |
| 21  |                                                  |                                                                                                    |                                                     |                           |                                                        |                                        |                                                                                                    |
| 22  |                                                  |                                                                                                    |                                                     |                           |                                                        |                                        |                                                                                                    |
| 23  |                                                  |                                                                                                    |                                                     |                           |                                                        |                                        |                                                                                                    |
| 24  |                                                  |                                                                                                    |                                                     |                           |                                                        |                                        |                                                                                                    |
| H   | н н / Цифровые фот                               | оаппараты Образов                                                                                                    | ание слушателей / Образов                           | ание слушателей           | •                                                      | -                                      | I                                                                                                    |
| FOT | 050                                              |                                                                                                    |                                                     |                           |                                                        | (III III III 100)                      | • •                                                                                                    |

Рис. 11.20. Изменение параметров оформления стиля

6. В диалоговом окне **Формат ячеек** (см.рис. 11.20) нажмите кнопку **ОК**. В диалоговом окне **Стиль** (см.рис. 11.19) нажмите кнопку **ОК**.

После изменения стиля автоматически изменится оформление всех ячеек, к которым был применен изменяемый стиль.

Следует с осторожностью изменять стиль Обычный, поскольку именно этот стиль установлен по умолчанию ко всем ячейкам. Изменение стиля Обычный приведет к изменению оформления не только всех ячеек с данными, но и всех пустых ячеек, в том числе и во вновь вставляемых листах.

## Удаление стиля

Из книги можно удалить любой стиль, как встроенный, так и пользовательский, кроме стиля Обычный.

- 1. Щелкните по кнопке Стили ячеек группы Стили вкладки Главная.
- 2. В галерее стилей (см. рис. 11.18).щелкните правой кнопкой мыши по названию изменяемого стиля и в контекстном меню выберите команду **Удалить**.

Стили удаляются только из текущей книги. При создании новой книги она будет содержать все встроенные стили.

Отменить удаления стиля невозможно.

Для восстановления в книге встроенных стилей можно создать новую книгу, а затем копировать из нее все стили.

## Применение темы О темах

Тема – набор унифицированных элементов, определяющих внешний вид документа с помощью цвета, шрифтов и графических объектов.

Можно легко и быстро отформатировать весь документ, придав ему профессиональный и современный вид путем применения темы документа. Тема документа представляет собой набор вариантов форматирования, включающих цветовую тему (набор цветов), тему шрифтов (набор шрифтов заголовков и основного текста) и тему эффектов (набор линий и заливок).

#### Применение темы

Можно изменить тему документа, используемую по умолчанию, выбрав другую заранее определенную или пользовательскую тему документа.

Во вкладке **Разметка страницы** щелкните кнопку **Темы** и выберите тему документа (рис. 11.21). При наведении указателя мыши на тему срабатывает предпросмотр и таблица отображается с указанным оформлением.

| A * · (* -) +     A * · (* -) +     A *          |                              | Ку                     | рсы - Microsoft Excel                |                                         |                                                                                                    |                                                                             | - <del>a</del> x                      |
|----------------------------------------------------------------------------------------------------|------------------------------|------------------------|--------------------------------------|-----------------------------------------|----------------------------------------------------------------------------------------------------|-----------------------------------------------------------------------------|---------------------------------------|
| Главная Вставка Раз                                                                                                    | зметка страницы              | Формулы Данные         | Рецензирование                       | Вид Разрабо                             | отчик                                                                                                    |                                                                             | 🕑 _ 🗢 X                               |
| Аза<br>Тени<br>• Эффекты •                                                                                                    | Сарания Размер Обла<br>печал | исть Разры вы Подложка | С Шири<br>Печатать<br>заголовки Масш | та: Авто -<br>та: Авто -<br>та6: 100% С | Сетка Заголовки<br>У Вид У Вид<br>Печать Печать                                                                  | <ul> <li>На передний</li> <li>На задний пл</li> <li>Область выди</li> </ul> | план т 🔛 т<br>ан т 🔃 т<br>сления 斗 т  |
| Пользовательские                                                                                                    |                              | A 14                   | G 81                                 | писать                                  | Параметры листа                                                                                                  | Упорядо                                                                     | чить                                  |
| Aa Aa A                                                                                                    | a                            | B                      | с                                    | D                                       | E                                                                                                    | F (                                                                         | ¥<br>۲                                |
| ИНТУИТ Личная Пр                                                                                                    | ростая                       | Cr                     | удентов за Вып                       | ускников С                              | редний балл Среді                                                                                                | KATAK                                                                       |                                       |
| Встроенные                                                                                                    |                              | 201                    | 2                                    | 24                                      | 4,04                                                                                                    | 4,67                                                                        |                                       |
|                                                                                                    | - 1 4- 1                     | 144                    | 23                                   | 55                                      | 3,78                                                                                                    | 4,09                                                                        |                                       |
| Aa Aa                                                                                                    | a Aa                         | 461                    | 21                                   | 53                                      | 3,77                                                                                                    | 4,44                                                                        |                                       |
|                                                                                                    | CONT FRANKING                | 171                    | 14                                   | 14                                      | 3,71                                                                                                    | 3,82                                                                        |                                       |
|                                                                                                    | unext oynaxino               | 358                    | 11                                   | 7                                       | 4,29                                                                                                    | 4,38                                                                        |                                       |
| Aa Aa Aa                                                                                                    | a 📔 🗛                        | 617                    | 125                                  | 129                                     | 3,74                                                                                                    | 3,94                                                                        |                                       |
|                                                                                                    |                              | 357                    | 11                                   | 85                                      | 3,45                                                                                                    | 4,44                                                                        |                                       |
| Городская Изящная Лит                                                                                                    | тейная Метро                 | 122                    | 13                                   | 64                                      | 3,36                                                                                                    | 3,67                                                                        |                                       |
|                                                                                                    | 1 1 1 1 1                    | 331                    | 23                                   | 36                                      | 3,61                                                                                                    | 4,42                                                                        |                                       |
| Aa Aa                                                                                                    | aNTAd                        | 496                    | 216                                  | 206                                     | 3,17                                                                                                    | 4,07                                                                        |                                       |
|                                                                                                    |                              | 51                     | 7                                    | 7                                       | 3,29                                                                                                    | 3,8                                                                         |                                       |
| providence in the second second secon | очная открыта                | 28                     | 6                                    | 1                                       | 5                                                                                                    | 5                                                                           |                                       |
| Aa 🗋 Aa 🗍 A                                                                                                    | a 🗋 🛛 🗛 🛄                    | 2994                   | 123                                  | 2198                                    | 4,07                                                                                                    | 4,11                                                                        |                                       |
|                                                                                                    |                              | 587                    | 115                                  | 94                                      | 3,22                                                                                                    | 4,04                                                                        |                                       |
| Официальная Поток Соли                                                                                                    | нцесто Справедли             | 1897                   | 127                                  | 1232                                    | 3,84                                                                                                    | 4,25                                                                        |                                       |
| Другие темы на веб-узле Office (                                                                                                    | Online                       | 49                     | 3                                    | 8                                       | 4,38                                                                                                    | 4,29                                                                        |                                       |
| Понск тем                                                                                                    |                              | 488                    | 62                                   | 38                                      | 3,53                                                                                                    | 4,17                                                                        |                                       |
| Companying Tenning Tenni                                                                                                    |                              | 1494                   | 28                                   | 275                                     | 3,73                                                                                                    | 4,15                                                                        |                                       |
| Southerning Length Length                                                                                                    |                              | 553                    | 36                                   | 87                                      | 3,7                                                                                                    | 4,16                                                                        |                                       |
| 21 Visual Basic .NET                                                                                                    |                              | 228                    | 21                                   | 25                                      | 3,56                                                                                                    | 4,42                                                                        |                                       |
| 22 Абонентские сети доступа                                                                                                    | а и технологии               | 27                     | 27                                   | 5                                       | 3,8                                                                                                    | 4,8                                                                         |                                       |
| 23 Администрирование МуSQ                                                                                                    | 2L                           | 74                     | 8                                    | 28                                      | 4,04                                                                                                    | 4,33                                                                        |                                       |
| 24 Администрирование web-                                                                                                    | серверов в IIS               | 317                    | 15                                   | 63                                      | 3,75                                                                                                    | 4,31                                                                        |                                       |
| 25 Администрирование ОС Sc                                                                                                    | olaris                       | 303                    | 12                                   | 78                                      | 3,55                                                                                                    | 4,32                                                                        |                                       |
| 76 Алминистрирование почт                                                                                                    | ORMX CERSEDOR                | 218                    | 17                                   | 34                                      | 418                                                                                                    | 4 33                                                                        | · · · · · · · · · · · · · · · · · · · |
| н • • • Курсы До 1000 Бо                                                                                                    | лее 1000 Студен              | ты 🖉 Список курсов     | Интернет-те                          |                                         | And the second second second second second second second second second second second second second second second |                                                                             | *                                     |
| 101080                                                                                                    |                              |                        |                                      |                                         |                                                                                                    | 100% (-)                                                                    | (+)                                   |

Рис. 11.21. Выбор темы

При выборе темы выделять какие-либо ячейки нет необходимости. Параметры темы будет применены ко всем листам книги.

# Настройка темы

Можно изменить отдельные параметры оформления, характерные для выбранной темы.

Выбор темы определяет набор шрифтов (основного и для заголовков). Для изменения шрифтов темы во вкладке **Разметка страницы** щелкните кнопку **Шрифты** и выберите нужный набор шрифтов (рис. 11.22). При наведении указателя мыши на тему срабатывает предпросмотр и таблица отображается с указанными шрифтами.

| 0     |              | (* * · · · · · · · · · · · · · · · · · · | Kj                                   | рсы - Microsoft Excel                                                                                                    |                                                         |                                                                    |                                                             | -                                    |
|-------|--------------|------------------------------------------|--------------------------------------|----------------------------------------------------------------------------------------------------|---------------------------------------------------------|--------------------------------------------------------------------|-------------------------------------------------------------|--------------------------------------|
| 9     | Главная      | Вставка Разметка страниц                 | ы Формулы Данные                     | Рецензирование                                                                                                    | Вид Разрабо                                             | отчик                                                              |                                                             | 🥹 - 🖛 X                              |
| Aa    | АШриф        | Tata -                                   | Область Разрывы Подложка<br>печати * | Печатать<br>заголовки                                                                                                    | ина: Авто -<br>ота: Авто -<br>ата6: 100% С<br>Зписать Г | Сетка Заголовки<br>У Бид У Вид<br>Печать Печать<br>Параметры листа | С На передний<br>С На задний по<br>С Область выд<br>Упоряди | іплан т 📴 т<br>пан т 📴 т<br>спення 斗 |
|       | Aa           | Arial                                    | ие                                   |                                                                                                    |                                                         |                                                                    |                                                             | *                                    |
|       |              |                                          | В                                    | C                                                                                                    | D                                                       | E                                                                  | F                                                           | G I                                  |
| 1     |              | Arial                                    | Всего Ст                             | удентов за 👘 Вы                                                                                                    | пускников С                                             | редний балл Сред                                                   | няя                                                         |                                      |
| 2     | Aa Aa        | Times New Roman                          | 201                                  | 2                                                                                                    | 24                                                      | 4,04                                                               | 4,67                                                        |                                      |
| 3     |              |                                          | 144                                  | 23                                                                                                    | 55                                                      | 3,78                                                               | 4.09                                                        |                                      |
| 4     |              | Verdana                                  | 461                                  | 21                                                                                                    | 53                                                      | 3,77                                                               | 4,44                                                        |                                      |
| 5     | Aa           | Verdana                                  | 171                                  | 14                                                                                                    | 14                                                      | 3,71                                                               | 3,82                                                        |                                      |
| 6     |              | Formation                                | 358                                  | 11                                                                                                    | 7                                                       | 4,29                                                               | 4.38                                                        |                                      |
| 7     |              | Constantia                               | 617                                  | 125                                                                                                    | 129                                                     | 3.74                                                               | 3.94                                                        |                                      |
| 8     | Aa           | Constantia                               | 357                                  | 11                                                                                                    | 85                                                      | 3,45                                                               | 4.44                                                        |                                      |
| 9     |              | FORDACKAR                                | 122                                  | 13                                                                                                    | 64                                                      | 3.36                                                               | 3.67                                                        |                                      |
| 10    |              | Trebuchet MS                             | 331                                  | 23                                                                                                    | 30                                                      | 3,61                                                               | 4,42                                                        |                                      |
| n     | Aa           | Georgia                                  | 495                                  | 216                                                                                                    | 206                                                     | 3,17                                                               | 4,07                                                        |                                      |
| 12    | 1            | Изящная                                  | 51                                   | 7                                                                                                    | 7                                                       | 3.29                                                               | 3,0                                                         |                                      |
| 13    | A.           | Trebuchet MS                             | 20                                   | 0                                                                                                    | 2008                                                    | 2                                                                  | 2                                                           |                                      |
| 19    | Aa           | Trebuchet MS                             | 2994<br>687                          | 123                                                                                                    | 2190                                                    | 4,07                                                               | 4,11                                                        |                                      |
| 15    |              | Литейная                                 | 1807                                 | 115                                                                                                    | 1222                                                    | 2.84                                                               | 4.25                                                        |                                      |
| 17    | Aa           | Cambria                                  | 40                                   | /                                                                                                    | 8                                                       | 4.28                                                               | 4.20                                                        |                                      |
| 18    |              | Cambria                                  | 488                                  | 62                                                                                                    | 38                                                      | 2.53                                                               | 4.17                                                        |                                      |
| 10    | ⊆03          | дать новые шрифты темы                   | 1404                                 | 28                                                                                                    | 275                                                     | 3.73                                                               | 4.15                                                        |                                      |
| 20    | isual Bas    | ic                                       | 553                                  | 36                                                                                                    | 87                                                      | 3.7                                                                | 4.16                                                        |                                      |
| 21    | Visual Basi  | ic .NET                                  | 228                                  | 21                                                                                                    | 25                                                      | 3.56                                                               | 4.42                                                        |                                      |
| 22    | Абонентс     | кие сети доступа и технолог              | ин 27                                | 27                                                                                                    | 5                                                       | 3.8                                                                | 4.8                                                         |                                      |
| 23    | Админист     | рирование MySQL                          | 74                                   | 8                                                                                                    | 28                                                      | 4,04                                                               | 4.33                                                        |                                      |
| 24    | Админист     | рирование web-серверов в II              | S 317                                | 15                                                                                                    | 63                                                      | 3,75                                                               | 4,31                                                        |                                      |
| 25    | Админист     | рирование OC Solaris                     | 303                                  | 12                                                                                                    | 78                                                      | 3-55                                                               | 4.32                                                        |                                      |
| 36    | A THE REPORT | Dana 1000 Fores 1000                     | 8                                    | Muterust tol Id                                                                                                    | 24                                                      | 81.6                                                               | 4 22                                                        |                                      |
| Foros | •            | a _ He 1000 _ DONCE 1000 _ 1             | and a control specie                 | and a second second sec |                                                         | 00                                                                 | 100%                                                        |                                      |

Рис. 11.22. Выбор шрифтов темы

Выбор набора шрифтов не означает, что при оформлении нельзя использовать другие шрифты.

Для изменения цветового оформления темы во вкладке **Разметка страницы** щелкните кнопку **Цвета** и выберите нужный набор цветов (рис. 11.23). При наведении указателя мыши на тему срабатывает предпросмотр и таблица отображается с указанными цветами..

| 9     | <b>1 1 1 1 1 1 1 1 1 1</b> |                   |                   |              | Курсы - Містол | oft Excel             |                  |                                                                                                    |                                  | -                          | σx            |
|-------|----------------------------|-------------------|-------------------|--------------|----------------|-----------------------|------------------|----------------------------------------------------------------------------------------------------|----------------------------------|----------------------------|---------------|
| -     | Главная Вставк             | а Разметка стран  | ницы Ф            | бормулы Данн | ные Рецензир   | ование (              | Вид Разра        | ботчик                                                                                                    |                                  |                            | . = x         |
| A     | Встроенные                 |                   | 7 G               |              |                | 🕞 Ширина<br>🗐 Высота: | Авто -<br>Авто - | Сетка<br>У Вид                                                                                                    | Заголовки 🤤 На п<br>V Вид 🖏 На з | ередний план<br>адний план | - 🖬 -<br>191- |
| -     |                            | Стандартная       | печат             | N            | заголовки      | 🛃 Масштал             | 5 100% 🕻         | 🜔 Печать                                                                                                    | 📉 Печать 🛛 😤 Обл                 | асть выделения             | 1 27-         |
| i     |                            | Серая             | раметры с         | траницы      | G              | Влик                  | сать б           | Параметры                                                                                                    | листа 🙃                          | Упорядочить                |               |
|       |                            | Anexo             | вание             |              |                |                       |                  |                                                                                                    |                                  |                            | ×             |
| 1971  |                            | Acnext            |                   | В            | C              |                       | D                | ε                                                                                                    | F                                | G                          | H             |
| 1     |                            | Бумажная          | Bc                | ero          | Студентов за   | Выпуск                | ников С          | редний балл                                                                                                    | Средняя оценка                   |                            |               |
| 2 0   |                            | Городская         |                   | 201          |                | 2                     | 24               | 4,0                                                                                                    | 4 4,67                           | 7                          |               |
| 3 0   |                            | A seemson         |                   | 144          |                | 23                    | 55               | 3,7                                                                                                    | 8 4,09                           | )                          |               |
| 4 D   |                            | Marresonax V      |                   | 461          |                | 21                    | 53               | 3,7                                                                                                    | 7 4,44                           |                            |               |
| 5 F   |                            | Merpo             |                   | 171          |                | 14                    | 14               | 3,7                                                                                                    | 3,82                             | 2                          |               |
| 6 F   |                            | Нацальная         |                   | 358          |                | 11                    | 7                | 4,2                                                                                                    | 9 4,38                           | 3                          |               |
| 7 H   |                            | Общиная           | 1                 | 617          | 1              | 25                    | 129              | 3,7                                                                                                    | 4 3,94                           |                            |               |
| 8 Ir  |                            | Отконтая          | 1                 | 357          |                | 11                    | 85               | 3,4                                                                                                    | 5 4,44                           |                            |               |
| 9 Ji  |                            | Официальная       |                   | 122          |                | 13                    | 64               | 3/3                                                                                                    | 6 3,6;                           | 7                          |               |
| 10 N  |                            | Поток             | ние               | 331          |                | 23                    | 36               | 3,6                                                                                                    | 1 4,42                           | 2                          |               |
| 11 N  |                            | Солниестовние     |                   | 496          | 2              | 16                    | 206              | 3,1                                                                                                    | 7 4,07                           | 7                          |               |
| 12 N  |                            | Справедзивость    |                   | 51           |                | 7                     | 7                | 3,2                                                                                                    | 9 3,8                            | 3                          |               |
| 13 N  |                            | Техническая       |                   | 28           |                | 6                     | 1                |                                                                                                    | 5 5                              | 5                          |               |
| 14 N  |                            | Трек              |                   | 2994         | 1              | 23                    | 2198             | 4,0                                                                                                    | 7 4,11                           | 1                          |               |
| 15 N  |                            | Зокер             |                   | 587          | 1              | 15                    | 94               | 3,2                                                                                                    | 2 4,04                           | £                          |               |
| 16 N  |                            | Яркая             | J                 | 1897         | 1              | 27                    | 1232             | 3,8                                                                                                    | 4 4,25                           | 5                          |               |
| 17 C  | COLOR HORNE                | LIBRATS TANKS     |                   | 49           |                | 3                     | 8                | 4,3                                                                                                    | 8 4,29                           | 2                          |               |
| 18 5  | 2 Southern Honese          | NUCLE CONTRACT    |                   | 488          |                | 52                    | 38               | 3,5                                                                                                    | 3 4,17                           | 7                          |               |
| 19 S  | Ссипроцедурно о            | риситировенные    |                   | 1494         |                | 28                    | 275              | 3,7                                                                                                    | 3 4,15                           | 5                          |               |
| 20 V  | isual Basic                |                   |                   | 553          |                | 36                    | 87               | 3                                                                                                    | 7 4,16                           | 5                          |               |
| 21 V  | isual Basic .NET           |                   |                   | 228          |                | 21                    | 25               | 3,5                                                                                                    | 6 4,42                           | 2                          |               |
| 22 A  | бонентские сети до         | оступа и технолог | ии                | 27           |                | 27                    | 5                | 3,                                                                                                    | 8 4,8                            | 3                          |               |
| 23 A  | дминистрирование           | MySQL             |                   | 74           |                | 8                     | 28               | 4,0                                                                                                    | 4 4,33                           | 2                          |               |
| 24 A  | дминистрирование           | e web-cepsepos s  | IIS               | 317          |                | 15                    | 63               | 3.7                                                                                                    | 5 4,31                           | 1                          |               |
| 25 A  | дминистрирование           | e OC Solaris      |                   | 303          |                | 12                    | 78               | 3,5                                                                                                    | 5 4,32                           | 2                          |               |
| H 4 1 | н Курсы До 10              | 00 Sonee 1000     | Студент           | ы Список кур | сов / Интернет | -Tel 4                | 24               |                                                                                                    | 8                                |                            | <b>FIL</b>    |
| Готов | o 1 🗂                      |                   | Sector Contractor |              |                |                       |                  | and the second second sec | CE CE CE 100% (                  | -                          |               |

Рис. 11.23. Выбор цветов темы

Выбор набора цветов не означает, что при оформлении нельзя использовать другие цвета.

# Сохранение пользовательской темы

Измененную тему можно сохранить для последующего использования.

- 1. Во вкладке Разметка страницы щелкните кнопку Темы и выберите команду Сохранить текущую тему (см. рис. 11.21).
- 2. В окне **Сохранение текущей темы** в поле **Имя файла** введите имя сохраняемой темы (рис. 11.24) и нажмите кнопку **Сохранить**. Не рекомендуется изменять папку, в которой сохраняется файл темы.

| □ 10 - 01 - 01                                                                                                    |                                                                                                    |                                                                                                    | Курсы - Microsoft Excel |            |                      |                          |                                                                            | - 1                                           | 7 X                    |
|----------------------------------------------------------------------------------------------------|----------------------------------------------------------------------------------------------------|----------------------------------------------------------------------------------------------------|-------------------------|------------|----------------------|--------------------------|----------------------------------------------------------------------------|-----------------------------------------------|------------------------|
| Главная Вставка                                                                                                    | Разметка страницы                                                                                                    | Формулы Данные                                                                                              | Рецензирование          | Вид Разраб | отчик                |                          |                                                                            | <b>1</b> -                                    | a x                    |
| Азі Цвета *<br>Темы Дирифты *<br>0 Эффекты *<br>Темы                                                                                                    | Сохранение техущ                                                                                                    | ейтемы<br>блоны + DocumentTh<br>Шанды × 18 Нова                                                             | emes 🕨 💌 🍕              | Поиск      | <b>کی</b><br>م<br>19 | оловки<br>Пекать<br>та С | Са На пере,<br>Ка задни<br>Во Область<br>Упо                               | рний план<br>ий план<br>выделения<br>рядочить | [2] *<br>[2] *<br>고요 * |
| A3 A<br>1 Hазвание<br>2 Common Intermediate L<br>3 CSS<br>4 Data Mining<br>5 Flash MX Studio<br>6 Flash MX для професси<br>7 HTML<br>8 Intel "Oбучение для буд<br>9 JavaScript | Избранные ссылки<br>Документы<br>Недавние места<br>Рабочий стол<br>Компьютер<br>Ехсе[2007<br>Музыка<br>Подробнее »<br>Папки | Имя Для<br>Theme Colors<br>Theme Effects<br>Theme Fonts<br>Theme Fonts<br>Theme Fonts<br>Пличная<br>Простая | та измененика Тил       | Размер     | ۹                    | F<br>Pr AHRS             | I OLLEHIKA<br>4,67<br>4,09<br>4,44<br>3,82<br>4,38<br>3,94<br>4,44<br>3,67 | G                                             |                        |
| 10 Macrosoft Excel<br>12 Microsoft Outlook<br>13 Microsoft PowerPoint                                                                                                    | Имя файла:<br>Тип файла:                                                                                                    | Курсы<br>Тема Office                                                                                        | 6                       |            | •                    |                          | 4,42<br>4,07<br>3,8<br>5                                                   |                                               |                        |
| 15 Microsoft Windows Jink<br>15 Microsoft Word<br>16 Microsoft Word Jink nor<br>17 OpenView Network Nod                                                                        | 🔿 Скрыть папки                                                                                                    |                                                                                                    | Сервис 💌                | Саранить   | Отмена               |                          | 4,11<br>4,04<br>4,25<br>4,29                                               |                                               |                        |
| 18 SQL Server 2000                                                                                                    |                                                                                                    | 488                                                                                                    | 62                      | 30         | 3,53                 |                          | 4,17                                                                       |                                               |                        |
| 19 SQL и процедурно-ори                                                                                                    | ентированные                                                                                                    | 1494                                                                                                    | 28                      | 275        | 3,73                 |                          | 4,15                                                                       |                                               |                        |
| 20 Visual Basic                                                                                                    |                                                                                                    | 553                                                                                                    | 36                      | 87         | 3,7                  |                          | 4,16                                                                       |                                               |                        |
| 21 Visual Basic .NET                                                                                                    |                                                                                                    | 228                                                                                                    | 21                      | 25         | 3,56                 |                          | 4,42                                                                       |                                               |                        |
| 22 Абонентские сети дост                                                                                                    | упа и технологии                                                                                                    | 27                                                                                                    | 27                      | 5          | 3,8                  |                          | 4,8                                                                        |                                               |                        |
| 23 Администрирование М                                                                                                    | ySQL                                                                                                    | 74                                                                                                    | 8                       | 28         | 4,04                 |                          | 4,33                                                                       |                                               |                        |
| 24 Администрирование w                                                                                                    | eb-серверов в IIS                                                                                                    | 317                                                                                                    | 15                      | 63         | 3,75                 |                          | 4,31                                                                       |                                               |                        |
| 25 Администрирование О                                                                                                    | C Solaris                                                                                                    | 303                                                                                                    | 12                      | 78         | 3,55                 |                          | 4,32                                                                       |                                               |                        |
| SA AMMUNITAMANDONNA M                                                                                                    |                                                                                                    | Rec                                                                                                    | 47                      | 27         | / 18                 |                          | ( 22                                                                       |                                               | *                      |
| Готово                                                                                                    | 2 Bonee 1000 2 CTy,                                                                                                    | центы 🦯 список курсов                                                                                       | унтернет-тер            |            |                      |                          | 100% -                                                                     |                                               |                        |

Рис. 11.24. Сохранение пользовательской темы

Пользовательские сохраненные темы отображаются в верхней части галереи тем (см. рис. 11.21).

#### Копирование форматов Копирование формата по образцу

Простейшим и наиболее быстрым способом копирования оформления одной ячейки на другие ячейки является использование кнопки **Формат по образцу** группы **Буфер обмена** вкладки **Главная**.

- 1. Выделите ячейку, оформление которой требуется копировать.
- 2. Нажмите кнопку Формат по образцу (рис. 11.25).
- 3. После этого кнопка **Формат по образцу** останется нажатой, а справа от указателя мыши появится значок копирования формата.
- 4. Выделите ячейку или диапазон ячеек, для которых устанавливается копируемый формат (рис. 11.25).

| 9          |                      | ) <del>-</del>               |             |                          |                | Статис     | тика - Microsof                          | t Excel                 | un Pau                                          | afotuer                       |                                             |                       |                                              |                                        | ×                 |
|------------|----------------------|------------------------------|-------------|--------------------------|----------------|------------|------------------------------------------|-------------------------|-------------------------------------------------|-------------------------------|---------------------------------------------|-----------------------|----------------------------------------------|----------------------------------------|-------------------|
| B4<br>Byd  | Calibri              | - 11<br>г ц - Шрифт<br>Шрифт | • A* A*     | = =<br>= =<br>= =<br>= = | ■ 读 读<br>■ 读 读 |            | Общий -<br>∰ - % 000<br>%8 4%<br>Число 9 | № Усла<br>∰Фор<br>В Сти | авное форм<br>матировать<br>ти ячеек *<br>Стили | атирование *<br>как таблицу * | ј™ Встави<br>ј™ Удали<br>(ј) Форма<br>Ячейо | нть *<br>ть *<br>ат * | Σ - А<br>. Я<br>. Сорти<br>2 - и фи<br>Редан | ровка Найт<br>тотр выдел<br>стирование | а<br>ини<br>инъ - |
|            | C2NT                 | - (*                         | ∫x 2466     |                          |                |            |                                          |                         |                                                 |                               |                                             |                       |                                              |                                        | \$                |
| 1          | A                    | В                            | С           | D                        | E              | F          | G                                        | н                       | 1                                               | J                             | K                                           | L.                    | M                                            | N                                      |                   |
| 1          | Работа               | 2003                         | 2004 2      | 005                      | 2006 1         | troro      |                                          |                         |                                                 |                               |                                             |                       |                                              |                                        |                   |
| 2          | в образовании        | 623                          | 2466        | 1865                     | 7461           | 12415      | 5                                        |                         |                                                 |                               |                                             |                       |                                              |                                        |                   |
| 3          | в сфере ИТ           | 3991                         | 13013       | 10354                    | 34473          | 61831      | 1                                        |                         |                                                 |                               |                                             |                       |                                              |                                        |                   |
| 4          | другое               | 1016                         | 3921        | 2893                     | 11238          | 19068      | 8                                        |                         |                                                 |                               |                                             |                       |                                              |                                        |                   |
| 5          | не работаю           | 526                          | 779         | 579                      | 2763           | 4647       | 7                                        |                         |                                                 |                               |                                             |                       |                                              |                                        |                   |
| 6          | учусь                | 882                          | 6828        | 5839                     | 24105          | 37654      | •                                        |                         |                                                 |                               |                                             |                       |                                              |                                        |                   |
| 7          | не указано           | 7485                         | - 1. Mar    | 27892                    | 59467          | 100115     | 5                                        |                         |                                                 |                               |                                             |                       |                                              |                                        |                   |
| 8          |                      |                              |             |                          |                |            |                                          |                         |                                                 |                               |                                             |                       |                                              |                                        |                   |
| 9          |                      |                              |             | 1                        |                |            |                                          |                         |                                                 |                               |                                             |                       |                                              |                                        |                   |
| 10         |                      |                              |             | C                        | and the second | the second |                                          |                         |                                                 |                               |                                             |                       |                                              |                                        |                   |
| 11         |                      |                              |             | y                        | казате         | ль         |                                          |                         |                                                 |                               |                                             |                       |                                              |                                        |                   |
| 12         |                      |                              |             | -                        | MLUU           |            |                                          |                         |                                                 |                               |                                             |                       |                                              |                                        |                   |
| 14         |                      |                              |             | (                        | MDILLI         |            |                                          |                         |                                                 |                               |                                             |                       |                                              |                                        |                   |
| 15         |                      |                              |             |                          |                |            |                                          |                         |                                                 |                               |                                             |                       |                                              |                                        |                   |
| 16         |                      |                              |             |                          |                |            |                                          |                         |                                                 |                               |                                             |                       |                                              |                                        |                   |
| 17         |                      |                              |             |                          |                |            |                                          |                         |                                                 |                               |                                             |                       |                                              |                                        |                   |
| 18         |                      |                              |             |                          |                |            |                                          |                         |                                                 |                               |                                             |                       |                                              |                                        |                   |
| 19         |                      |                              |             |                          |                |            |                                          |                         |                                                 |                               |                                             |                       |                                              |                                        |                   |
| 20         |                      |                              |             |                          |                |            |                                          |                         |                                                 |                               |                                             |                       |                                              |                                        |                   |
| 21         |                      |                              |             |                          |                |            |                                          |                         |                                                 |                               |                                             |                       |                                              |                                        |                   |
| 22         |                      |                              |             |                          |                |            |                                          |                         |                                                 |                               |                                             |                       |                                              |                                        |                   |
| 23         |                      |                              |             |                          |                |            |                                          |                         |                                                 |                               |                                             |                       |                                              |                                        |                   |
| 24         |                      |                              |             |                          |                |            |                                          |                         |                                                 |                               |                                             |                       |                                              |                                        |                   |
| 25         |                      |                              |             |                          |                |            |                                          |                         |                                                 |                               |                                             |                       |                                              |                                        |                   |
| 26.<br>H 4 | H Bospact            | Область де                   | еятельности | -                        | CRIME K        | VDCM K     | VPCH (2)                                 | афы и                   | •                                               |                               | ALC: NOT                                    |                       |                                              |                                        | -                 |
| Ука        | жите ячейку, на кото | рую следует пе               | ренести фор | Mat                      |                | -          | Среднее: 5379                            | 666667                  | Количество                                      | : 6 Cymma: 32                 | 278 00 0                                    | 1 00 1                | 00% 🕤                                        | 0                                      |                   |

Рис. 11.25. Копирование формата с использованием кнопки Формат по образцу

Предложенный способ пригоден для однократного копирования формата.

Если требуется многократно применять оформление выбранной ячейки, то необходимо два раза щелкнуть по кнопке **Формат по образцу** (щелкать надо быстро, чтобы кнопка осталась нажатой), а затем выделять разные фрагменты. Для окончания копирования формата нажмите клавишу **Esc** или кнопку **Формат по образцу**, чтобы она пришла в обычное состояние.

Копирование формата по образцу используют чаще всего при копировании оформления в пределах видимой части одного листа. Но этот способ можно использовать и для копирования оформления на другие листы и другие книги.

#### Копирование автозаполнением

Копирование автозаполнением используют при копировании оформления одной ячейки на рядом расположенные ячейки.

- 1. Выделите ячейку с копируемым оформлением
- Перетащите маркер автозаполнения, как это делается при обычном автозаполнении. Первоначально все ячейки заполнятся не только форматом, но и содержимым копируемой ячейки

3. Щелкните по кнопке **Параметры автозаполнения** в правом нижнем углу области заполнения и выберите команду Заполнить только форматы (puc.11.26).

| 6             |             | (H )            | Ŧ                        |                                   |                                                                |                        | Статия     | стика - Містозо                       | ft Excel                 |                                       |                                            |                  |                                               |                                                  | _ = x                                     |
|---------------|-------------|-----------------|--------------------------|-----------------------------------|----------------------------------------------------------------|------------------------|------------|---------------------------------------|--------------------------|---------------------------------------|--------------------------------------------|------------------|-----------------------------------------------|--------------------------------------------------|-------------------------------------------|
| 6             | Главная     | Bo              | тавка Ра                 | азметка стран                     | ицы Фор                                                        | мулы                   | Данные     | Рецензирова                           | ние В                    | ид Р                                  | Разработчик                                |                  |                                               |                                                  | 0 >                                       |
| B4<br>By4     | нер обм     | Calibri<br>Ж. К | ר  -<br>שור ש<br>נוסאקנו | 1 - А́л<br>-] <u>Э</u> - <u>А</u> | <ul> <li>= =</li> <li>= =</li> <li>= =</li> <li>Bup</li> </ul> | <b>₩</b> &··<br>■ (# ( | ₩<br>• • • | Общий -<br>- % 000<br>% -%<br>Чисео - | № Усло<br>⊗Форн<br>⊖ Спи | овное фо<br>матиров<br>ли ячеек<br>Ст | рматирование<br>ать как таблиц<br>~<br>или | - 3*<br>3*<br>ED | Вставить *<br>Удалить *<br>Формат *<br>Ячейки | Σ · А<br>. Я<br>. Сорти<br>.2 · и фик<br>. Редан | ровка Найти и<br>выделить -<br>стирование |
| in the second | ME          |                 | • •                      | JX 800                            | оразовании                                                     |                        |            |                                       |                          |                                       |                                            |                  |                                               |                                                  |                                           |
| -1            | A           |                 | 2002                     | 2004                              | 2007                                                           | -                      | And Free   | G                                     | H                        | Section 1                             | the stand see                              | K                | and the second second                         | M                                                | N State                                   |
| -             | Pabota      |                 | 2003                     | 2004                              | 1005 2                                                         | 7461                   | итого      |                                       |                          |                                       |                                            |                  |                                               |                                                  |                                           |
| 2             | e ofinazora |                 | 200                      | 12012                             | 10354                                                          | 4472                   | 6192       | 1                                     |                          |                                       |                                            |                  |                                               |                                                  |                                           |
| 4             | в образова  | HMM             | 1010                     | 5 3921                            | 2893                                                           | 1238                   | 1906       | 8                                     |                          |                                       |                                            |                  |                                               |                                                  |                                           |
| 5             | в образова  | нии             | 52                       | 5 779                             | 579                                                            | 2763                   | 464        | 7                                     |                          |                                       |                                            |                  |                                               |                                                  |                                           |
| 6             | в образова  | нии             | 88                       | 2 6828                            | 5839                                                           | 4105                   | 3765       | 4                                     |                          |                                       |                                            |                  |                                               |                                                  |                                           |
| 7             | в образова  | нии             | 748                      | 5 5271                            | 27892                                                          | 9467                   | 10011      | 5                                     |                          |                                       |                                            |                  |                                               |                                                  |                                           |
| 8             |             |                 | <b>.</b>                 |                                   |                                                                |                        |            |                                       |                          |                                       |                                            |                  |                                               |                                                  |                                           |
| 9             |             |                 | Kon                      | ировать ячей                      | 104                                                            |                        |            |                                       |                          |                                       |                                            |                  |                                               |                                                  |                                           |
| 10            |             |                 | O 3an                    | ORWITH TO GAR                     | o donaama                                                      |                        |            |                                       |                          |                                       |                                            |                  |                                               |                                                  |                                           |
| 11            |             |                 | 0 340                    | CONTRACTOR                        | o tutuana                                                      |                        |            |                                       |                          |                                       |                                            |                  |                                               |                                                  |                                           |
| 12            |             |                 | U San                    | олнить толык                      | о значения                                                     | h                      |            |                                       |                          |                                       |                                            |                  |                                               |                                                  |                                           |
| 13            |             |                 | -                        |                                   |                                                                | , D                    |            |                                       |                          |                                       |                                            |                  |                                               |                                                  |                                           |
| 14            |             |                 |                          |                                   |                                                                |                        |            |                                       |                          |                                       |                                            |                  |                                               |                                                  |                                           |
| 15            |             |                 |                          |                                   |                                                                |                        |            |                                       |                          |                                       |                                            |                  |                                               |                                                  |                                           |
| 10            |             |                 |                          |                                   |                                                                |                        |            |                                       |                          |                                       |                                            |                  |                                               |                                                  |                                           |
| 18            |             |                 |                          |                                   |                                                                |                        |            |                                       |                          |                                       |                                            |                  |                                               |                                                  |                                           |
| 19            |             |                 |                          |                                   |                                                                |                        |            |                                       |                          |                                       |                                            |                  |                                               |                                                  |                                           |
| 20            |             |                 |                          |                                   |                                                                |                        |            |                                       |                          |                                       |                                            |                  |                                               |                                                  |                                           |
| 21            |             |                 |                          |                                   |                                                                |                        |            |                                       |                          |                                       |                                            |                  |                                               |                                                  |                                           |
| 22            |             |                 |                          |                                   |                                                                |                        |            |                                       |                          |                                       |                                            |                  |                                               |                                                  |                                           |
| 23            |             |                 |                          |                                   |                                                                |                        |            |                                       |                          |                                       |                                            |                  |                                               |                                                  |                                           |
| 24            |             |                 |                          |                                   |                                                                |                        |            |                                       |                          |                                       |                                            |                  |                                               |                                                  |                                           |
| 25            |             |                 |                          |                                   |                                                                |                        |            |                                       |                          |                                       |                                            |                  |                                               |                                                  |                                           |
| 76            | н н 🛩 Во    | TIGO            | Область и                | реятельнос                        |                                                                | зание                  | KYDCH K    | VPCH (2) / F                          | оафы и                   | 4                                     | in the second second                       |                  |                                               |                                                  |                                           |
| Fot           | 080 🛄       |                 |                          |                                   |                                                                | noronnoi-s             |            |                                       |                          |                                       | Колич                                      | ество: 6         |                                               | 100% 😑                                           | 0 0                                       |

Рис. 11.26. Копирование формата автозаполнением

Следует обратить внимание, что воспользоваться кнопкой **Параметры** автозаполнения можно только в течение некоторого времени после копирования. При выполнении некоторых действий (сохранение файла, копирование и вставка ячеек и др.) кнопка исчезает, и воспользоваться копированием формата не удастся.

## Копирование с использованием буфера обмена

Копирование форматов с использованием буфера обмена обычно используют при копировании оформления на ячейки других листов или книг.

- 1. Ячейку с копируемым форматом скопируйте в буфер обмена.
- 2. Выделите ячейки, на которые копируется оформление.
- 3. Извлеките скопированную ячейку из буфера обмена. Первоначально все ячейки заполнятся не только форматом, но и содержимым копируемой ячейки.
- 4. Щелкните по кнопке **Параметры вставки** в правом нижнем углу области вставки и выберите команду Только форматы (рис. 11.27)

| 9                                                                      | - (···) +                   |                    |                   | Стат       | истик | a - Microsof | t Excel  |          |              |       |       |               |         | -         | a x    |
|------------------------------------------------------------------------|-----------------------------|--------------------|-------------------|------------|-------|--------------|----------|----------|--------------|-------|-------|---------------|---------|-----------|--------|
|                                                                        | Главная Вставка             | Разметка страниц   | цы Формулы        | Данные     | Pe    | цензирован   | ие в     | Вид А    | Разработник  |       | 1     |               |         |           | . = x  |
|                                                                        | Calibri                     | - 11 - A A         | = = = ?           | - 3        | 06    | ilini ·      | Ja Yen   | овное фо | рматирован   | me -  | ge Bo | тавить *      | Σ       | Â         | A      |
| В                                                                      | тавить 🦼 ж ж ч -            | H - A -            |                   | (課) 國-     | 7,0   | ,00          | E Cru    | ли вческ | atb kak taba | nug - | 12100 | OMAT *        | Cor     | тировка Н | айти и |
| Буфер обя 9 Шрифт 6 Выравнивание 6 Чиско 6 Стили Ячейки Редактирование |                             |                    |                   |            |       |              |          |          |              |       |       |               | ие      |           |        |
| -                                                                      | A2 - 🕤                      | f∗ so6p            | азовании          |            |       |              |          |          |              |       |       |               |         |           | ¥      |
| 4                                                                      | A                           | вс                 | U                 | E          | -     | G            | and a la | H        |              | la di | and a | К             | Lan Lan | M         |        |
| 1                                                                      | Уровень образования         | 2003 2004          | 2005              | 2006 И     | roro  | Проце        | нт       |          |              |       |       |               |         |           |        |
| 2                                                                      | в образовании               | 412 1              | 1523 1042         | 3535       | 6     | 12           | 2,8      |          |              |       |       |               |         |           |        |
| 3                                                                      | в образовании               | 3415 12            | 2427 9612         | 33546      | 59    | 00           | 25,0     |          |              |       |       |               |         |           |        |
| 4                                                                      | вобразовании                | 1812 7             | 7255 6190         | 25155      | 40    | 12           | 17,1     |          |              |       |       |               |         |           | - 1    |
| 0                                                                      | в образовании               | 733 2              | 2024 2100         | 8/03       | 14    | 30           | 0,1      |          |              |       |       |               |         |           |        |
| 7                                                                      | в образовании               | 7628 6             | 449 28744         | 60860      | 103   | 81           | 44.0     |          |              |       |       |               |         |           |        |
| 8                                                                      | Соразовании                 |                    | 20/11             |            | 103   |              | 44,0     |          |              |       |       |               |         |           |        |
| 9                                                                      |                             |                    |                   |            | 1000  |              |          |          |              |       |       |               |         |           |        |
| 10                                                                     |                             | С Сохранить и      | исходное формать  | рование    |       |              |          |          |              |       |       |               |         |           |        |
| 11                                                                     |                             | О Использова       | ать конечную тему | /          |       |              |          |          |              |       |       |               |         |           |        |
| 12                                                                     |                             | О Исдользова       | ать форматы коне  | чных ячеек |       |              |          |          |              |       |       |               |         |           | 10     |
| 13                                                                     |                             | О Значения и       | форматы чисел     |            | 8     |              |          |          |              |       |       |               |         |           |        |
| 14                                                                     |                             | О Сохранить ј      | ширину столбцов   | оригинала  | 8     |              |          |          |              |       |       |               |         |           |        |
| 15                                                                     |                             | О только фор       | маты N            |            |       |              |          |          |              |       |       |               |         |           |        |
| 16                                                                     |                             | О Ссылки на        | สายที่เก          |            |       |              |          |          |              |       |       |               |         |           |        |
| 1/                                                                     |                             |                    | h                 | 1          |       |              |          |          |              |       |       |               |         |           |        |
| 10                                                                     |                             |                    |                   |            |       |              |          |          |              |       |       |               |         |           |        |
| 20                                                                     |                             |                    |                   |            |       |              |          |          |              |       |       |               |         |           |        |
| 21                                                                     |                             |                    |                   |            |       |              |          |          |              |       |       |               |         |           |        |
| 22                                                                     |                             |                    |                   |            |       |              |          |          |              |       |       |               |         |           |        |
| 23                                                                     |                             |                    |                   |            |       |              |          |          |              |       |       |               |         |           |        |
| 24                                                                     |                             |                    |                   |            |       |              |          |          |              |       |       |               |         |           |        |
| 25                                                                     |                             |                    |                   |            |       |              |          |          |              |       |       |               |         |           |        |
| 26                                                                     | H Bospact Ofinar            | ть деятельности    | Образование       | KYDON      | Kypo  | w (2) / D    | афы и    | 4        | 1            |       |       | in the second |         | i passage |        |
| YK                                                                     | оките ячейку и нажмите ВВОД | или выберите "Вста | авить"            |            |       |              |          |          | Кол          |       | 6     |               | 100% 🕞  | 0         | •      |

Рис. 11.27. Копирование формата с использованием буфера обмена

Следует обратить внимание, что воспользоваться кнопкой **Параметры вставки** можно только в течение некоторого времени после копирования. При выполнении некоторых действий (сохранение файла, копирование и вставка ячеек и др.) кнопка исчезает, и воспользоваться копированием формата не удастся.

#### Копирование с использованием специальной вставки

Копирование форматов с использованием специальной вставки чаще всего используют при копировании оформления на ячейки других листов или книг. Этот способ несколько более трудоемок, чем с использованием буфера обмена и обычной вставки. С другой стороны, он более надежен, так как снижает риск вставки не только формата, но и данных из копируемой ячейки.

- 1. Ячейку с копируемым форматом скопируйте в буфер обмена.
- 2. Выделите ячейки, на которые копируется оформление.
- 3. Щелкните по стрелке кнопки Вставить в группе Буфер обмена вкладки Главная и выберите команду Специальная вставка или щелкните по выделенной области правой кнопкой мыши и в контекстном меню выберите команду Специальная вставка.
- 4. В диалоговом окне Специальная вставка установите переключатель форматы (рис. 11.28). Нажмите кнопку ОК.

| 9  | Бавная Вставка                        | Разметка с     | траницы  | Формулы   | С<br>Данны | апистика - Microsoft Excel<br>е Рецензирование Вид                               | Разработчик                                                                   |                                           |           |                             | ×                  |
|----|---------------------------------------|----------------|----------|-----------|------------|----------------------------------------------------------------------------------|-------------------------------------------------------------------------------|-------------------------------------------|-----------|-----------------------------|--------------------|
| в  | Сальні<br>тавить У Сальні<br>ж К Ц -  | - 11 - 1/<br>0 |          | = = 4     | 8          | Общий · Устовн<br>- % 000 - Столи и<br>- % столи и<br>- % столи и<br>- % столи и | ре форматирование * 🛛 🖓 В<br>ировать как таблицу * 🕉 У<br>ичеек * 🔅 🔅 Стили S | ставить *<br>далить *<br>ормат *<br>чейки | Σ · /<br> | ировка Найт<br>мьтр * выдел | а<br>нин<br>нить - |
|    | A2 - (*                               | fx             | аспирант | ура       |            | Специальная вставка                                                              |                                                                               |                                           |           |                             |                    |
| ÿ  | А                                     | В              | С        | D         | E          | Вставить                                                                         |                                                                               | ĸ                                         | L         | M                           | 1                  |
| 1  | Уровень образования                   | 2003           | 2004     | 2005      | 2006       | 🔘 ncg                                                                            | 🔘 с исходной темой                                                            | 1                                         | 1         |                             |                    |
| 2  | аспирантура                           | 412            | 1523     | 1042      | 3535       | 🔿 формулы                                                                        | C 6es pangi                                                                   | a starts                                  |           |                             |                    |
| 3  | высшее                                | 3415           | 12427    | 9612      | 33546      | C SHOHEHHA                                                                       | 🕐 ширины столбцов                                                             |                                           |           |                             | 1.                 |
| 4  | незаконченное высшее                  | 1812           | 7255     | 6190      | 25155      | С форматы                                                                        | о форнуды и форматы чисел                                                     |                                           |           |                             | 1                  |
| 5  | среднее                               | 733            | 2624     | 2166      | 8763       | C ubrue and                                                                      | Эначение и форматы чисел                                                      | 1                                         |           |                             |                    |
| 6  | среднее специальное                   | 523            | 2000     | 1668      | 7648       | О Тсловия на у Инсния                                                            |                                                                               | 1.111.11                                  |           |                             | 1.1.1              |
| 7  | не указано                            | 7628           | 6449     | 28744     | 60860      | Операция                                                                         |                                                                               |                                           |           |                             |                    |
| 8  |                                       | 11111          |          |           | 1          | Inter ()                                                                         | Унножить                                                                      | 1.000                                     |           |                             |                    |
| Э  |                                       |                |          |           |            | Сосложить                                                                        | О разделить                                                                   | Sec. 1                                    |           |                             |                    |
| 0  |                                       |                |          |           |            | Овычесть                                                                         |                                                                               | 12000                                     |           |                             |                    |
| 1  |                                       |                |          |           |            | пропускать пустые ячейки                                                         | транспонировать                                                               | 1.000                                     |           |                             |                    |
| 2  |                                       |                |          |           |            |                                                                                  |                                                                               | 1                                         |           |                             |                    |
| 3  |                                       |                |          |           |            | Вставить связь                                                                   | ОК Отнена                                                                     | -                                         |           |                             |                    |
| 4  |                                       |                |          |           |            |                                                                                  |                                                                               |                                           |           |                             |                    |
| 5  |                                       |                |          |           |            |                                                                                  |                                                                               |                                           |           |                             |                    |
| 6  |                                       |                |          |           |            |                                                                                  |                                                                               |                                           |           |                             |                    |
| 7  |                                       |                |          |           |            |                                                                                  |                                                                               |                                           |           |                             |                    |
| 8  |                                       |                |          |           |            |                                                                                  |                                                                               |                                           |           |                             |                    |
| 9  |                                       |                |          |           |            |                                                                                  |                                                                               |                                           |           |                             |                    |
| 0  | ·                                     |                |          |           |            |                                                                                  |                                                                               |                                           |           |                             |                    |
| 1  | · · · · · · · · · · · · · · · · · · · |                |          |           |            |                                                                                  |                                                                               |                                           |           |                             |                    |
| 2  |                                       |                |          |           |            |                                                                                  |                                                                               |                                           |           |                             |                    |
| 3  |                                       |                |          |           |            |                                                                                  |                                                                               |                                           |           |                             |                    |
| 4  |                                       |                |          |           |            |                                                                                  |                                                                               |                                           |           |                             |                    |
| 5  | e and the second second               |                |          |           |            |                                                                                  |                                                                               |                                           |           |                             |                    |
| 16 | н н 🐖 Возраст Облас                   | ть деятелы     | юсти     | бразовани | е. Курсы   | (Курсы (2) / Графы и 📢                                                           |                                                                               |                                           |           |                             | > 1                |

Рис. 11.28. Копирование формата с использованием специальной вставки

# Очистка (удаление) форматирования

Можно удалить сразу все параметры оформления (числовые форматы, параметры выравнивания, параметры шрифта, заливки, границы и т. д.).

- 1. Выделите ячейку или диапазон ячеек, для которых удаляется оформление.
- 2. В группе **Редактирование** вкладки **Главная** щелкните по кнопке **Очистить** и выберите команду Очистить форматы (рис. 29).

| 8   | 0.60                        | (*)    |            |                    |        |           | Статии    | стика - Містозо | ft Excel        |                          |                              |                                                     | - a x                    |
|-----|-----------------------------|--------|------------|--------------------|--------|-----------|-----------|-----------------|-----------------|--------------------------|------------------------------|-----------------------------------------------------|--------------------------|
|     | Главная                     | Вста   | iska Pas   | метка стран        | ицы Фо | рмулы     | Данные    | Рецензирован    | nne B           | ид Разр                  | аботчик                      |                                                     | <b>W</b> - • ×           |
|     | 🔁 👌 o                       | alibri | - 11       | * A* A             | ==     | -~ ا      | ) 📑       | O6щий •         | усло<br>Пре Фор | вное форма<br>матировать | тирование *<br>как таблицу * | З <sup>на</sup> Вставить<br>З <sup>ак</sup> Удалить | · Σ· ΑΤ A                |
| Bo  | тавить 🥑 🎽                  | KK     | ч - 🖽 -    | 0 · A              |        | 温 诺 (     | 第 图 -     | 768 400         | E) Cru          |                          |                              | Э Формат                                            | и фильтр * выделить *    |
| Буф | ер обы 🧐                    |        | Шрифт      |                    | G Ba   | равнивани | ie G      | Число G         |                 | Стили                    |                              | Ячейки                                              | 2 Очистить все           |
|     | A1                          |        | • (*       | ∫ <sub>x</sub> Pa6 | ота    |           |           |                 |                 |                          |                              |                                                     | 🐉 Qчистить форматы       |
| 192 | A                           |        | В          | С                  | D      | E         | F         | G               | H               |                          | Sec. J.                      | K                                                   | <u>Qчистит</u> рдержимое |
| 1   | Работа                      | 3684   | 2003       | 2004               | 2005   | 2006      | Итого     |                 |                 |                          |                              |                                                     | Очистите Симечания       |
| 2   | в образовании               | 4      | 623        | 2466               | 1865   | 7461      | 1241      | 5               |                 |                          |                              |                                                     |                          |
| 3   | в сфере ИТ                  |        | 3991       | 13013              | 10354  | 34473     | 6183      | 1               |                 |                          |                              |                                                     |                          |
| 4   | другое                      |        | 1016       | 3921               | 2893   | 11238     | 1906      |                 |                 |                          |                              |                                                     |                          |
| 5   | не работаю                  |        | 520        | 6030               | 5/9    | 2/03      | 9765      |                 |                 |                          |                              |                                                     |                          |
| 7   | не указано                  |        | 7485       | 5271               | 27892  | 59467     | 10011     |                 |                 |                          |                              |                                                     |                          |
| 8   | the B Inclusion of Contract | -      |            |                    |        |           |           |                 |                 |                          |                              |                                                     |                          |
| 9   |                             |        |            |                    |        |           |           |                 |                 |                          |                              |                                                     |                          |
| 10  |                             |        |            |                    |        |           |           |                 |                 |                          |                              |                                                     |                          |
| 11  |                             |        |            |                    |        |           |           |                 |                 |                          |                              |                                                     |                          |
| 12  |                             |        |            |                    |        |           |           |                 |                 |                          |                              |                                                     |                          |
| 13  |                             |        |            |                    |        |           |           |                 |                 |                          |                              |                                                     |                          |
| 19  |                             |        |            |                    |        |           |           |                 |                 |                          |                              |                                                     |                          |
| 16  |                             |        |            |                    |        |           |           |                 |                 |                          |                              |                                                     |                          |
| 17  |                             |        |            |                    |        |           |           |                 |                 |                          |                              |                                                     |                          |
| 18  |                             |        |            |                    |        |           |           |                 |                 |                          |                              |                                                     |                          |
| 19  |                             |        |            |                    |        |           |           |                 |                 |                          |                              |                                                     |                          |
| 20  |                             |        |            |                    |        |           |           |                 |                 |                          |                              |                                                     |                          |
| 21  |                             |        |            |                    |        |           |           |                 |                 |                          |                              |                                                     |                          |
| 22  |                             |        |            |                    |        |           |           |                 |                 |                          |                              |                                                     |                          |
| 23  |                             |        |            |                    |        |           |           |                 |                 |                          |                              |                                                     |                          |
| 25  |                             |        |            |                    |        |           |           |                 |                 |                          |                              |                                                     |                          |
| 26  |                             |        |            |                    |        |           |           | 1               |                 |                          |                              |                                                     | *                        |
| H 4 | H Rospa                     | ct (   | Область де | еятельност         |        | ование    | Курсы / К | урсы (2) / Г    | афы и           |                          | 2 County 471                 | 440 (FTB (FTB )                                     |                          |

Рис. 11.29. Очистка форматирования